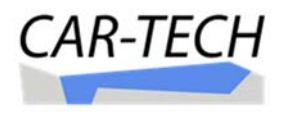

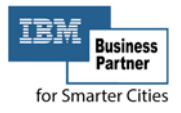

# CatastoEnti<sup>®</sup> - COD.Com

Centro Organizzazione Dati Comunali

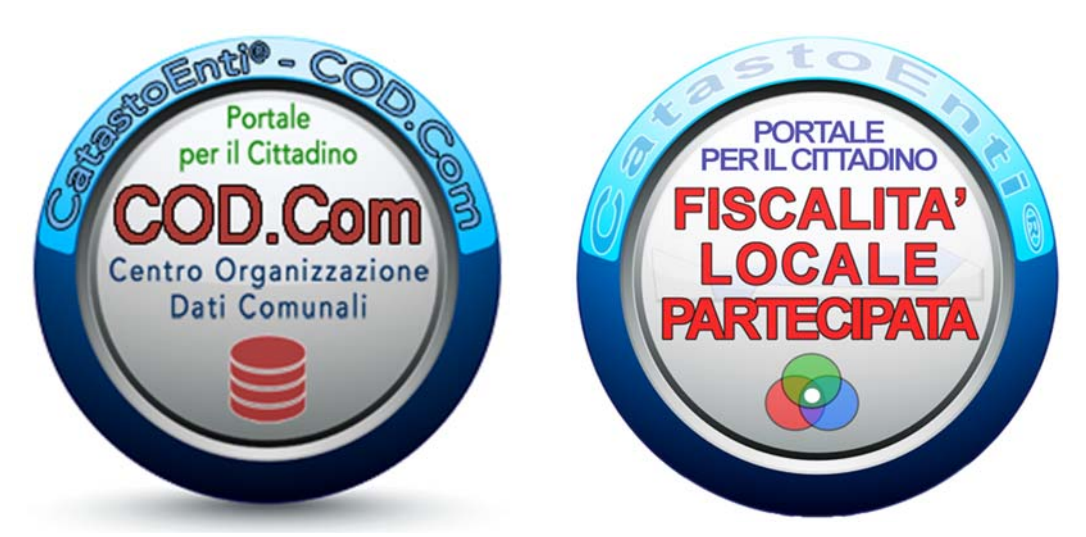

*Territorio & Fiscalità Locale Partecipata* Portale per il Cittadino

# Manuale gestione semplificata dei tributi locali per cittadini, CAAF e professionisti

# I SERVIZI

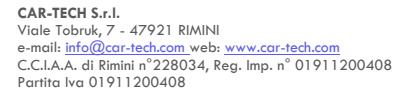

Manuale Gestione – I Servizi

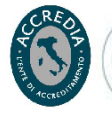

Membro della Federacione CSO RINA So 1001 Berro Duello Carllocato

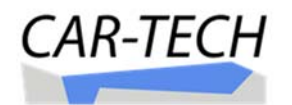

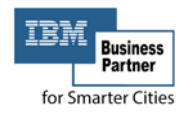

| 02   | 27/04/2017 | Aggiornamento Manuale |        |
|------|------------|-----------------------|--------|
| 01   | 20/11/2016 | Nuovo Manuale         |        |
| Rev. | Data       | Modifica              | Pagine |

| Emesso                | Controllato/Approvato   |
|-----------------------|-------------------------|
| Assicurazione Qualità | Rapp. Direzione Qualità |

## Sommario

| PREMESSA:                                                                            | 3        |
|--------------------------------------------------------------------------------------|----------|
| HOME PAGE – DESCRIZIONE:                                                             | 4        |
| PRELEVARE INFORMAZIONI AGGIORNATE DALLA SCHEDA (CENSUARIO CATASTALE):                | 7        |
| PRELEVARE MAPPE CATASTALI E URBANISTICHE PER LA VALUTAZIONE AULLE AREE FABBRICI/IMU: | RICABILI |
| PRELEVARE VALORI DELLA PARTICELLA FABBRICABILE:                                      | 15       |
| CALCOLARE DIRETTAMENTE IL DOVUTO ESATTO IMU/TASI PER FABBRICATI ED AREE:             | 16       |
| STAMPARE DIRETTAMENTE IL MODELLO DI PAGAMENTO F24 CON IL DOVUTO ED IL MOD            | ELLO     |
| DICHIARAZIONE:                                                                       | 19       |
| PRELEVARE LA DICHIARAZIONE TARI PRECOMPILATA ED I BOLLETTINI DI PAGAMENTO:           | 24       |
| VERIFICARE LA PRESENZA DEI VERSAMENTI IMU-TASI-TARI:                                 |          |
| CALCOLARE DIRETTAMENTE IL RAVVEDIMENTO OPEROSO:                                      | 34       |
| USUFRUIRE DO SERVIZI UTILI A MIGLIORARE LA QUALITA' DELLA VITA:                      | 47       |

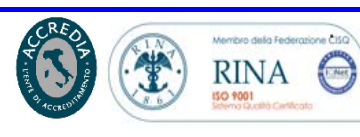

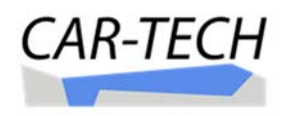

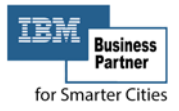

## **PREMESSA:**

Manuale per la gestione semplificata dei tributi locali da parte dei cittadini, CAAF e professionisti

SERVIZIO VELOCE, CON DATI ESATTI E GRATUITI PER:

Visure catastali, urbanistiche, cartografiche, schede immobili, dichiarazioni, calcolo precompilato IMU, TASI, TARI, F24, etc..

NB. I servizi di base sono fruibili dai cittadini su ogni Comune attivo, i servizi specialistici, pur se descritti nel presente manuale, potrebbero NON essere attivi in un determinato Comune ma attivabili in seguito.

Con il progetto CatastoEnti<sup>®</sup>- COD.Com ed il servizio online della "**Fiscalità Locale Partecipata**" l'amministrazione Comunale ha avviato una semplificazione dei servizi verso i propri cittadini/contribuenti con l'obiettivo della ottimizzazione delle entrate tributarie e della diminuzione della pressione fiscale.

I contribuenti registrati (cittadini, CAAF e professionisti) possono usufruire di un servizio di calcolo e di verifica del dovuto IMU, TASI e TARI veloce, certo e gratuito, con i seguenti vantaggi:

- 1) Prelevare informazioni aggiornate dal censuario catastale
- 2) Prelevare mappe catastali e urbanistiche per pagamento aree fabbricabili
- 3) Prelevare valori della particella fabbricabile
- Calcolare direttamente per fabbricati e terreni il dovuto esatto IMU e TASI
- 5) Stampare direttamente F24 del dovuto e delle dichiarazione/variazioni
- 6) Verificare la presenza dei versamenti IMU, TASI e TARI effettuati in acconto
- 7) Calcolare direttamente il ravvedimento operoso
- 8) Usufruire di tanti servizi utili a migliorare la qualità della vita.

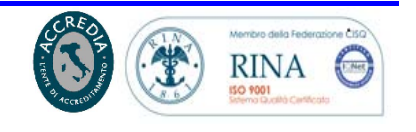

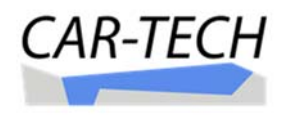

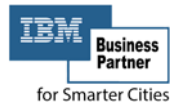

## **HOME PAGE – DESCRIZIONE:**

Dopo avere effettuato l'accesso al Portale con le proprie credenziali personali, il cittadino arriva alla pagina principale della sua scheda nella quale sono presenti i servizi erogati dal Portale.

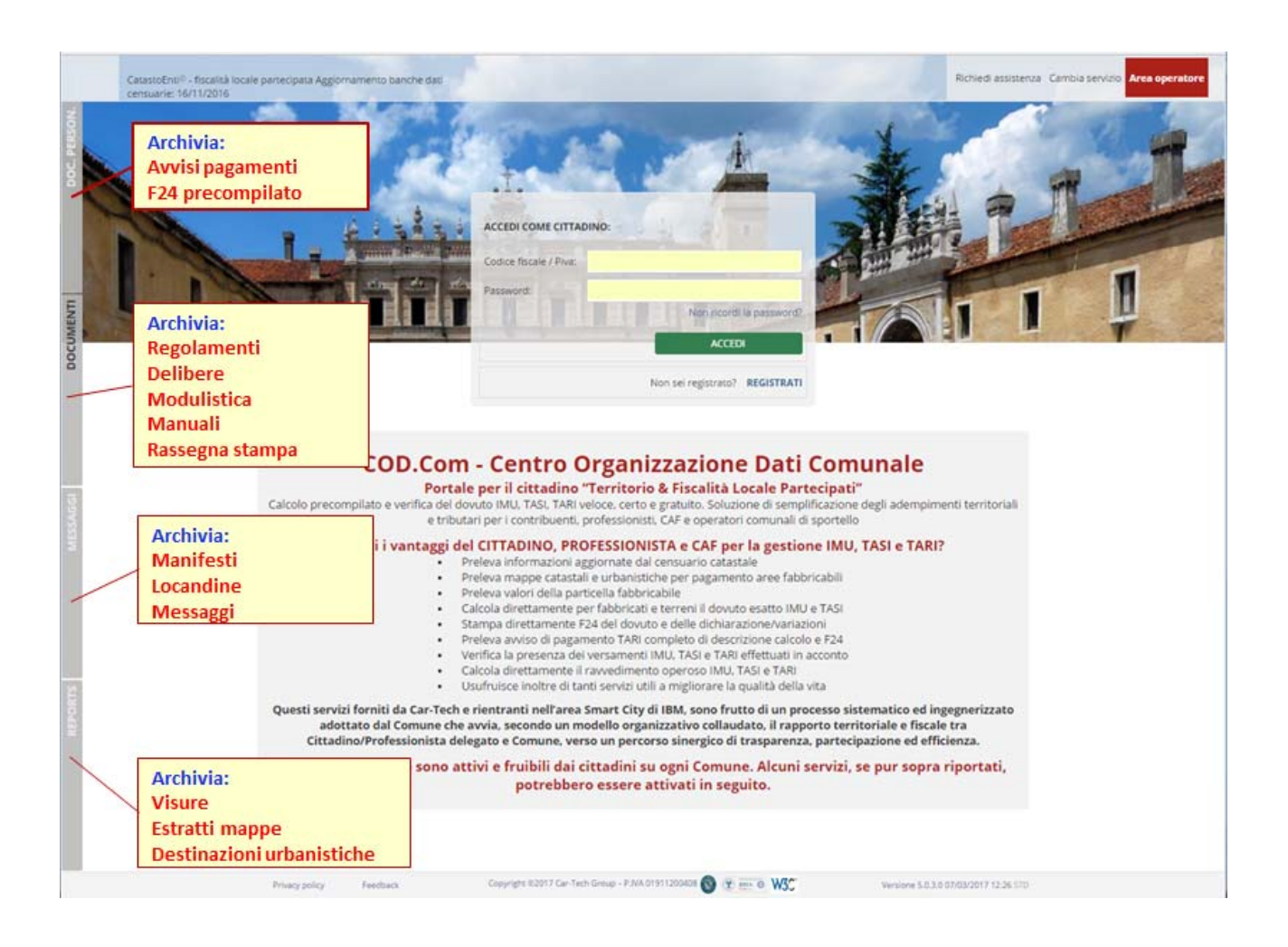

Nelle immagini a seguire, delle principali maschere a cui accede il cittadino, è riportata una prima indicazione/descrizione dei servizi e delle funzionalità utilizzabili.

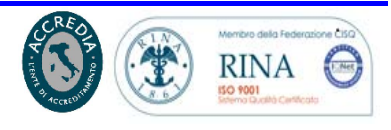

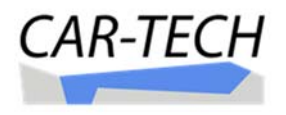

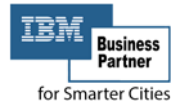

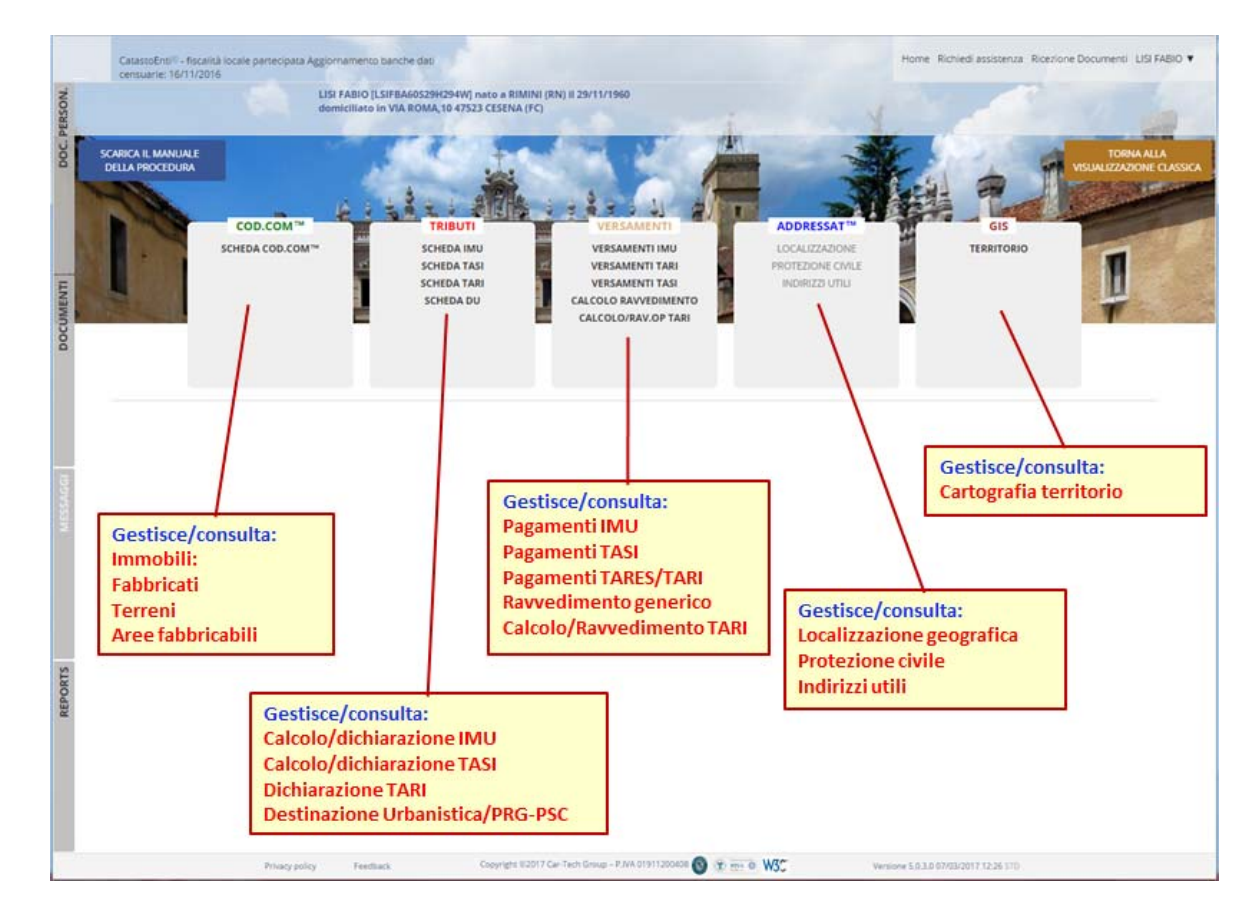

### Home page della scheda cittadino:

### Pagina delle informazioni del Centro Organizzativo Dati comunali:

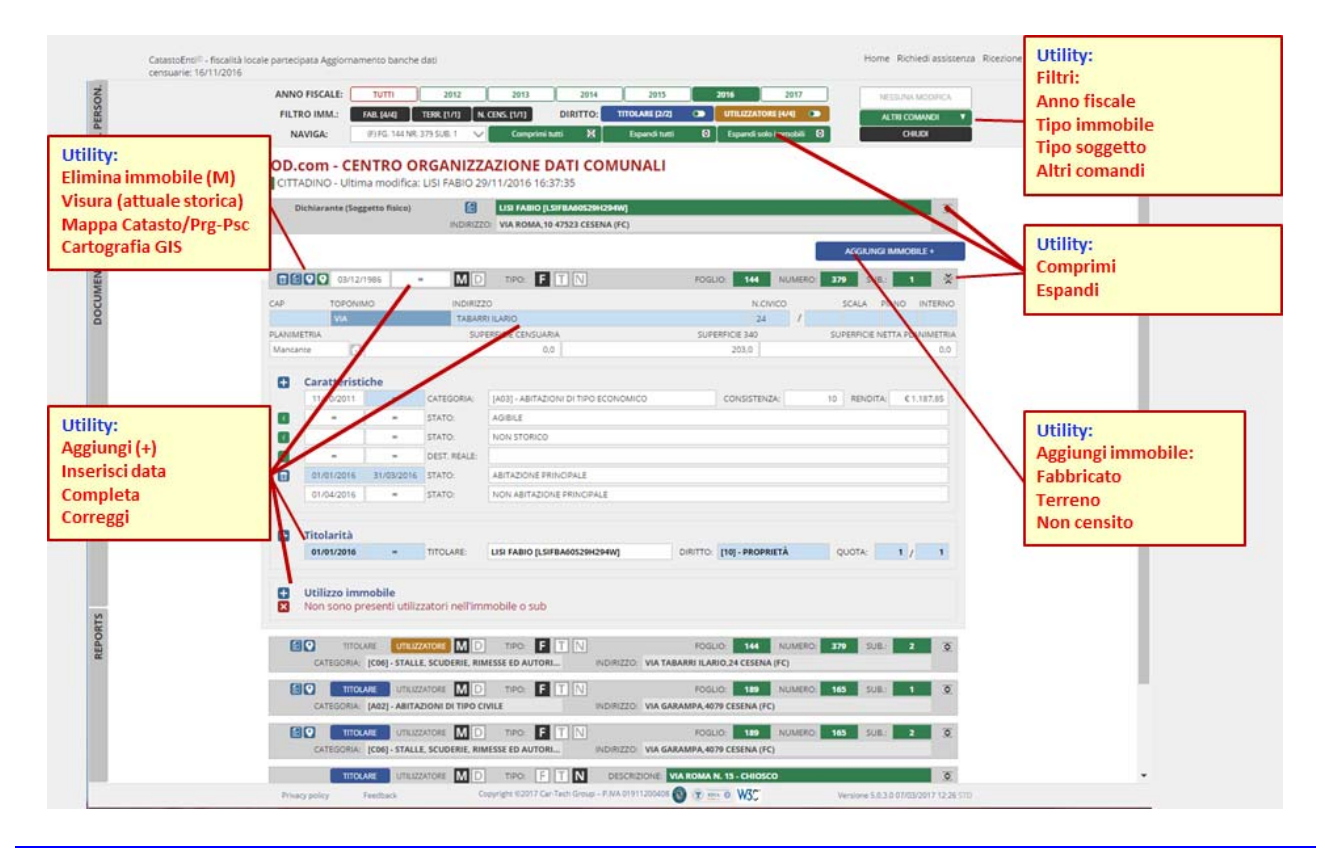

**CAR-TECH S.r.I.** Viale Tobruk, 7 - 47921 RIMINI e-mail: <u>info@car-tech.com</u> web: <u>www.car-tech.com</u> C.C.I.A.A. di Rimini n°228034, Reg. Imp. n° 01911200408 Paritia Iva 01911200408

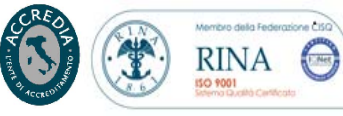

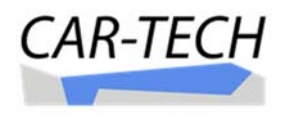

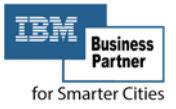

### Oggetto FABBRICATO informazioni del COD.Com:

|             | Date validità og<br>Inizio e fine                                                                                                    | ggetto                                                                                                    |                                                                                                    | Tipo immol<br>Fabbricato<br>Non Censit | bile<br>– Terreno<br>o<br>/ | Indirizzo          | catastale                           | Identificativi catastali       |
|-------------|----------------------------------------------------------------------------------------------------|----------------------------------------------------------------------------------------------------|----------------------------------------------------------------------------------------------------|----------------------------------------|-----------------------------|--------------------|-------------------------------------|--------------------------------|
|             | 03/12/1                                                                                                    | 986                                                                                                    | •• M D                                                                                                    | 💋 TIPO: 📘                              |                             |                    | FOGLIO: 144 NI                      | JMERO: 379 SUB.: 1 😤           |
| CAP         | TOPONIN                                                                                                    | 10                                                                                                    | INDIRIZZ                                                                                                    | :0                                     |                             | /                  | N.CIVICO                            | SCALA PIANO INTERNO            |
|             | VIA                                                                                                    |                                                                                                    | TABAR                                                                                                    | RELARIO                                |                             |                    | 24                                  |                                |
| PLAN        | IMETRIA                                                                                                    |                                                                                                    | SUP                                                                                                    | ERFICIE CENSUA                         | RIA                         |                    | SUPERFICIE 340                      | SUPERFICIE NETTA PLANIMETRIA   |
| Man         | cante                                                                                                    | _                                                                                                    |                                                                                                    | U                                      | ),0                         |                    | 203,0                               | 0,0                            |
| Ð           | Caratteristi                                                                                                    | che                                                                                                    | Presenza pla                                                                                                    | nimetria                               | Supe                        | erfici catastali e | calpestabile (misu                  | rata)                          |
| -           | 11/10/2011                                                                                                    | 50                                                                                                    | CATEGORIA:                                                                                                    | [A03] - ABITAZ                         | IONI DI TIPO ECON           | ломісо             | CONSISTENZA:                        | 10 RENDITA: €1.187,85          |
| i.          | 00                                                                                                    | 00                                                                                                    | STATO:                                                                                                    | AGIBILE                                |                             |                    | Categoria c                         | atastale, consistenza, rendita |
| i.          | 00                                                                                                    | 00                                                                                                    | STATO:                                                                                                    | NON STORICO                            | )                           |                    |                                     |                                |
| i.          | 00                                                                                                    | 00                                                                                                    | DEST. REALE:                                                                                                    |                                        |                             |                    | Fabbricato Stori                    | co/Non Storico                 |
| t           | 50                                                                                                    | 00                                                                                                    | STATO:                                                                                                    | NON ABITAZIO                           | ONE PRINCIPALE              |                    | Destinazione re<br>Abitazione princ | ale (diversa da catastale)     |
| Ð           | Titolarità                                                                                                    |                                                                                                    |                                                                                                    |                                        |                             |                    |                                     |                                |
|             | 01/01/2016                                                                                                    | 50                                                                                                    | TITOLARE:                                                                                                    | LISI FABIO [LS                         | IFBA60S29H294W              | DIF                | ITTO: [10] - PROPRIETÀ              | QUOTA: 1 / 1                   |
|             |                                                                                                    |                                                                                                    |                                                                                                    |                                        |                             | Sogg               | etto/i titolare/i de                | ll'immobile                    |
| ÷           | <b>Utilizzo imm</b><br>Non sono pre                                                                                                    | n <b>obile</b><br>esenti utili                                                                                                    | izzatori nell'im                                                                                                    | mobile o sub                           | [                           | Soggetto/i uti     | lizzatore/i dell'imn                | nobile                         |
|             | CEBENA (PC)                                                                                                    | Visura per immobile<br>I - Impianto 01/01/1987 - Ag                                                                                                    | giomementio Archivic 16/11/2016                                                                                                    |                                        |                             |                    |                                     |                                |
| 10 - 1<br>1 | LATE GENERATION TO A THE STATE OF THE STATE OF | BAT DI CLASSINGTON<br>Common System<br>II Street Participant<br>Common System<br>II Street Participant<br>Common System<br>Common System | Destroyant Destroyant | 01. M                                  | Vis                         | ura catastale      |                                     |                                |

## Oggetto TERRENO informazioni del COD.Com:

| Date<br>Iniz                           | e validità og<br>io e fine                                  | getto                        | ∞ MD           | Tipo immobile<br>Fabbricato – Terreno<br>Non Censito<br>/<br>TIPO: E T N | Indirizzo  | ,<br>.10: 144 1 | Identifie  | cativi cat | astali       |
|----------------------------------------|-------------------------------------------------------------|------------------------------|----------------|--------------------------------------------------------------------------|------------|-----------------|------------|------------|--------------|
|                                        | TOPONIMO                                                    | D                            | INDIRIZZ       | 20                                                                       |            |                 |            | N.CIV      | ICO          |
|                                        | VIA                                                         |                              | FRATEL         | LI FABBRI                                                                |            |                 |            | SNC        | 1            |
| ) c                                    | Caratteristic                                               | <b>he</b><br>caratteri       | Caratteristica | a Area Fabbricabile                                                      |            |                 |            |            |              |
|                                        | 01/01/2014                                                  |                              | AREA FABB:     | ZONA URBANISTICA B1                                                      | N          | SUPERFICIE:     | 500        | VALORE:    | € 500.000,00 |
| a                                      | 01/01/2014                                                  |                              | AREA FABB:     | FRUSTOLO STRADA                                                          |            | SUPERFICIE:     | 85         | VALORE:    | €,01         |
| <b>.</b> U                             | Jtilizzo imm                                                | obile                        |                |                                                                          |            |                 |            |            |              |
|                                        | 80                                                          | 80                           | UTILIZZATORE   | LISI FABIO [LSIFBA60S29H294W]                                            | Anagrafe   | COMP.:          | 1 SUP:     | 0,0        | Mostra       |
| CESSIN                                 | A (FC)                                                      | Visura<br>matizzati - Imoiar | per immobile   | TT 200                                                                   | Soggetto/i | utilizzatore/i  | dell'immob | ile        | ]            |
| Dati della richiest<br>Catasto Terreni | eta Comune di CESENA<br>Bactone: A<br>Poglio: 144 Particell | a 376                        |                | EABIO                                                                    |            |                 |            |            |              |
| atione immobile i                      | dell'impianto senza fine<br>XENTIFICATIVA                   | DATE DI C                    |                | DATE DERIVANT                                                            | Visura cat | actalo          |            |            | 1            |

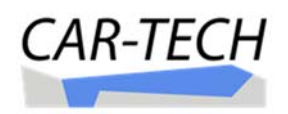

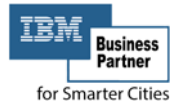

## PRELEVARE INFORMAZIONI AGGIORNATE DALLA SCHEDA (CENSUARIO CATASTALE):

Entrando nella scheda dati del COD.Com (Centro Organizzazione Dati Comunali – livello neutro delle informazioni sugli immobili) è possibile consultare le informazioni relative ai beni nella titolarità del soggetto intestatario della scheda (soggetto registrato), per:

### FABBRICATI

|           | COMUNE<br>CatastoEnti® - | <b>ITAL</b><br>fiscalità lo | IA<br>ocale partecipat            | a                                |               |                                              |                                                |              |                                  |                   |           | Ho                        | me Ricezion      | ne Documenti 🛛 LISI FABIO 🔻 |
|-----------|--------------------------|-----------------------------|-----------------------------------|----------------------------------|---------------|----------------------------------------------|------------------------------------------------|--------------|----------------------------------|-------------------|-----------|---------------------------|------------------|-----------------------------|
| DOCUMENTI |                          | ANNO<br>FILTE<br>NA         | RO IMM.:                          | TUTTI<br>FAB. [4/4]              | 2011          | 2012 201<br>CENS. [1/1] DI<br>Comprimi tutti | I3 2014<br>IRITTO: TITOLARE [2<br>K Espandi tu | 2015<br>21 🔿 | 2016<br>UTILIZZATO<br>Espandi so | 2017<br>DRE [4/4] |           | NESSUNA<br>ALTRI CO<br>CH |                  |                             |
|           |                          | COD.                        | <b>COM - CEI</b><br>ADINO - Ultim | NTRO OF<br>na modifica:          | CANIZZ        | AZIONE DA1<br>/10/2016 16:48:3               | TI COMUNALI<br>8                               |              |                                  |                   |           |                           |                  |                             |
|           |                          | D                           | ichiarante (Sog                   | getto fisico)                    | (INDIRIZZ)    | LISI FABIO [LSIFB                            | A60529H294W]<br>23 CESENA (FC)                 |              |                                  |                   |           |                           | ٢                |                             |
| RSON.     |                          |                             |                                   |                                  |               | _                                            |                                                |              |                                  |                   | AGGIU     | ingi immo                 | BILE +           | l                           |
| OC. PEI   |                          | CAP                         | 03/12/<br>TOPONI                  | 1986 ∝<br>ио                     |               | тіро: <b>F</b> <u>Т</u>                      | N                                              | FO           | GLIO: 144<br>N.CI                |                   | 379 SCALA |                           | I ¥              |                             |
| 9         |                          |                             | VIA                               |                                  | TABAR         | RILARIO                                      |                                                |              | 24                               | /                 |           |                           |                  |                             |
|           |                          | PLANIMI<br>Mancar           | ETRIA                             |                                  | SUP           | ERFICIE CENSUARIA<br>0,0                     |                                                | SUF          | 203,0                            |                   | SUPERFICI | E NETTA PL                | ANIMETRIA<br>0,0 |                             |
|           |                          | Ð                           | Caratteristi                      | che                              |               |                                              |                                                |              |                                  |                   |           |                           |                  |                             |
| 5         |                          | _                           | 11/10/2011                        | 00                               | CATEGORIA:    | [A03] - ABITAZIONI [                         | DI TIPO ECONOMICO                              |              | CONSISTEN                        | IZA:              | 10 RENE   | DITA: €                   | 1.187,85         |                             |
| SAG       |                          | î.                          | 00                                | 00                               | STATO:        | AGIBILE                                      |                                                |              |                                  |                   |           |                           |                  |                             |
| MES       |                          | î.                          | 00                                | 00                               | STATO:        | NON STORICO                                  |                                                |              |                                  |                   |           |                           |                  |                             |
|           |                          | 1                           | 00                                | 00                               | DEST. REALE:  |                                              |                                                |              |                                  |                   |           |                           |                  |                             |
|           |                          |                             | 01/01/2016                        | 31/03/2016                       | STATO:        | ABITAZIONE PRINCI                            | PALE                                           |              |                                  |                   |           |                           |                  |                             |
|           |                          |                             | 01/04/2016                        | 00                               | STATO:        | NON ABITAZIONE P                             | RINCIPALE                                      |              |                                  |                   |           |                           |                  |                             |
|           |                          | •                           | Titolarità                        |                                  |               |                                              |                                                |              |                                  |                   |           |                           |                  |                             |
| EW        |                          |                             | 01/01/2016                        | 80                               | TITOLARE:     | LISI FABIO [LSIFBAG                          | 60S29H294W]                                    | DIRITTO      | [10] - PROPI                     | RIETÀ             | QUOTA:    | 1 /                       | 1                |                             |
| REPORTS N |                          | +                           | Utilizzo imn<br>Non sono pr       | <b>nobile</b><br>resenti utiliz: | atori nell'im | mobile o sub                                 |                                                |              |                                  |                   |           |                           |                  |                             |

### TERRENI

|     | 03/01/                           | 2000          | • MD          | TIPO: F T N                   | S.U.: A FOG | ilio: <b>189</b> | NUMERO: 7 | SUB.:    | 0 😤     |
|-----|----------------------------------|---------------|---------------|-------------------------------|-------------|------------------|-----------|----------|---------|
| CAP | TOPONII                          | МО            | INDIRIZZ      | o                             |             |                  |           | N.CIVIC  | o<br>/  |
| Đ   | Caratteristi                     | iche          |               |                               |             |                  |           |          |         |
|     | 03/01/2000                       | 00            | QUALITA:      | [1] - SEMINATIVO              |             | SUPERFICIE:      | 10.725    | REDDITO: | € 69,24 |
| i.  | 00                               | 00            | AREA FABB:    |                               |             | SUPERFICIE:      | 0         | VALORE:  | €,00    |
| +   | <b>Titolarità</b><br>Non sono pi | resenti titol | arità         |                               |             |                  |           |          |         |
| Đ   | Utilizzo imr                     | nobile        |               |                               |             |                  |           |          |         |
|     | 01/01/2013                       | 00            | UTILIZZATORE: | LISI FABIO [LSIFBA60529H294W] | Anagrafe    | COMP.:           | SUP:      | 0,0      | Nasc.   |

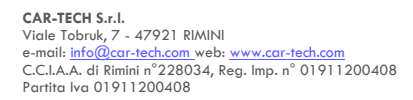

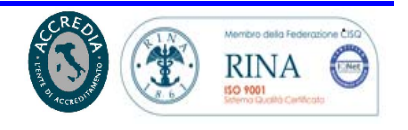

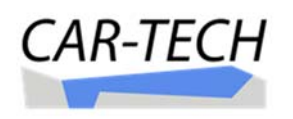

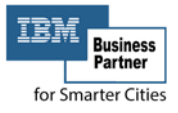

La scheda comprende le informazioni dell'identificazione catastale (foglio, numero, subalterno), l'ubicazione (indirizzo), la tipologia (fabbricati: categoria catastale – terreni: qualità), la consistenza (fabbricati: vani, mq, mc – terreni: superfice), le rendite/redditi, i soggetti titolari dell'immobile.

Le informazioni degli immobili (censuario fabbricati e terreni) sono consultabili e sono prelevabili dal sistema selezionando l'icona in corrispondenza del soggetto (visura catastale di tutti i beni del soggetto) od in corrispondenza dell'immobile (visura catastale del singolo immobile), la visura prodotta è un file in formato pdf.

### VISURA FABBRICATI

| <u>w</u> | Comune<br>COM<br>Catasto | e di:<br>UNE ITAL<br>Enti® • fiscalit | IA<br>à locale partecipa | ta        |               |               |                |             |                |                         |                                 |                                                                       | Pagina:<br>1/1                                               |               |
|----------|--------------------------|---------------------------------------|--------------------------|-----------|---------------|---------------|----------------|-------------|----------------|-------------------------|---------------------------------|-----------------------------------------------------------------------|--------------------------------------------------------------|---------------|
|          |                          |                                       | 0.4                      |           |               |               |                | Visu        | ra per i       | mmobil                  | <b>e</b>                        |                                                                       | 0010                                                         |               |
| D        | ati della ri             | chiesta                               | Situazio                 |           | une di d      |               | matizza        | u - Imp     |                | 01/1987 - A             | ggiornamento                    |                                                                       | 2016                                                         |               |
| c        | atasto Fat               | bricati                               |                          | Fog       | io: 144 l     | Particell     | a: 379 Sub.:   | 1           |                |                         |                                 | CABI                                                                  |                                                              |               |
| nità     | immobilia                | re dal 11                             | /10/2011 se              | enza fine | •             |               |                |             |                |                         | , ch                            | Y '                                                                   |                                                              |               |
| I.       | D                        |                                       | TIFICATIVI               |           |               |               |                | DAT         | I DI CLASSAM   | IENTO                   | 24                              | DA                                                                    | TI DERIVANTI                                                 |               |
| Т        | Sezione<br>Urbana        | Foglio                                | Particella               | Sub       | Zona<br>Cens. | Micro<br>Zona | Categoria      | Classe      | Consistenza    | Superficie<br>Catastale | Rendita                         |                                                                       |                                                              |               |
| 1        |                          | 00144                                 | 00379                    | 0001      |               |               | A03            | 05          | 10,0 vani      | 0 mg                    | Euro 1.187,85<br>Lire 2.300.000 | Variazione del 11/10/2<br>registrato il 11/10/2011<br>TOPONOMASTICA R | 011 in atto n.135987.<br>I VARIAZIONE DI<br>ICHIESTA DAL COM | 1/2011<br>UNE |
|          | ndirizzo                 | VIA TAB                               | ARRI ILARIO              | 24 piano  | S1 T 000      | )1            |                |             |                | OPV                     |                                 |                                                                       |                                                              |               |
| tua      | zione degl               | i intestat                            | i per l'unità            | immob     | iliare nr.    | 1             |                |             | RNO            |                         |                                 |                                                                       |                                                              |               |
|          |                          |                                       |                          | DATI      | ANAGR         | AFICI         |                | 19,         | CO             | DICE FISCALE            |                                 |                                                                       | DATA INIZIO                                                  | DATA FIN      |
| 2        |                          |                                       | τ.                       |           |               |               | 3 60           | 1.          |                |                         | (10) PROPRIETA per 0            | /0                                                                    | 18/02/1998                                                   | senza fine    |
| D        | ATI DERIVA               | NTI DA                                | Voltura del              | 18/02/199 | 8 in atto r   | .2132.1/1     | 998 registrato | il 03/03/19 | 98 RETTIFICA D | INTESTAZIONE            |                                 |                                                                       |                                                              |               |
|          |                          |                                       |                          | cC        | PIA           | PEP           |                |             |                |                         |                                 |                                                                       |                                                              |               |
|          |                          |                                       |                          |           |               |               |                |             |                |                         |                                 |                                                                       |                                                              |               |

La riproduzione, copia totale o parziale, pubblicazione con qualsiasi mezzo, distribuzione totale o parziale del materiale contenuto sono espressamente vietate senza l'esplicita autorizzazi 7fa806e4-2b32-4921-8116-dd2514/3da28 - LISI FABIO - PLUGEreport\_Censuario - v. 1.4.0.0 [09/11/2016 14:16] - 21/1 1/2016 10:14:56 - CatastoEntil® 2016 www.catastoentil

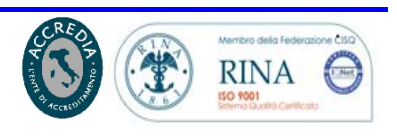

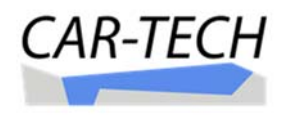

### **VISURA TERRENI**

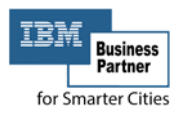

| Dati della r  | ichiesta     |               | Con           | nune di<br>ione: A | COMUNE ITAL     | IA               |            |            |           |            |           | NBIO                                                              |                   |                   |
|---------------|--------------|---------------|---------------|--------------------|-----------------|------------------|------------|------------|-----------|------------|-----------|-------------------------------------------------------------------|-------------------|-------------------|
| Catasto Te    | rreni        |               | Fog           | lio: 189           | Particella: 7   |                  |            |            |           |            | 115       | Fr                                                                |                   |                   |
| ità immobilia | are dal 03   | 01/2000 se    | enza fin      | B                  |                 |                  |            | ASSAMEN    | то        | 202×       | 2         | DATI DE                                                           | RIVANTI           |                   |
| Sezione       | ATT IDEN     | D. diama      |               |                    | 0               | Superficie       | Superficie | Superficie | Deduzione | Reddite    | Euro      | DATIDE                                                            |                   |                   |
| Urbana        | Foglio       | Particella    | Sub           | Porz.              | Qualità         | ettari           | are        | centiare   | Catastale | Dominicale | Agrario   |                                                                   |                   |                   |
|               | 00189        | 00007         | 0000          | 0                  | SEMINATIVO      | 1                | 07         | 25         | 0         | 69,24      | 55,39     | Tabella di variazione del 03/01<br>registrato il 15/11/2002 FUA 2 | /2000 in atto n.1 | 7.1/2000          |
| Annotazioni   | VARIAZIO     | ONE DI QUA    | LITA' SU      | DICHIA             | RAZIONE DI PA   | RTE              |            | 0          |           |            |           |                                                                   |                   |                   |
| azione deg    | li intestati | i per l'unità | immob<br>DATI | oiliare n          | r. 1<br>RAFICI  | c0 1             | JTER       | PAI        | RTITA IVA |            | DIRITTI   | E ONERI REALI                                                     | DATA INIZIO       | DATA FINI         |
|               |              |               |               | - 140 - 1          |                 | 50               |            |            | 1         | (10) PRO   | RIETÀ per | 1000/1000                                                         | 16/03/1988        | senza fine        |
| DATI DERIVA   | NTI DA       | Voltura del   | 16/03/198     | 88 in atto         | n.1319.2/1988 r | registrato il 16 | 6/03/1988  |            |           |            |           |                                                                   |                   | Anna an Anna Anna |
|               |              |               |               | . D                | Pt.             |                  |            |            |           |            |           |                                                                   |                   |                   |

zione, copia totale o parziale, pubblicazione con qualsiasi mezzo, distribuzione totale o parziale del materiale contenuto sono espressamente vietate senza l'esplicita autorizzarzione 0/457c0/42ed-4ff2-bd30-962c0997cff87 - LISI FABIO - PLUGEreport\_Censuario - v. 1.4.0.0 [09/11/2016 14:16] - 21/1

Oltre alla visura aggiornata è possibile effettuare una consultazione storica dell'informazione riferita all'immobile. Il sistema riconosce questo tipo di richiesta dalla selezione dell'anno fiscale nei filtri. In quest'area si deve selezionare "TUTTI":

| ANNO FISCALE: | τυττι | 2011 | 2012 | 2013 | 2014 | 2015 | 2016 | 2017 |
|---------------|-------|------|------|------|------|------|------|------|

Ripetendo la richiesta selezionando l'icona 🗐 il sistema va a generare una nuova visura, questa volta storica, sempre in documento in formato pdf.

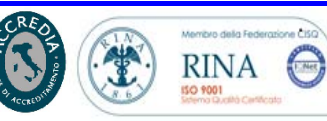

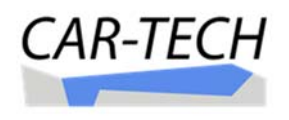

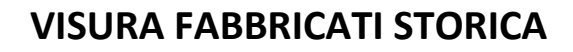

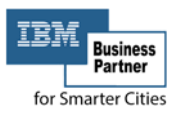

Comune di: COMUNE ITALIA CatastoEnti® - fiscalità locale partecipata

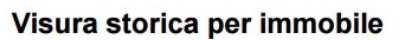

Situazione degli atti informatizzati - Impianto 01/01/1987 - Aggiornamento Archivi: 30/04/2016

| Init      | à immobilia       | are dal 11  | /10/2011 se    | enza fine     |                      |               |                |              |                |                         | 5                               | · · · · · ·                                                                 |                                                        |                 |
|-----------|-------------------|-------------|----------------|---------------|----------------------|---------------|----------------|--------------|----------------|-------------------------|---------------------------------|-----------------------------------------------------------------------------|--------------------------------------------------------|-----------------|
| N.        | D                 | ATI IDEN    | TIFICATIVI     |               |                      |               |                | DAT          | I DI CLASSAM   | ENTO                    | 611                             | DAT                                                                         | DERIVANTI                                              |                 |
|           | Sezione<br>Urbana | Foglio      | Particella     | Sub           | Zona<br>Cens.        | Micro<br>Zona | Categoria      | Classe       | Consistenza    | Superficie<br>Catastale | Rendita                         |                                                                             |                                                        |                 |
| 1         |                   | 00144       | 00379          | 0001          |                      |               | A03            | 05           | 10,0 vani      | 0 mg                    | Euro 1.187,85<br>Lire 2.300.000 | Variazione del 11/10/201<br>registrato il 11/10/2011 V<br>TOPONOMASTICA RIC | 1 in atto n.135987.<br>ARIAZIONE DI<br>HIESTA DAL COMU | 1/2011<br>UNE   |
|           | Indirizzo         | VIA TAB     | ARRI ILARIO    | 24 piano      | S1 T 000             | 01            | 5              |              |                | RE                      |                                 |                                                                             |                                                        | N + 42.919      |
| Init      | à immobilia       | are dal 03  | /12/1986 al    | 11/10/2       | 011                  |               |                |              | 0'             | 0                       |                                 |                                                                             |                                                        |                 |
| N.        | D                 | ATI IDEN    | TIFICATIVI     |               |                      |               |                | DAT          | I DI CLASSAM   | ENTO                    |                                 | DAT                                                                         | DERIVANTI                                              |                 |
|           | Sezione<br>Urbana | Foglio      | Particella     | Sub           | Zona<br>Cens.        | Micro<br>Zona | Categoria      | Classe       | Consistenza    | Superficie<br>Catastale | Rendita                         |                                                                             |                                                        |                 |
| 1         |                   | 00144       | 00379          | 0001          |                      |               | A03            | 05           | 10,0 vani      | 0 mq                    | Euro 1.187,85<br>Lire 2.300.000 | Variazione del 03/12/198<br>registrato il 03/03/1998 F<br>AUTOMATICO        | 6 in atto n.4187N.1<br>RETTIFICA CLASSA                | /1986<br>AMENTO |
|           | Indirizzo         | VIA ILAR    | IO TABARRI     | 24 piano      | S1 T 000             | 1             | 00             |              |                |                         |                                 |                                                                             |                                                        |                 |
| itu<br>N. | azione deg        | li intestat | ti per l'unità | immob<br>DATI | iliare nr.<br>ANAGRA | 1<br>AFICI    |                |              | COL            | DICE FISCALE            | DIRITTI                         | E ONERI REALI                                                               | DATA INIZIO                                            | DATA FIN        |
| 1         |                   |             |                |               |                      |               |                |              |                |                         | (10) PROPRIETÀ per 0            | /0                                                                          | 18/02/1998                                             | senza fine      |
| 2         |                   |             |                |               |                      |               |                |              |                |                         | (10) PROPRIETÀ per 0            | /0                                                                          | 18/02/1998                                             | senza fine      |
|           | ATI DERIVA        | NTI DA      | Voltura del    | 18/02/199     | 8 in atto r          | .2132.1/1     | 998 registrato | il 03/03/199 | 8 RETTIFICA D' | INTESTAZIONE            |                                 |                                                                             |                                                        |                 |

Il documento prodotto è una classica visura catastale a cui si aggiunge, in alto a destra, un codice QRCode <sup>TH</sup> alto a grado di fornire un servizio innovativo, descritto al punto 8) del presente documento (servizi utili a migliorare la qualità della vita).

Il codice QRCode è prodotto anche in altri documenti prelevabili dal portale.

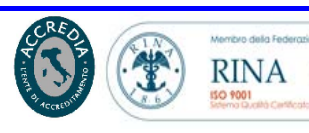

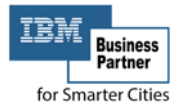

## PRELEVARE MAPPE CATASTALI E URBANISTICHE PER LA VALUTAZIONE AULLE AREE FABBRICABILI ICI/IMU:

Il calcolo del dovuto IMU/TASI per i terreni richiede la verifica con lo strumento urbanistico al fine di accertare a quale fattispecie impositiva si deve fare riferimento e quindi, se siamo in presenza di un "Terreno agricolo" ovvero di una "Area fabbricabile".

Le informazioni delle mappe dello strumento urbanistico e la posizione cartografica dell'immobile (mappa catastale) sono consultabili e prelevabili dal portale.

Dalla scheda dell'immobile (terreno), oltre alle informazioni di ciascuna particella catastale provenienti dal Censuario Terreni (visura catastale – vedi punto precedente), è possibile interrogare il sistema e prelevare il documento della mappa catastale e della mappa urbanistica.

| eristiche               | INDIRIZZO                                            |                                                                                                  |                                                                                                    | N.CIVICO                                                                                                    |
|-------------------------|------------------------------------------------------|--------------------------------------------------------------------------------------------------|----------------------------------------------------------------------------------------------------|----------------------------------------------------------------------------------------------------|
| eristiche               | LITA: [1] - SEMINATIVO                               |                                                                                                  |                                                                                                    |                                                                                                    |
| eristiche QUAI          | LITA: [1] - SEMINATIVO                               |                                                                                                  |                                                                                                    |                                                                                                    |
| QUAL                    | LITA: [1] - SEMINATIVO                               |                                                                                                  |                                                                                                    |                                                                                                    |
|                         |                                                      |                                                                                                  | SUPERFICIE:                                                                                                    | 5.049 REDDITO: € 29,2                                                                                       |
| ∞ AREA                  | FABB:                                                |                                                                                                  | SUPERFICIE:                                                                                                    | 0 VALORE: € ,0                                                                                              |
| ità Nascondi altri tito | lari                                                 |                                                                                                  |                                                                                                    |                                                                                                    |
| 1995 👓 TITOL            | LARE:                                                | DIRITTO:                                                                                         | [10] - PROPRIETÀ                                                                                                    | QUOTA: 1/:                                                                                                  |
| 1995 💿 TITOI            | LARE:                                                | DIRITTO:                                                                                         | [10] - PROPRIETÀ                                                                                                    | QUOTA: 1/                                                                                                   |
| 19<br>19                | tà Nascondi altri tito<br>995 ∞ 11TOI<br>995 ∞ 11TOI | tà     Nascondi altri titolari       995     ∞       1ITOLARE:       995       ∞       1ITOLARE: | tà     Nascondi altri titolari       995     ∞       11TOLARE:     DIRITTO:       095     ∞       11TOLARE:     DIRITTO: | tà     Nascondi altri titolari       995     ∞       11TOLARE:     DIRITTO:       095     ∞       11TOLARE: |

Selezionando l'icona **Q**, posta nella parte alta a sinistra della scheda dell'immobile, si apre una nuova finestra con la visualizzazione della mappa catastale e della zonizzazione urbanistica dell'area (foglio 3, part. 179):

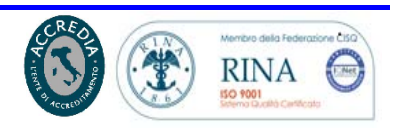

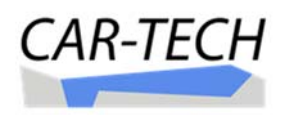

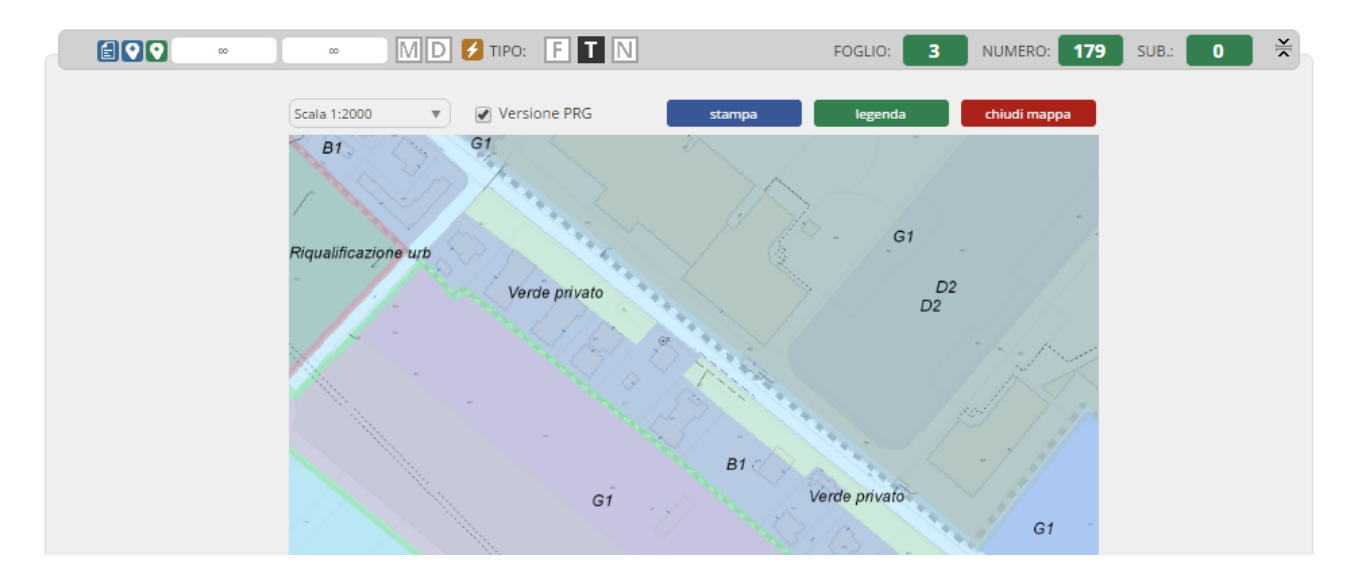

La scala di rappresentazione della mappa è la classica scala del catasto (1:2000), per una migliore visualizzazione della particella di terreno è opportuno modificare la scala, ad esempio a scala 1:1000.

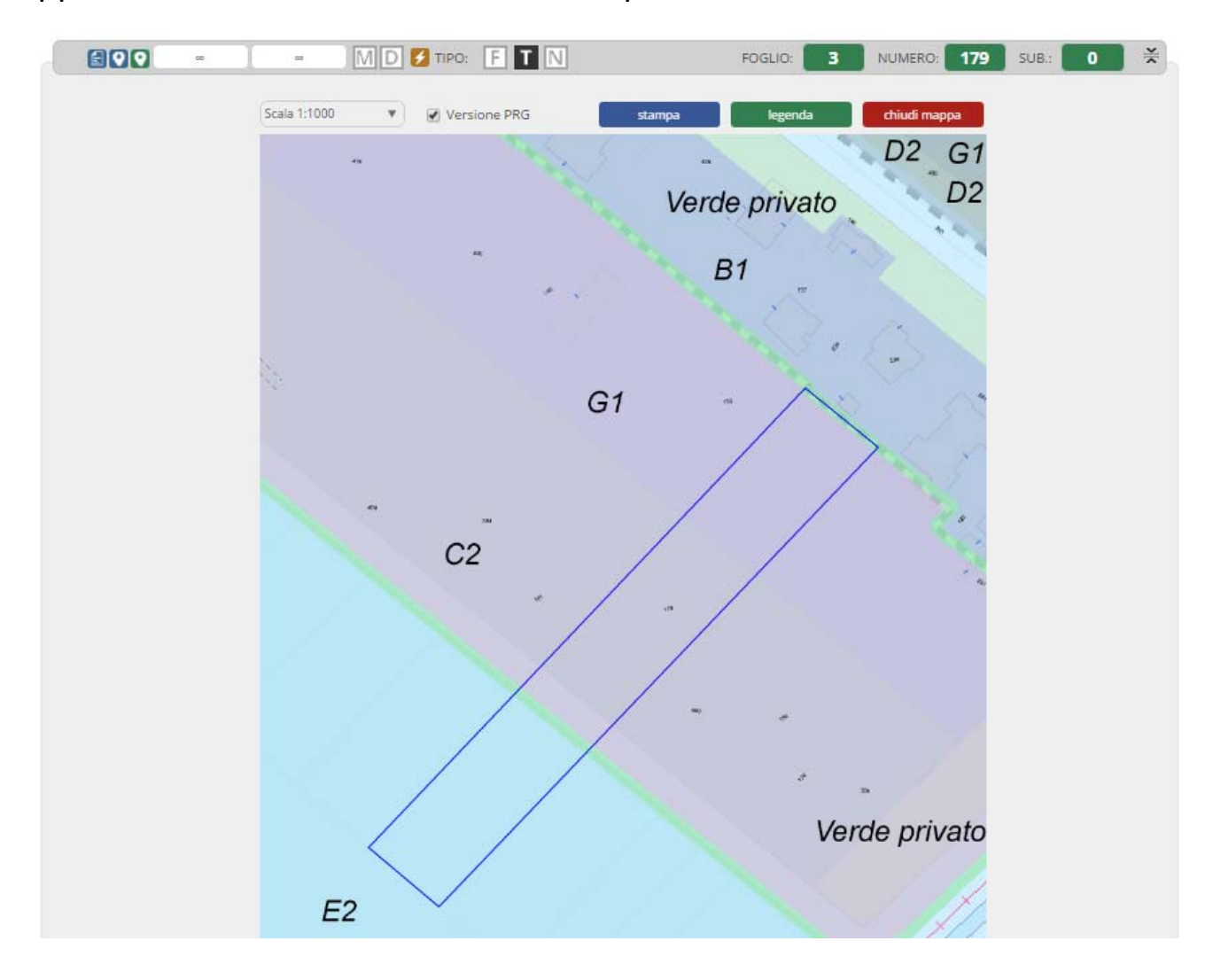

for Smarter Cities

Manuale Gestione – I Servizi

Pagina 12 di 48

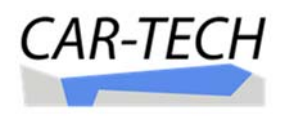

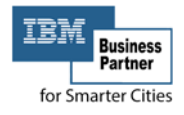

Con il comando stampa è possibile prelevare la mappa urbanistica (quando il flag Versione PRG è spuntato). Il sistema produce un estratto di mappa in formato pdf.

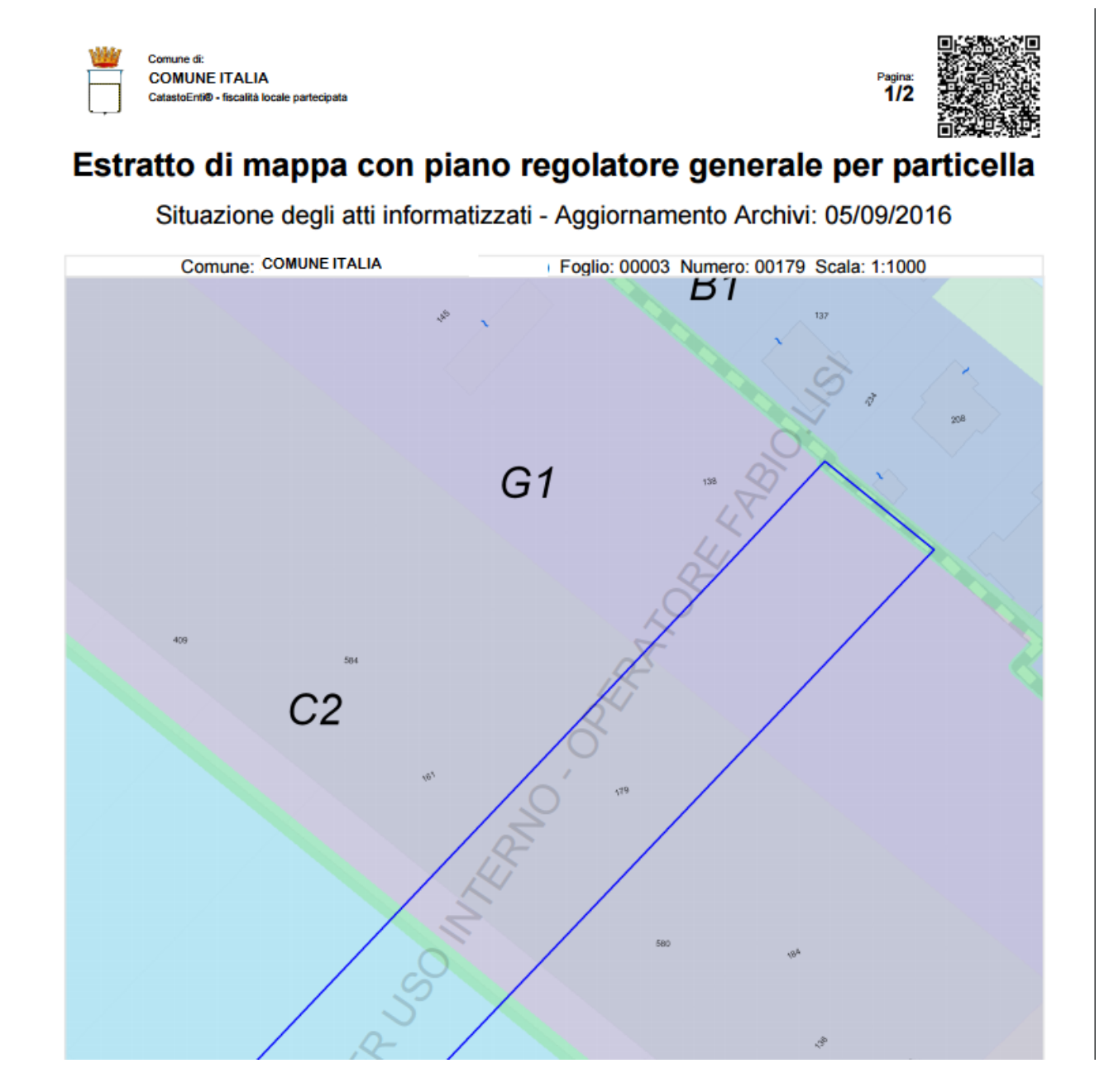

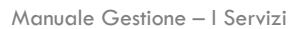

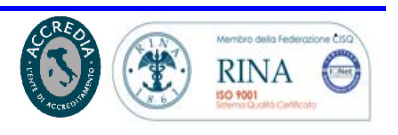

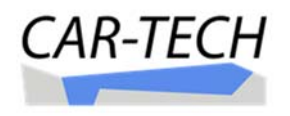

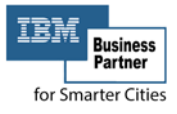

Oppure deselezionando il flag versione PRG è possibile prelevare la mappa catastale. Il sistema produce un documento in formato pdf.

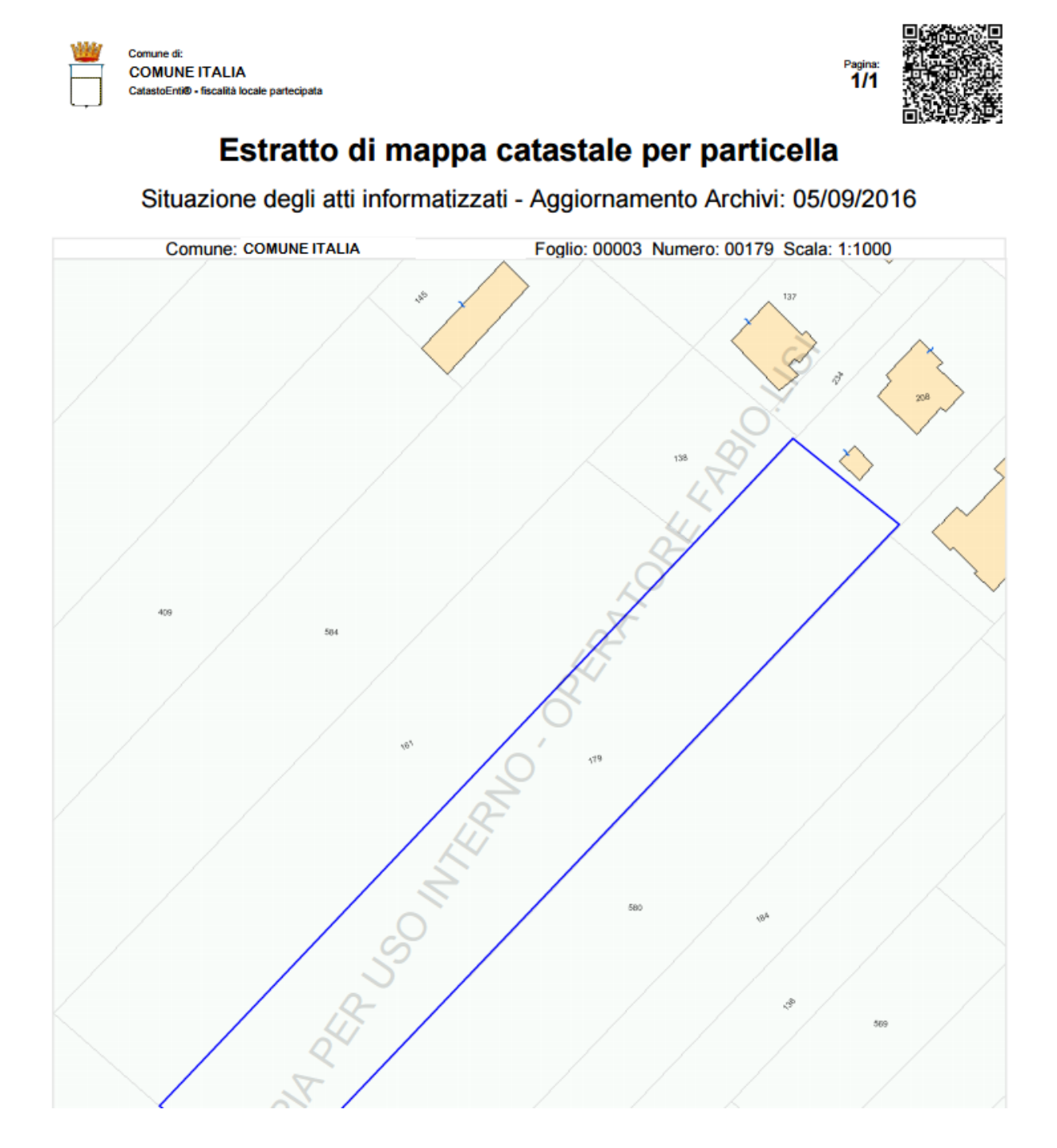

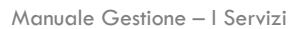

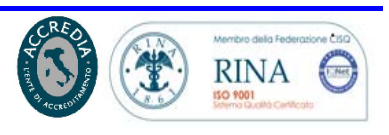

Pagina 14 di 48

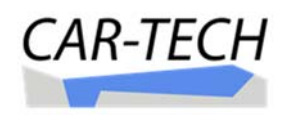

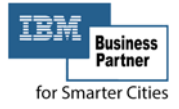

## PRELEVARE VALORI DELLA PARTICELLA FABBRICABILE:

Per i Comuni che hanno determinato i valori unitari delle aree fabbricabili ed hanno prodotto le intersezioni delle aree fabbricabili, il cittadino/contribuente in corrispondenza della particella catastale troverà la valorizzazione dell'area e quindi potrà utilizzare il valore per effettuare il calcolo del dovuto ai fini IMU/TASI, ovvero potrà prelevare tale valore.

| AP | TOPONIM                         | 5                | INDIR             | 220                      |          |                  |         | N.CIVI | co       |      |
|----|---------------------------------|------------------|-------------------|--------------------------|----------|------------------|---------|--------|----------|------|
| +  | Caratteristic<br>Specificare la | he<br>caratteris | stica catastal    |                          |          |                  | -       |        |          |      |
|    | 01/01/2013                      |                  | AREA FABE:        | ZONA URBANISTICA C2 E G1 |          | SUPERFICIE:      | 2950 VA | LORE:  | € 354.00 | 0,00 |
| Đ  | Titolarità (                    | Mostra a         | itri titolari [1] | ji.                      |          |                  |         |        |          |      |
|    | 22/06/1995                      | -                | TITOLARE:         | t                        | DIRITTO: | [10] - PROPRIETÀ | QUOTA   | e i    | 1/       | 2    |

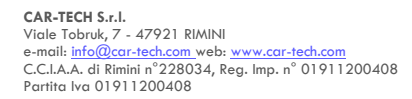

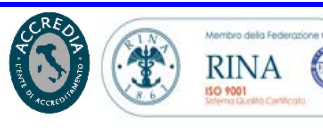

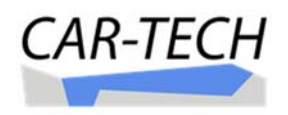

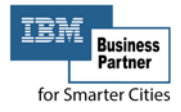

## CALCOLARE DIRETTAMENTE IL DOVUTO ESATTO IMU/TASI PER FABBRICATI ED AREE:

Il calcolo IMU e TASI si esegue con modalità assistita (precompilata) identica per entrambi i tributi. L'esempio di cui appresso è riferito al calcolo IMU:

|              | Comune Italia<br>CatastoEnti® - fiscalità locale partecipata                                                                                                    |                                                                                                    |                                                            | Home Gestione ♥ Impostazioni ♥ LISI FABIO ♥        |
|--------------|----------------------------------------------------------------------------------------------------|----------------------------------------------------------------------------------------------------|------------------------------------------------------------|----------------------------------------------------|
| DOCUMENTI    | ANNO FISCALE:         TUTTI         2011         24           FILTRO IMM.:         FAB. [2/2]         TERR. [0/0]         N. CEN           NAVIGA:         (F) FG. 107 NR. 1170 SUB. 1         V | 2 2013 2014 2015<br>[0/0] DIRITTO: TITOLARE [2/2]<br>Comprimi tutti X Espandi tutti G               | 2016 2017<br>UTILIZZATORE [0/0] C<br>Espandi solo immobili | - SOLA LETTURA -<br>ALTRI COMANDI V<br>CHIUDI      |
| ]            | IMU - FISCALITÀ LOCALE PARTECI<br>CITTADINO - Ultima modifica:                                                                                                    | YATA<br>■ 20/07/2016 17:02:29<br>NELLA WERTHER [ZNLWTH32C25C573L]<br>A FARINI 881 47522 CESENA (FC) |                                                            | CALCOLO E<br>DICHURAZIONE 2016<br>MINISTERIALE     |
| DOC. PERSON. | Image: CAP         10/11/2004         ∞         M         Image: CAP         INDIRIZZO           VIA         FARINI LUIG                                                                         | npo: <b>F</b> T N fo                                                                                | AG0<br>GLIO: 107 NUMERO: 1170<br>N.CIVICO SCAL<br>881 /    | GIUNGI IMMOBILE +<br>SUB.: 1 🔆<br>LA PIANO INTERNO |

Selezionando "CALCOLO E DICHIARAZIONE MINISTERIALE - ANNO" si attiva una nuova finestra nella quale sono presenti tutti gli immobili nella titolarità del soggetto contribuente, pronti per il precompilato del calcolo, della liquidazione dell'imposta e della stampa del modello F24 necessario al pagamento.

| ilcolo IMU anno: 2                                                                              | 015                                                                                                   |                                                                                                    |                                                                                                    |                                                                                           |                             |                                |                                  |            |
|-------------------------------------------------------------------------------------------------|----------------------------------------------------------------------------------------------------|----------------------------------------------------------------------------------------------------|----------------------------------------------------------------------------------------------------|-------------------------------------------------------------------------------------------|-----------------------------|--------------------------------|----------------------------------|------------|
| Benvenuto nell<br>Per procedre al<br>e sottotipologia<br>rosso sono in er<br>Per i terreni agri | a nuova finestra<br>calcolo è necessa<br>assegnata ai vari<br>rore e non calcol<br>coli accertarsi de | a <b>di calcolo IMU</b><br>irio compilare i d<br>immobili e contr<br>ati. I settori con t<br>ila nuova suddivi | ati richiesti nei vari riquadri sottos<br>ollare il risultato calcolo nell'appo<br>oordo blu sono calcolati secondo i<br>sione prevista dal Ministero delle | tanti. In particolare è n<br>sito riquadro posto a fo<br>parametri impostati.<br>Finanze. | ecessario ve<br>ondo pagina | erificare la t<br>I settori co | tipologia<br>on bordo Scarica il | manuale 🛃  |
|                                                                                                 | s.u. s.                                                                                               | FOGLIO NUN                                                                                                    | A. SUB. INDIRIZZO                                                                                                    |                                                                                           |                             |                                |                                  |            |
|                                                                                                 | DAL:                                                                                                  | AL:                                                                                                    | TIPOLOGIA:                                                                                                    | SOTTOTIPOLOGIA:                                                                           | _                           |                                |                                  |            |
|                                                                                                 |                                                                                                    |                                                                                                    | Altri fabbricati                                                                                                    | 🔒 🗛 Fai click qui per                                                                     | impostare                   |                                |                                  |            |
|                                                                                                 | 01/01/2015                                                                                            | 31/12/2015                                                                                                    | CATEGORIA:                                                                                                    |                                                                                           | CONTITOLARI<br>CONVIVENTI   | STORICO<br>INAGIBILE           | RENDITA                          | POSSESSO % |
|                                                                                                 |                                                                                                    |                                                                                                    | [A07] - ABITAZIONI IN VILLINI                                                                                                    |                                                                                           | ND                          |                                | € 1.394,43                       | 100,00%    |
|                                                                                                 |                                                                                                    |                                                                                                    |                                                                                                    |                                                                                           |                             |                                |                                  |            |
|                                                                                                 | s.u. s.                                                                                               | FOGLIO NUN                                                                                                    | A. SUB. INDIRIZZO                                                                                                    |                                                                                           |                             |                                |                                  |            |
|                                                                                                 |                                                                                                    | 0 14                                                                                                    |                                                                                                    |                                                                                           |                             |                                |                                  |            |
|                                                                                                 |                                                                                                    |                                                                                                    |                                                                                                    |                                                                                           |                             |                                |                                  |            |
|                                                                                                 | DAL:                                                                                                  | AL:                                                                                                    | TIPOLOGIA:                                                                                                    | SOTTOTIPOLOGIA:                                                                           |                             |                                |                                  |            |
|                                                                                                 | DAL:                                                                                                  | AL:                                                                                                    | TIPOLOGIA:<br>Altri fabbricati                                                                                                    | SOTTOTIPOLOGIA:                                                                           | impostare                   |                                |                                  |            |
|                                                                                                 | DAL:<br>01/01/2015                                                                                    | AL:<br>31/12/2015                                                                                              | TIPOLOGIA:<br>Altri fabbricati<br>CATEGORIA:                                                                                                    | SOTTOTIPOLOGIA:                                                                           | CONTITOLARI                 | STORICO                        | RENDITA                          | POSSESSO % |

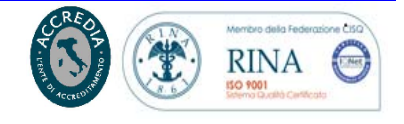

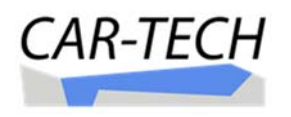

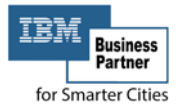

Il precompilato - rispondente alle condizioni patrimoniali del contribuente si ottiene tramite la selezione dell'aliquota di calcolo mediante l'indicazione interattiva della corretta sotto-tipologia collegata automaticamente ai moltiplicatori di legge e alle aliquote e detrazioni deliberate dal Comune.

| Calcolo IMU anno: 2015                                                                                                    |                                                                                                    |                                                                                                    | ×         | MU - FIS   |
|----------------------------------------------------------------------------------------------------|----------------------------------------------------------------------------------------------------|----------------------------------------------------------------------------------------------------|-----------|------------|
| Benvenuto nella nuova finestra di calcolo IMU<br>Per procedre al calcolo è necessario compilare i d<br>e sottotipologia assegnata ai vari immobili e conti<br>rosso sono in errore e non calcolati. I settori con l<br>Per i terrenì agricoli accertarsi della nuova suddiv | ati richiesti nei vari riquadri sottosta<br>ollare il risultato calcolo nell'apposi<br>sordo blu sono calcolati secondo i p<br>isione prevista dal Ministero delle Fi | anti. In particolare è necessario verificare la tipologia<br>to riquadro posto a fondo pagina. I settori con bordo Scarica il manuale arametri impostati.<br>nanze.                                                                                                    |           |            |
|                                                                                                    | A SUB INDIRIZZO                                                                                                    |                                                                                                    | I         |            |
| DALI ALI                                                                                                    | TIPOLOGIÁ:                                                                                                    | SOTTOTIPOLOGIA:                                                                                                    |           |            |
|                                                                                                    | Altri fabbricati                                                                                                    | A Fai click oui per impostare                                                                                                    |           |            |
| 01/01/2015 31/12/2015                                                                                                    | CATEGORIA:                                                                                                    | 🗙 🗹 seleziona                                                                                                    |           |            |
|                                                                                                    | [A07] - ABITAZIONI IN VILLINI                                                                                                    | <ul> <li>Fabbricato costruito e destinato da impresa alla vendita</li> </ul>                                                                                                    |           |            |
|                                                                                                    | A SUB INDIRIZZO                                                                                                    | <ul> <li>Fabbricato concesso in comodato gratuito a parenti di 1º grado</li> <li>Immobili non produttivi di reddito fondiario ai sensi dell'art. 43 TUIR (cat.</li> <li>Fabbricati generici (cat. B, C03, C04, C05)</li> <li>Altri immobili (cat. A, C02, C06, C07)</li> </ul> | D)        |            |
| DAL: AL:                                                                                                    | TIPOLOGIA:                                                                                                    | 🔘 Altri immobili (cat. A, C02, C06, C07) - Immobili non produttivi di reddito f                                                                                                    | ondiari   | io         |
|                                                                                                    | Altri fabbricati                                                                                                    | ai sensi dell'art. 43 T.U.I.R                                                                                                    |           |            |
| 01/01/2015 31/12/2015                                                                                                    | CATEGORIA:                                                                                                    | <ul> <li>Fabbricati generici (cat. B, C03, C04, C05) - Immobili non produttivi di reducedencia si consi dell'ast. 42 TULP</li> </ul>                                                                                                    | dito      |            |
|                                                                                                    |                                                                                                    | Fondiario al sensi dell'arc. 45 1.0.1.K                                                                                                    |           |            |
|                                                                                                    | A SUB INDIRIZZO                                                                                                    | <ul> <li>Uffici e studi privati (cat. A10) - Immobili non produttivi di reddito fondiar<br/>dell'art. 43 T.U.I.R</li> <li>Immobili industriali e commerciali (cat. D, tranne D05)</li> </ul>                                                                                   | io ai se  | insi       |
| C + 6 F T N 6 21                                                                                                    | 1 0                                                                                                    | 3 🔿 I                                                                                                    | د رست رات | ы <b>Т</b> |

La selezione della casella "SOTTOTIPOLOGIA" attiva una nuova finestra. Dall'elenco si selezioni quella corretta infine cliccare il segno di conferma ☑

| DAL:       | AL         | TIPOLOGIA      | 5                |          | s                                  | OTTOTIPOLOG                | SIA:         |                           |                      |                 |                             |               |
|------------|------------|----------------|------------------|----------|------------------------------------|----------------------------|--------------|---------------------------|----------------------|-----------------|-----------------------------|---------------|
|            |            | Altri fal      | obricat          | i        |                                    | Altri immo                 | bili (cat. / | A, C02, C06,              | C07)                 |                 |                             |               |
|            |            | CATEGORI       | e                |          |                                    |                            |              | CONTITOLARI<br>CONVIVENTI | STORICO<br>INAGIBILE |                 | RENDITA                     | POSSESSO      |
|            |            | [A07] -        | ABITAZ           | ZIONI IN | VILLINI                            |                            |              | ND                        |                      |                 | € 1.394,43                  | 100,00%       |
| 01/01/2015 | 31/12/2015 | RENDITA<br>€1. | RIVALU<br>464,15 | tata m   | IOLT. V/<br>IGO €234               | LORE<br>.264,24            | STORIC       | O/INAGIBILE               |                      | IMPONI<br>€ 234 | BILE ANNUO                  | Nascondi RATE |
|            |            | Rata del       | Codice           | Aliquota | Calcolo                            |                            |              |                           | ,                    | mposta          | Detrazion<br>spettante/usat | ie Dovuto     |
|            |            | 16/06          | 3918             | 10,6%    | imp.anno / 12 x<br>234.264,24 / 12 | mesiacconto<br>x 6 x 10,6‰ | x aliquota   |                           | €1.2                 | 41,60           | € 0,0<br>€ 0,0              | 0 € 1.241,60  |
|            |            | 16/12          | 3918             | 10,6%    | (imp.anno / 12 x                   | mesiposses                 | so x aliquot | a) - acconto              | €1.2                 | 41,60           | €0,0                        | 0 € 1.241,60  |

Il calcolo dell'imposta avviene grazie all'aliquota selezionata, per i mesi di possesso nell'anno e rispetto alla quota di possesso. Tutte queste informazioni sono già presenti nella scheda se correttamente gestiti i precedenti passaggi, in caso di informazione mancante il campo

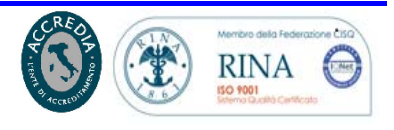

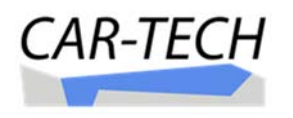

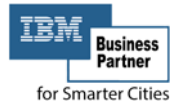

dell'informazione si presenta con una sfondo rosso. Si ricorda che tutti i campi azzurri sono editabili/modificabili dal contribuente.

Nella parte finale della pagina, il contribuente, trova il prospetto riepilogativo del calcolo effettuato con la ripartizione delle somme tra quanto dovuto per l'acconto e quanto dovuto per il saldo.

| nno        |                                      | Rat                                                                 | a del                                                                                         |                                                                                | Codice tributo                                                                                                    | A/S C                                                                     | 75 N                                  | Nr imm.                                         | Detrazione u                                                   | usata I                                        | Dovuto alla scadenza                                                     | a Imp                                      | orto versato                                                         |                                                                 | F 705 (                                                                   |
|------------|--------------------------------------|---------------------------------------------------------------------|-----------------------------------------------------------------------------------------------|--------------------------------------------------------------------------------|----------------------------------------------------------------------------------------------------|---------------------------------------------------------------------------|---------------------------------------|-------------------------------------------------|----------------------------------------------------------------|------------------------------------------------|--------------------------------------------------------------------------|--------------------------------------------|----------------------------------------------------------------------|-----------------------------------------------------------------|---------------------------------------------------------------------------|
| 015        |                                      | 10 giug                                                             | 2015                                                                                          |                                                                                | 2019                                                                                                    |                                                                           | ~                                     | 2                                               |                                                                | 6 0,00                                         | £ 1 701 00                                                               |                                            | 6 0,00                                                               |                                                                 | £ 1 201 (                                                                 |
| 515        |                                      | 16 gius                                                             | 2015                                                                                          | -                                                                              | 3918                                                                                                    | A                                                                         | -                                     | 2                                               |                                                                | € 0,00                                         | € 1.301,00                                                               |                                            | € 0,00                                                               |                                                                 | € 1.301,0                                                                 |
| 015        | 1                                    | 6 dicer                                                             | nbre 2015                                                                                     | ·                                                                              | 3916                                                                                                    | 5                                                                         | C                                     | 1                                               | 4                                                              | € 0,00                                         | € 795,00                                                                 |                                            | € 0,00                                                               |                                                                 | € /95,0                                                                   |
| 15         | 1                                    | l6 dicer                                                            | nbre 2019                                                                                     | 5                                                                              | 3918                                                                                                    | S                                                                         | c                                     | 2                                               | (                                                              | € 0,00                                         | € 1.301,00                                                               |                                            | € 0,00                                                               |                                                                 | € 1.301,0                                                                 |
| ک<br>pilo؛ | ⊘<br>ogo ve                          | Inclu<br>Com<br>ersan                                               | idi la rat<br>pensa il<br>nento                                                               | a di DICE<br>saldo co                                                          | MBRE 2015<br>n i crediti di acco                                                                                                    | onto                                                                      |                                       |                                                 |                                                                |                                                |                                                                          |                                            |                                                                      |                                                                 |                                                                           |
| epilo      | Ogo Ve<br>Atten<br>riport            | Inclu<br>Com<br>com<br>zionell<br>tano al                           | di la rat<br>pensa il<br>nento<br>l Alcuni i<br>suo inte                                      | a di DICE<br>saldo co<br>mmobili/<br>erno il me                                | MBRE 2015<br>n i crediti di acco<br>settori non sono<br>ssaggio di contro<br>Detrazione                                                                                                    | stati inclusi ne<br>Ilo.                                                  | l calcolo                             | o a causa d                                     | di errori od omis                                              | issioni. Gl                                    | i immobili/settori in                                                    | errore son                                 | o evidenziat                                                         | i con u                                                         | n bordo rosso                                                             |
| pilo       | Atten<br>riport                      | Inclu<br>Com<br>ersan<br>zionell<br>tano al<br>Nr<br>imm.           | di la rat<br>pensa il<br>nento<br>l Alcuni i<br>suo inte<br>Codice<br>tributo                 | a di DICE<br>saldo co<br>mmobili/<br>rno il me<br>Anno<br>rif.                 | MBRE 2015<br>n i crediti di acco<br>settori non sono<br>ssaggio di contro<br>Detrazione<br>spett/usata                                                                                      | stati inclusi ne<br>Ilo.<br>Dovuto all<br>scadenz                         | l calcolo<br>a Da<br>a scade          | o a causa d<br>ata<br>Jenza                     | di errori od omis<br>Importo<br>versato<br>rat                 | issioni. Gl<br>Siorni da<br>avvedere           | i immobili/settori in<br>Importo da<br>versare                           | errore son<br>Sanzione                     | o evidenziat<br>Interessi                                            | i con un<br>Tasso                                               | n bordo rosso<br>Totale<br>versa                                          |
| Pilo       | Atten<br>riport<br>av. A/S<br>S      | Inclu<br>Com<br>zionell<br>tano al<br>Nr<br>imm.<br>1               | di la rat<br>pensa il<br>nento<br>Alcuni i<br>suo inte<br>Codice<br>tributo<br>3916           | a di DICE<br>saldo co<br>mmobili/<br>rno il me<br>Anno<br>rif.<br>2015         | MBRE 2015<br>n i crediti di acco<br>settori non sono<br>ssaggio di contro<br>Detrazione<br>spett/usata<br>€ 0,00<br>€ 0,00                                                                  | stati inclusi ne<br>llo.<br>Dovuto all<br>scadenz<br>€ 795,0              | a Da<br>scado<br>0 16/12              | o a causa d<br>ata<br>Jenza<br>2/2015           | di errori od omis<br>Importo<br>versato<br>€ 0,00              | issioni. Gl<br>Siorni da<br>avvedere<br>0      | l immobili/settori in<br>Importo da<br>versare<br>€ 795,00               | errore son<br>Sanzione<br>€ 0,00           | o evidenziat<br>Interessi<br>€ 0.00                                  | i con un<br>Tasso<br>0,5%                                       | n bordo rosso<br>Totale<br>versi<br>€ 795;                                |
| pilo       | Atten<br>riport                      | Inclu<br>Com<br>zionell<br>tano al<br>Nr<br>imm.<br>1               | di la rat<br>pensa il<br>nento<br>l Alcuni i<br>suo inte<br>tributo<br>3916<br>3918           | a di DICE<br>saldo co<br>mmobili/<br>rno il me<br>Anno<br>rif.<br>2015         | MBRE 2015<br>n I crediti di acco<br>settori non sono<br>ssaggio di contro<br>Detrazione<br>spett/usata<br>€ 0.00<br>€ 0.00<br>€ 0.00                                                        | stati inclusi ne<br>llo.<br>Dovuto all<br>scadenz<br>€ 795,0<br>€ 1.301,0 | a Da<br>scade<br>16/12/               | ata<br>Jenza<br>2/2015                          | di errori od omis<br>Importo<br>versato ra<br>€ 0.00<br>€ 0.00 | issioni. Gl<br>Siorni da<br>avvedere<br>0<br>0 | i immobili/settori in<br>Importo da<br>versare<br>€ 795,00<br>€ 1.301,00 | errore son<br>Sanzione<br>€ 0,00<br>€ 0,00 | o evidenziat<br>Interessi<br>€ 0,00<br>€ 0,00                        | i con un<br>Tasso<br>0,5%                                       | Totale<br>Versa<br>€ 795,<br>€ 1.301,                                     |
| pilc       | Atten<br>riport<br>av. A/S<br>S<br>S | Inclu<br>Com<br>ersan<br>zionell<br>tano al<br>Nr<br>imm.<br>1<br>2 | di la rat<br>pensa il<br>nento<br>l Alcuni i<br>suo inte<br>codice<br>tributo<br>3916<br>3918 | a di DICE<br>saldo co<br>mmobili/<br>rno il me<br>Anno<br>rif.<br>2015<br>2015 | MBRE 2015           n I crediti di acco           settori non sono           ssaggio di contro           Detrazione           spet/usata           € 0.00           € 0.00           € 0.00 | stati inclusi ne<br>llo.<br>Dovuto all<br>scadenz<br>€ 795,0<br>€ 1.301,0 | a Da<br>scado<br>0 16/12/<br>0 16/12/ | o a causa d<br>ata<br>lenza<br>2/2015           | di errori od omis<br>Importo<br>versato<br>€ 0.00<br>€ 0.00    | issioni. Gl<br>Siorni da<br>avvedere<br>0<br>0 | i immobili/settori in<br>Importo da<br>versare<br>€ 795,00<br>€ 1.301,00 | errore son<br>Sanzione<br>€ 0,00<br>€ 0,00 | o evidenziat<br>Interessi<br>€ 0,00<br>€ 0,00<br>DETRA<br>T          | i con un<br>Tasso<br>0,5%<br>0,5%<br>VZIONE<br>OTALE            | Totale<br>versi<br>€ 795,<br>€ 1.301,<br>€ 0,<br>€ 2.096,                 |
| pilc       | Atten<br>riport<br>av. A/S<br>S<br>S | Inclu<br>Com<br>izionell<br>izionell<br>Nr<br>imm.<br>1<br>2        | di la rat<br>pensa il<br>nento<br>l Alcuni i<br>suo inte<br>tributo<br>3916<br>3918           | a di DICE<br>saldo co<br>mmobili/<br>rno il me<br>Anno<br>rif.<br>2015<br>2015 | MBRE 2015<br>n i crediti di acco<br>settori non sono<br>ssaggio di contro<br>Detrazione<br>spett/usata<br>€ 0.00<br>€ 0.00<br>€ 0.00<br>€ 0.00                                              | stati inclusi ne<br>llo.<br>Dovuto all<br>scadera<br>€ 795,0<br>€ 1.301,0 | a Da<br>scado<br>16/12.               | o a causa d<br>ata<br>lenza<br>2/2015<br>2/2015 | li errori od omis<br>Importo<br>versato<br>€ 0.00<br>€ 0.00    | issioni. Gl<br>Giorni da<br>avvedere<br>0<br>0 | i immobili/settori in<br>Importo da<br>versare<br>€ 795,00<br>€ 1.301,00 | errore son<br>Sanzione<br>€ 0,00<br>€ 0,00 | o evidenziat<br>Interessi<br>€ 0.00<br>€ 0.00<br>DETRA<br>T<br>Stamp | i con un<br>Tasso<br>0,5%<br>0,5%<br>ZIONE<br>OTALE<br>a riepil | Totale<br>versa<br>€ 795,<br>€ 1.301,1<br>€ 0,0<br>€ 2.096,1<br>ogo + F24 |

Le operazioni di calcolo sono assistite e nel caso di incongruenza dell'informazione la procedura supporta l'utente con messaggi che segnalano e/o richiamano l'attenzione sugli elementi di calcolo non corretti.

| iep | oilog | o ve            | ersan            | nento                  |                        |                                               |                         |                   |                    |                        |                       |                 |              |           |                      |
|-----|-------|-----------------|------------------|------------------------|------------------------|-----------------------------------------------|-------------------------|-------------------|--------------------|------------------------|-----------------------|-----------------|--------------|-----------|----------------------|
| (   |       | Atten<br>riport | zione!<br>ano al | l Alcuni i<br>suo inte | mmobili.<br>erno il me | /settori non sono st<br>essaggio di controllo | ati inclusi nel<br>).   | calcolo a caus    | a di errori od o   | missioni. Gli          | immobili/settori i    | n errore son    | o evidenziat | i con un  | bordo rosso e        |
| /S  | Rav.  | A/S             | Nr<br>imm.       | Codice<br>tributo      | Anno<br>rif.           | Detrazione<br>spett/usata                     | Dovuto alla<br>scadenza | Data<br>scadenza  | Importo<br>versato | Giorni da<br>ravvedere | Importo da<br>versare | Sanzione        | Interessi    | Tasso     | Totale da<br>versare |
| c   |       | A               | 1                | 3916                   | 2015                   | € 0,00<br>€ 0,00                              | € 795,00                | 16/06/2015        | € 0,00             | 0                      | € 795,00 (2)          | € 0,00          | € 0,00       | 0,5%      | € 795,00 (2)         |
| С   |       | A               | 2                | 3918                   | 2015                   | € 0,00<br>€ 0,00                              | € 1.301,00              | 16/06/2015        | € 0,00             | 0                      | € 1.301,00 (2)        | € 0,00          | € 0,00       | 0,5%      | € 1.301,00 (2)       |
| c   |       | s               | 1                | 3916                   | 2015                   | € 0,00<br>€ 0,00                              | € 795,00                | 16/12/2015        | € 0,00             | 0                      | € 795,00              | € 0,00          | € 0,00       | 0,5%      | € 795,00             |
| с   |       | s               | 2                | 3918                   | 2015                   | € 0,00<br>€ 0,00                              | € 1.301,00              | 16/12/2015        | € 0,00             | 0                      | € 1.301,00            | € 0,00          | € 0,00       | 0,5%      | € 1.301,00           |
|     |       |                 |                  |                        |                        |                                               |                         |                   |                    |                        |                       |                 | DETRA        |           | € 0,00               |
|     |       |                 |                  |                        |                        |                                               |                         |                   |                    |                        |                       |                 | Т            | OTALE     | € 4.192,00           |
|     |       |                 |                  |                        |                        |                                               |                         |                   |                    |                        |                       |                 | Stamp        | a riepilo | ogo + F24            |
|     |       |                 |                  |                        |                        |                                               |                         |                   |                    |                        |                       | - 1             | Stam         | pa dichi  | arazione             |
| L'i | mpor  | to da           | versare          | e della rat            | a trascor              | sa sembra non sia co                          | retto. Controlla        | ire l'importo ver | rsato o cambiare   | a data di paga         | imento per effettua   | re il ravvedime | ento         |           |                      |

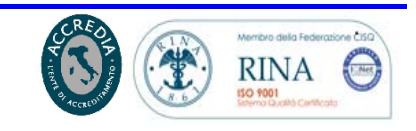

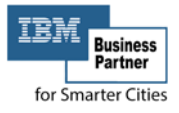

## STAMPARE DIRETTAMENTE IL MODELLO DI PAGAMENTO F24 CON IL DOVUTO ED IL MODELLO DICHIARAZIONE:

Completato il calcolo e la liquidazione dell'imposta è possibile salvare il conteggio, stamparne il riepilogo e produrre il modello di pagamento F24.

Dopo avere selezionato il pulsante Stampa riepilogo + F24 si aprirà un nuovo modulo nel quale sono riportati i dati del soggetto a cui andrà intestato il mod. 24 (di default soggetto intestatario scheda)

| Stampa Imu                                                                                                    | ×                                                                                            |
|----------------------------------------------------------------------------------------------------|----------------------------------------------------------------------------------------------|
| Attenzionell Alcuni immobili/settori non sono stati inclusi nel calcolo a causa di<br>errore sono evidenziati con un bordo rosso e riportano al suo interno il messaggi                                  | errori od omissioni. Gli immobili/settori in<br>o di controllo.                              |
| Dati anagrafici per il modello F24                                                                                                    |                                                                                              |
| Codice Receipt (Plane                                                                                                    | Autocompila dati Dichiarante                                                                 |
|                                                                                                    |                                                                                              |
| Cognome, denominazione o ragione sociale: Nome:                                                                                                    |                                                                                              |
| Nascita data: Sesso: Nascita comune (o stato estero):                                                                                                    |                                                                                              |
|                                                                                                    |                                                                                              |
| Codice fiscale dell'obbligato, erede, genitore, tutore o curatore fallimentare:                                                                                                    | Codice identificativo:                                                                       |
|                                                                                                    | Seleziona 🔻                                                                                  |
| IBAN:                                                                                                    |                                                                                              |
| п                                                                                                    |                                                                                              |
|                                                                                                    | Stampa                                                                                       |
|                                                                                                    | Sampa                                                                                        |
| Si invita sempre alla verifica dei calcoli. Il software calcolo viene fornito gratuit<br>dell'applicazione solleva l'azienda fornitrice del servizio ed il Comune da ogni resp<br>dall'uso del servizio. | amente cosi com'è. L'utente con l'utilizzo<br>oonsabilità, implicita ed esplicita, derivante |
|                                                                                                    |                                                                                              |

I dati del soggetto che effettua il pagamento, se incompleti, possono essere integrati nella form.

Procedendo con il comando "Stampa" si produce il prospetto di riepilogo del conteggio IMU ed il modello di pagamento precompilato. Entrambi i documenti sono prodotti in formato pdf.

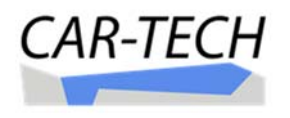

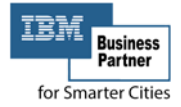

#### PROSPETTO DI RIEPILOGO DEL CALCOLO:

#### COMUNE DI RIEPILOGO CALCOLO IMU 2015

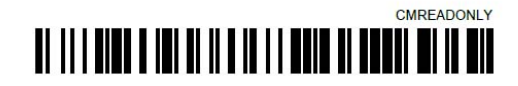

| TIPOLOGIA IMMOBILE:<br>FABBRICATO | S.U. S. I  | FOGLIO NUM.<br>6 14 | SUB.           | 1 V        | IDIRIZZO:       |                                                   |                                                |                      |             |                               |               |
|-----------------------------------|------------|---------------------|----------------|------------|-----------------|---------------------------------------------------|------------------------------------------------|----------------------|-------------|-------------------------------|---------------|
|                                   | DAL        | AL                  | TIPOLOGI       | A:         |                 |                                                   | SOTTOTIPOLOGIA:                                |                      |             |                               |               |
|                                   |            |                     | Altri fabb     | ricati     |                 |                                                   | Altri immobili                                 | (cat. A, C02,        | C06, C07)   |                               |               |
|                                   |            |                     | CATEGOR        | RIA:       |                 |                                                   | CONTITOLARI<br>CONVIVENTI                      | STORICO<br>INAGIBILE |             | Rendita                       | POSSESSO %    |
|                                   |            |                     | [A07] - A      | BITAZIC    | ONI IN VIL      | LINI                                              |                                                | NO                   | € 1         | .394,43                       | 100,00        |
|                                   |            |                     | F              | Rendita ri | ivalutata       | MOLT.                                             | VALC                                           | RE                   | STORICO INA | GIBILE IMP                    | ONIBILE ANNUO |
|                                   | 01/01/2015 | 31/12/2015          | € 1.464,15 160 |            |                 | 160                                               | € 234.2                                        | 64,24                |             |                               | € 234.264,24  |
|                                   |            |                     | Rata del       | Codice     | Aliquota        | Calcolo                                           | econto x aliquota<br>0,6%                      |                      | Imposta     | Detrazione<br>spettante/usata | Dovuto        |
|                                   |            |                     | 16/06          | 3918       | 10,60           | imp.anno / 12 x mesiad<br>234.264,24 / 12 x 6 x 1 |                                                |                      | € 1.241,60  | 0,000<br>0,000                | € 1.241,60    |
|                                   |            |                     | 16/12          | 3918       | 10,60           | (imp.anno / 12 x mesip<br>(234.264,24 / 12 x 12 x | ossesso x aliquota) - a<br>t 10,6‰) - 1.241,60 | cconto               | € 1.241,60  | 0,000                         | € 1.241,60    |
| TIPOLOGIA IMMOBILE:               | S.U. S. I  | FOGLIO NUM.<br>6 14 | SUB.           | 2 V        | idirizzo:<br>IA |                                                   |                                                |                      |             |                               |               |
|                                   | DAL        | AL                  | TIPOLOGI       | A:         |                 |                                                   | SOTTOTIPOLO                                    | GIA:                 |             |                               |               |

#### COMUNE DI RIEPILOGO CALCOLO IMU 2015

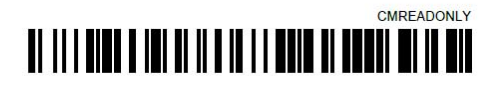

Sesso: Nata il: -

#### **Riepilogo Calcolo**

| Anno | Rata del         | Codice tributo         | A/S | C/S | Nr.imm. | Detrazione usata | Dovuto alla scadenza | Importo versato | Totale da versare |
|------|------------------|------------------------|-----|-----|---------|------------------|----------------------|-----------------|-------------------|
| 2015 | 16 giugno 2015   | 3918 Altri fabbricati  | A   | С   | 2       | € 0,00           | € 1.301,00           | € 0,00          | € 1.301,00 (2)    |
| 2015 | 16 dicembre 2015 | 3918 Altri fabbricati  | S   | С   | 2       | € 0,00           | € 1.301,00           | € 0,00          | € 1.301,00        |
| 2015 | 16 giugno 2015   | 3916 Aree fabbricabili | A   | С   | 1       | € 0,00           | € 795,00             | € 0,00          | € 795,00 (2)      |
| 2015 | 16 dicembre 2015 | 3916 Aree fabbricabili | S   | С   | 1       | € 0,00           | € 795,00             | €0,00           | € 795,00          |

#### Impostazioni del versamento

| 03/12/2015 | Data versamento  |
|------------|------------------|
| 00/12/2010 | Duta rorounionto |

| SI | Includi la rata di GIUGNO 2015             |
|----|--------------------------------------------|
| SI | Includi la rata di DICEMBRE 2015           |
| NO | Compensa il saldo con i crediti di acconto |

#### Riepilogo versamento

Attenzionel! Alcuni immobili/settori non sono stati inclusi nel calcolo a causa di errori od omissioni. Gli immobili/settori in errore sono evidenziati con un bordo rosso e riportano al suo interno il messaggio di controllo.

| Totale da<br>versare | Tasso | Interessi | Sanzione | Importo da<br>versare | Giorni da<br>ravvedere | Importo<br>versato | Data scadenza | Dovuto alla<br>scadenza | Detrazione<br>spett/usata | Anno<br>rif. | Codice<br>tributo | Nr.<br>imm. | A/S | Rav. | c/s |
|----------------------|-------|-----------|----------|-----------------------|------------------------|--------------------|---------------|-------------------------|---------------------------|--------------|-------------------|-------------|-----|------|-----|
| € 1.301,00 (2)       | 0,5%  | € 0,00    | € 0,00   | € 1.301,00 (2)        | 0                      | € 0,00             | 16/06/2015    | 1.301,00                | 0,00                      | 2015         | 3918              | 2           | A   |      | с   |
| € 1.301,00           | 0,5%  | € 0,00    | € 0,00   | € 1.301,00            | 0                      | € 0,00             | 16/12/2015    | 1.301,00                | 0,00                      | 2015         | 3918              | 2           | s   |      | с   |
| € 795,00 (2)         | 0,5%  | € 0,00    | € 0,00   | € 795,00 (2)          | 0                      | € 0,00             | 16/06/2015    | 795,00                  | 0,00                      | 2015         | 3916              | 1           | A   |      | с   |
| € 795,00             | 0,5%  | € 0,00    | € 0,00   | € 795,00              | 0                      | € 0,00             | 16/12/2015    | 795,00                  | 0,00                      | 2015         | 3916              | 1           | s   |      | с   |

(2) L'importo da versare della rata trascorsa sembra non sia corretto. Controllare l'importo versato o cambiare la data di pagamento per effettuare il ravvedimento

Si invita sempre alla verifica dei calcoli. Il software calcolo viene fornito gratuitamente così com'è. L'utente con l'utilizzo dell'applicazione solleva l'azienda fornitrice del servizio ed il Comune da ogni responsabilità, implicita ed esplicita, derivante dall'uso del servizio.

Manuale Gestione – I Servizi

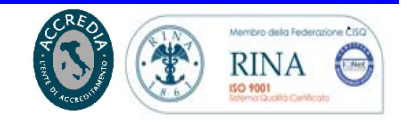

TOTALE

€ 4.192,00

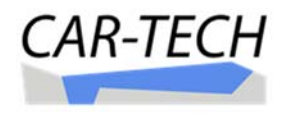

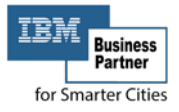

#### **MODELLO DI PAGAMENTO F24 – PRECOMPIATO:**

| genzia                                             | (A)                             |             |                     |        |                |                            |                       |                       |                          | Mod. <b>F24</b> Semplificat            |
|----------------------------------------------------|---------------------------------|-------------|---------------------|--------|----------------|----------------------------|-----------------------|-----------------------|--------------------------|----------------------------------------|
| Intrate                                            | S S                             |             |                     |        | DELEG          | GA IRREVOCAE               | ILE A:                |                       |                          |                                        |
|                                                    |                                 |             |                     | 2      |                | AGE                        | NZIA                  |                       |                          | PROV.                                  |
| ODELLO DITAC                                       |                                 |             |                     |        | PE             | R L'ACCREDIT               | ) ALLA TE             | SORERIA COMPE         | TENTE                    |                                        |
| ONTRIBUENTE                                        |                                 |             |                     |        |                |                            |                       | and the office of     | - Area and               |                                        |
| CODICE FISCALE                                     | cognome, denc                   | minazione o | ragione s           | ociale |                | · · · · *                  | 1                     |                       | nome                     | $\mathbf{F} + \mathbf{F} + \mathbf{F}$ |
| DATI ANAGRAFICI                                    |                                 |             |                     |        |                |                            |                       |                       |                          |                                        |
|                                                    | data di nascita<br>aiarno I me  | ese         | anno                | 505    | so (M o F      | ) comune (o Stat           | o estero) di r        | nascita               |                          | prov.                                  |
| CODICE FISCALE del o<br>genitore, tutore o curator | oobbligato, e<br>e fallimentare | rede,       | 1.1                 |        |                | 111                        |                       | 1111                  | со                       | dice identificativo                    |
| OTIVO DEL PAGA                                     | MENTO                           |             |                     |        |                |                            |                       |                       |                          |                                        |
| Sezione cod. tributo                               | codice ente                     | ravv. vo    | mob.<br>priati acc. | saldo  | num,<br>immob. | rateazione/<br>mese rif. r | anno di<br>iterimento | detrazione            | importi a debito versati | importi α credito compensati           |
| E L 3916                                           | I 4 7 2                         | 2           | Х                   |        | 1              | 1000 C                     | 2015                  | 0,00                  | 795,00                   | 0,00                                   |
| E L 3918                                           | I 4 7 2                         | 2           | X                   |        | 2              |                            | 2015                  | 0,00                  | 1301,00                  | 0,00                                   |
| E L 3916                                           | I 4 7 2                         | 2           |                     | х      | 1              |                            | 2015                  | 0,00                  | 795,00                   | 0,00                                   |
| E L 3918                                           | I 4 7 2                         | 2           |                     | X      | 2              |                            | 2015                  | 0,00                  | 1301,00                  | 0,00                                   |
|                                                    |                                 |             |                     |        |                |                            |                       |                       | <b>,</b>                 | , i                                    |
|                                                    |                                 |             |                     |        |                |                            |                       |                       |                          | <b>,</b> _                             |
|                                                    |                                 |             |                     | _      | _              |                            |                       |                       | <b>,</b>                 | , _                                    |
|                                                    |                                 |             | _                   |        |                |                            |                       |                       | <b>,</b>                 | , լ                                    |
|                                                    |                                 |             | _                   |        |                |                            |                       |                       | <b>,</b>                 | ,                                      |
|                                                    |                                 |             |                     |        | _              |                            | _                     | ,                     |                          | , _                                    |
|                                                    |                                 |             |                     |        |                | SALDO                      |                       |                       | EURO +                   | 4192,00                                |
|                                                    |                                 |             |                     |        |                | FINALE                     |                       |                       |                          |                                        |
| STREMI DEL VERS                                    | AMENTO                          | (DA COM     | PILARE A            | CURA D | BANC           | A/POSTE/AGEN               | TE DELLA R            | ISCOSSIONE)           |                          | 1                                      |
| DATA                                               | CO                              | DICE BANC   | A/POSTE             | AGEN   | TE DELV        | A RISCOSSIONE              | Pag                   | amento effettuata cor | n assegno                | bancario/postale                       |
|                                                    |                                 | AZIENI      | DA                  | _      | CAB,           | /sportello                 | n.ro                  |                       |                          | circolare/vaglia postale               |
| giorno mese o                                      | nno -                           |             |                     |        |                |                            | tratto                | o / emesso su 🔛       | cod. ABI                 | САВ                                    |

### DICHIARAZIONE MINISTERIALE:

La procedura permette la generazione del modello della dichiarazione IMU nell'apposita modulistica ministeriale pre-compilata con le informazioni utilizzate per il calcolo. La dichiarazione è generata dopo avere selezionato

il comando

Stampa dichiarazione

L'interfaccia che si apre contiene, nella prima parte, i dati dell'intestatario scheda che formeranno i dati del dichiarante:

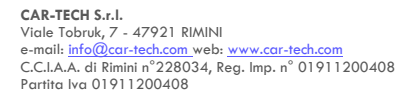

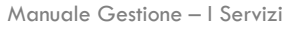

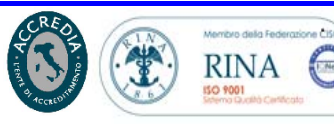

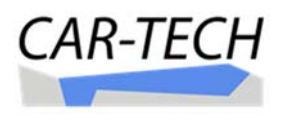

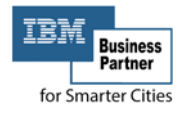

| Per pro<br>di carat                                                                                             | cedre è necessario cont<br>teristica assegnata all'in                              | rollare i dati richiesti nei vari riquadri sottosta<br>inmobile di riferimento. | nti. In particolare è                 | necessario verificare | e la corretta asseg | nazione de | l codice   |
|----------------------------------------------------------------------------------------------------|------------------------------------------------------------------------------------|---------------------------------------------------------------------------------|---------------------------------------|-----------------------|---------------------|------------|------------|
| CONTRIBUEN                                                                                                    | TE (compilare sempre)                                                              |                                                                                 |                                       |                       |                     |            | 0          |
| Codice fiscale                                                                                                  |                                                                                    |                                                                                 | Telefono                              |                       | E-mail              |            |            |
| obbligatorio)                                                                                                   |                                                                                    |                                                                                 |                                       |                       | [                   |            |            |
| ognome                                                                                                    | []                                                                                 |                                                                                 |                                       |                       |                     |            |            |
| uvers Denominauto                                                                                               | ne o Rapione Suculei                                                               |                                                                                 |                                       | Data di pascita       | 9 1                 | Carro      | 100        |
| vome                                                                                                    |                                                                                    |                                                                                 |                                       | Data di hasota        |                     | Sesso      |            |
| omune la Suito                                                                                                  | cueu di nascita                                                                    | 2                                                                               |                                       |                       |                     | Prov.      | 1.00       |
| Jomsicilio fisca                                                                                                | IC (o Sede legale)                                                                 |                                                                                 | C.A.P.                                | Comune to Same Car    |                     |            | Prov.      |
| (                                                                                                    |                                                                                    |                                                                                 |                                       | 1                     |                     |            | 0          |
|                                                                                                    |                                                                                    |                                                                                 |                                       |                       |                     |            |            |
|                                                                                                    |                                                                                    |                                                                                 |                                       |                       |                     |            |            |
| DICHIARANT                                                                                                    | E (compilare se diverso o                                                          | dal contribuente)                                                               |                                       |                       |                     |            | 0          |
| DICHIARANT                                                                                                    | E (compilare se diverso o                                                          | dal contribuente)                                                               | Natura della ca                       | rica                  |                     |            | Q          |
| DICHIARANT<br>Codice fiscale                                                                                    | E (compilare se diverso o                                                          | dal contribuente)                                                               | Natura della ca                       | rica                  |                     |            | 3          |
| DICHIARANT<br>Codice fiscale<br>Cognome                                                                         | E (compilare se diverso e                                                          | dal contribuente)                                                               | Natura della ca                       | rica                  |                     |            | Q          |
| DICHIARANT<br>Codice fiscale<br>Cognome                                                                         | E (compilare se diverso e                                                          | dal contribuente)                                                               | Natura della ca<br>Telefono           | rica                  | E-mail              |            | <u>č</u>   |
| DICHIARANT<br>Codice fiscale<br>Cognome<br>ones Decemato<br>Nome                                                | E (compilare se diverso e                                                          | dal contribuente)                                                               | Natura della ca<br>Telefono           | rica                  | E-mail              |            | 3          |
| DICHIARANT<br>Codice fiscale<br>Cognome<br>Sorme Decompany<br>Nome<br>Domicilio fisca                           | E (compilare se diverso e<br>ne o Repore Societ)                                   | dal contribuente)                                                               | Natura della ca<br>Telefono<br>CAP.   | rica                  | E-mail              |            | 3<br>Prov. |
| DICHIARANT<br>Codice fiscale<br>Cognome<br>Invest Denominato<br>Vome<br>Domicilio fisca<br>Ia pasa n theor      | E (compilare se diverso e<br>ne à Regione Sociale)<br>Ne .<br>Inda, planc, interne | dal contribuente)                                                               | Natura della ca<br>Telefono<br>C.A.P. | rica                  | E-mail              |            | O<br>Prov. |
| DICHIARANT<br>Codice fiscale<br>Cognome<br>evens Denominato<br>Vorne<br>Domicilio fisca<br>la piaza, n tiero, n | E (compilare se diverso e<br>ne o Repore Society)<br>Ne .<br>nola, plane, interne  | dal contribuente)                                                               | Natura della ca<br>Telefono<br>C.A.P. | comune to Sono Da     | E-mail              |            | Prov.      |

A seguire i dati del soggetto, sono riportati i dati degli immobili come utilizzati per il calcolo dell'imposta.

Dopo aver controllato ed eventualmente modificato i campi editabili si può procedere con la generazione del documento, in formato pdf, selezionando

il comando

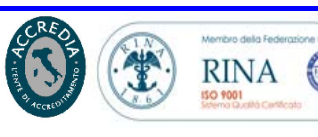

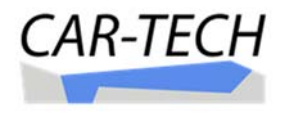

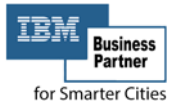

#### **MODELLO DELLA DICHIARAZIONE – SEZIONE DEL CONTRIBUENTE**

| MU                                                                                     | IMPOSTA MUNICIPALE<br>PROPRIA<br>DICHIARAZIONE PER L'ANNO<br>2015                                                                                                    | ESTREMI DI PRESENTAZIONE DELLA DICHARAZIONE<br>Riservato all'Ufficio |
|----------------------------------------------------------------------------------------|----------------------------------------------------------------------------------------------------|----------------------------------------------------------------------|
|                                                                                        |                                                                                                    |                                                                      |
| Codice fiscale                                                                         | Telefono<br>Peresco<br>O·                                                                                                    | E-mail                                                               |
| ognome<br>www.beroniwatore o Rayione Sociele]<br>Vome<br>Comune (e Swe Swe) di nascita | Date                                                                                                    | a di nascita                                                         |
| lamicilio fiscale (o Socie legale)<br>in, piazza, n. civica, scalo, piana, interno     | CAP.                                                                                                    | Comune (e Stato Estaro)                                              |
| DICHIARANTE (compilare se diverso de                                                   | al contribuente)                                                                                                    |                                                                      |
| carlice hiscale                                                                        | Telefono Natura della carica Telefono Natura della carica Natura della carica Natura della carica Natura della carica Natura della carica Telefono Natura della carica Natura della carica Telefono Natura della carica Natura della carica Telefono Natura della carica Natura della carica Telefono Natura della carica Natura della carica | eeo E-moil                                                           |
| Aomicilio fiscale<br>la, piazza, n. civico, scolo, piono, interno                      | CAP                                                                                                    | Comune (e Stoto Estero) Prov.                                        |

#### **SEZIONE DEGLI IMMOBILI:**

| N    |                                                                                                    |
|------|----------------------------------------------------------------------------------------------------|
| line | Constraining (1) NOBRIZO (2)                                                                                                    |
|      | 3 VIA                                                                                                    |
|      | Data catastali identificativi dell'immobile universita dell'immobile dana a protectila andonena attendira data ante a protectila ante a protectila ante a protectila ante ante attendira ante attendira ante attendira attendira a |
|      | <sup>3</sup> 6 <sup>3</sup> 141 <sup>1</sup> A07 <sup>1</sup> <sup>1</sup>                                                                                                    |
|      | Image is a processo         Videor         S processo         Relations per<br>terms regreted         Exerctions           11         12         234.264,24         13         100,000         14         15                                                                                                    |
|      | Hydrol/termine dd possasso e verlacione imposte         Detractione per fabitazione principale         Detractione de forani           16         0         1         0         1         1         5         17         18         11         11         11         11         11         11         11         11         11         11         11         11         11         11         11         11         11         11         11         11         11         11         11         11         11         11         11         11         11         11         11         11         11         11         11         11         11         11         11         11         11         11         11         11         11         11         11         11         11         11         11         11         11         11         11         11         11         11         11         11         11         11         11         11         11         11         11         11         11         11         11         11         11         11         11         11         11         11         11         11         11         11         11         11                                                                                                    |
|      |                                                                                                    |
|      | 3 3 2 VIA                                                                                                    |
|      | Part entertail identification della formatione                                                                                                    |
|      | Doil conduct roleminicative deg intrindate                                                                                                    |
|      | a solution and the second and the second and the se |
|      | 3         4         6         5         141         2         7         CO6         6         9         10         10           Imagine restore         12         11         244,24         13         100,00         14         15         15                                                                                                    |
|      | a     fogle     5     portroll     a     fogle     6     5     fogle     6     6     fogle     fogle     fo                                                                                                    |

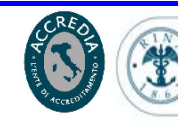

on Ciso

(Inet

RINA

150 9001

CAR-TECH S.r.I. Viale Tobruk, 7 - 47921 RIMINI e-mail: <u>info@car-tech.com</u> web: <u>www.car-tech.com</u> C.C.L.A.A. di Rimini n° 228034, Reg. Imp. n° 01911200408 Partita Iva 01911200408

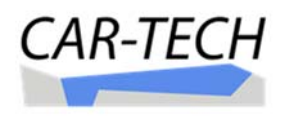

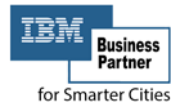

## PRELEVARE LA DICHIARAZIONE TARI PRECOMPILATA ED I BOLLETTINI DI PAGAMENTO:

La "Scheda TARI" è la sezione del portale nella quale il cittadino/contribuente, i CAF ed i professionisti delegati, predispongono la dichiarazione precompilata della TARI – rifiuti urbani.

|          | <b>Comune Italia</b><br>CatastoEnti© - fis | alità locale partecipata                                                                                                    | Home Ricezione Documenti LISI FABIO ▼        |
|----------|--------------------------------------------|----------------------------------------------------------------------------------------------------|----------------------------------------------|
| OCUMENTI |                                            | ANNO FISCALE:         TUTTI         2011         2012         2013         2014         2015         2016         2017         N           FILTRO IMM.:         FAB. [2/4]         TERR. [1/1]         N. CENS. [1/1]         DIRITTO:         TITOLARE [0/2]         O         UTILIZZATORE [4/4]         >         /           NAVIGA:         (F) FG. 189 NR. 165 SUB. 1         Comprimi tutti         X         Espandi tutti         O         Espandi toto immobili         O | ESSUNA MODIFICA<br>ALTRI COMANDI V<br>CHIUDI |
|          | 1                                          | ARI - FISCALITÀ LOCALE PARTECIPATA<br>CITTADINO - Ultima modifica: LISI FABIO 31/10/2016 16:48:38<br>IMPORTA<br>PRECOMPILATO <                                                                                                    | DICHIARAZIONE<br>STAMPA >                    |
| PERSON.  |                                            | Dichiarante (Soggetto fisico)                                                                                                    | GI IMMOBILE +                                |
| DOC.     |                                            | TITOLARE     UTILIZZATORE     M     D     TIPO:     F     T     N     FOGLIO:     189     NUMERO:     165     SU       CATEGORIA:     (A02) - ABITAZIONI DI TIPO CIVILE     INDIRIZZO:     VIA GARAMPA     VIA GARAMPA                                                                                                    | B.: <b>1</b> Q.                              |
|          |                                            | Intidiare       Utilizzatore       M       D       TIPO:       F       T       N       FOGLIO:       189       NUMERO:       165       SU         Categoria:       [C06] - STALLE, SCUDERIE, RIMESSE ED AUTORI       INDIRIZZO:       VIA GARAMPA,       VIA GARAMPA,                                                                                                    | B.: <b>2</b> (ō)                             |
| AGGI     |                                            | TITOLARE UTILIZZATORE M D TIPO: F T N DESCRIZIONE: VIA ROMA N. 15- CHIOSCO<br>INDIRIZZO:                                                                                                    | <u>.</u>                                     |
| MESS     |                                            | TITOLARE     UTILIZZATORE     M     D     TIPO:     F     T     N     S.U.:     A     FOGLIO:     189     NUMERO:     7     SU       QUALITA:     [1] - SEMINATIVO     INDIRIZZO:                                                                                                    | B.: 0 💽                                      |
|          |                                            | AGGIUN                                                                                                    | GI IMMOBILE +                                |

Nella scheda sono presenti gli immobili per i quali il soggetto intestatario della scheda risulta esserne l'utilizzatore.

Tale condizione può essere inserita negli oggetti descritti nella "Scheda COD.Com" ovvero nella "Scheda TARI".

Eventuali oggetti mancanti, non collegati al soggetto intestatario della scheda, possono essere aggiunti selezionando il comando

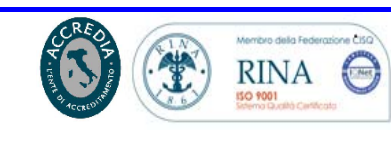

Pagina 24 di 48

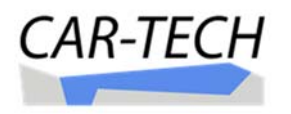

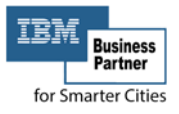

### Ciascun immobile è presentato come segue:

|         | 26/07/2       | 2007   | ∞ <b>M</b> D   | TIPO: F T N                    | FOGI                 | .IO: <b>189</b>     | NUMERO: 1   | 65 SUB.:  | 1             |
|---------|---------------|--------|----------------|--------------------------------|----------------------|---------------------|-------------|-----------|---------------|
| CAP     | TOPONIN       | 10     | INDIRIZZO      | )                              |                      | N.CIVICO            | С           | SCALA PIA | NO INTERNO    |
|         | VIA           |        | GARAMP         | A                              |                      | 4079                | 1           |           |               |
| PLANIME | TRIA          | SUPERF | ICIE CENSUARIA | SUPERFICIE 340                 | SUPERFICIE 340 (80%) | SUPERF. NETTA       | PLANIMETRIA | SUPERFI   | CIE DICHIARAT |
| Present | e 🚺           |        | 239,0          | 228,0                          | 182,4                |                     | 0,0         |           | 0,0           |
| Ð       | Caratteristic | che    |                |                                |                      |                     |             |           |               |
|         | 17/09/2012    | 00     | CATEGORIA:     | [A02] - ABITAZIONI DI TIPO CIV | ILE                  | CONSISTENZA:        | 10,5        | RENDITA:  | € 1.111,67    |
| î.      | 00            | ∞      | STATO:         | AGIBILE                        |                      |                     |             |           |               |
| î.      | 00            | 00     | STATO:         | NON STORICO                    |                      |                     |             |           |               |
| î.      | 00            | 00     | DEST. REALE:   |                                |                      |                     |             |           |               |
| i.      | 00            | 00     | STATO:         | NON ABITAZIONE PRINCIPALE      |                      |                     |             |           |               |
|         |               |        |                |                                |                      |                     |             |           |               |
| Ð       | Utilizzo imm  | nobile |                |                                |                      |                     |             |           |               |
|         | 01/01/2013    | 00     | UTILIZZATORE:  | LISI FABIO [LSIFBA60S29H294    | W] Anagrafe          | COMP.:              | 1 SUP:      | 0,0       | Nasc.         |
|         |               |        | TIPOLOGIA:     | <nessuna></nessuna>            | CATEGORIA:           | <nessuna></nessuna> |             |           | Ę             |
|         |               |        | DESCRIZIONE:   |                                | COD. CONTR.:         |                     | AREA SC.:   | 0,0       |               |
|         |               |        |                |                                |                      |                     |             |           |               |

Ai fini della dichiarazione TARI, oltre all'informazione del soggetto utilizzatore del bene, sono richiesti i seguenti dati:

- Data di inizio dell'occupazione;
- Tipo utenza: "domestica" o "non domestica";
  - per utenze "domestiche" specificare il numero degli occupanti (in genere componenti della famiglia);
  - per utenze "non domestiche" specificare la tipologia dell'attività "categoria" (come da elenco proposto dalla procedura);
- Superfice calpestabile dei locali e/o delle aree (per i Comuni che hanno effettuato la misurazione delle planimetrie è presente la "superfice netta della planimetria" che costituisce il riferimento per la dichiarazione);
- Riduzioni/esenzioni come da Legge e Regolamento Comunale Tari.

Le informazioni sull'utilizzo dei locali sono da inserire nella maschera che si attiva con la selezione di uno del campi (con sfondo in azzurro) riferiti all'utilizzo immobile:

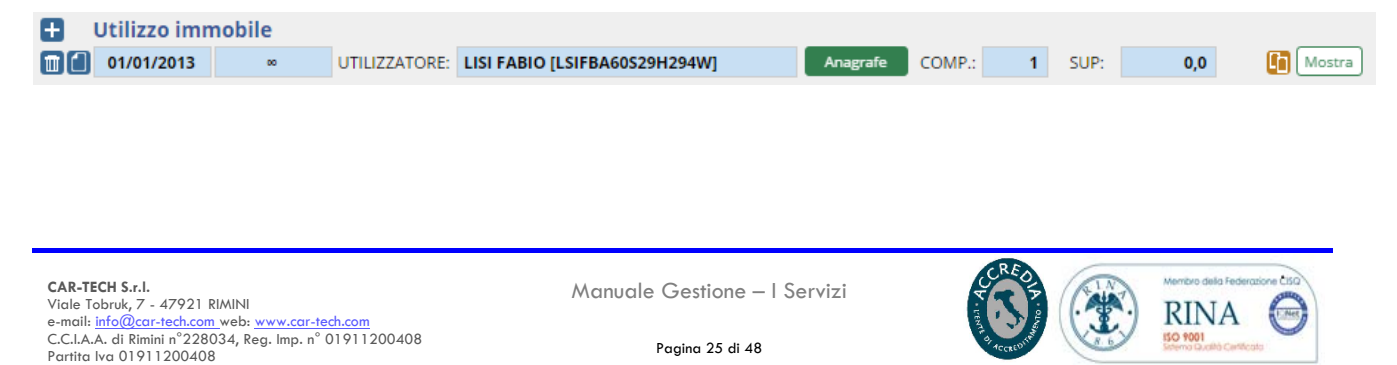

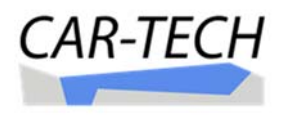

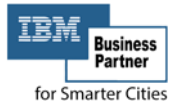

### La maschera che si attiva è la seguente:

| ai:<br>1/01/2013                                                                                                    | [                   | 1 +          | темро              | •          | AI:      |           | 1         |
|----------------------------------------------------------------------------------------------------|---------------------|--------------|--------------------|------------|----------|-----------|-----------|
|                                                                                                    | Oten                | iza primaria | a                  | Pert       | inenza   | 0         |           |
| Utilizzo                                                                                                    | Componenti          | Riduzioni    | Recu               | peri       | Note/Do  | c.ti      |           |
| Autocom                                                                                                    | ipila dati Dichiara | nte 💿        | Sogge              | etto fisic | .o 🔘     | Soggetto  | giuridico |
| Codice fis                                                                                                    | cale:               |              |                    |            |          |           |           |
| LSIFBA60S                                                                                                    | 29H294W             |              |                    |            |          |           |           |
| Cognome                                                                                                    | :                   |              | Nom                | ne:        |          |           |           |
| LISI                                                                                                    |                     |              | FAB                | IO         |          |           |           |
| Tipologia:                                                                                                    | :                   |              | Cate               | egoria (S  | OLO se N | lon domes | tica):    |
| <nessuna< td=""><td>4&gt;</td><td></td><td>✓ <ne< p=""></ne<></td><td>SSUNA&gt;</td><td></td><td></td><td><math>\sim</math></td></nessuna<> | 4>                  |              | ✓ <ne< p=""></ne<> | SSUNA>     |          |           | $\sim$    |
| Superficie                                                                                                    | e di utilizzo:      |              | Area               | a scoper   | ta:      |           |           |
| 0,0                                                                                                    |                     |              | 0,0                |            |          |           | $\hat{}$  |
|                                                                                                    |                     |              |                    |            |          |           | Y         |

Con l'inserimento di queste ultime informazioni richieste dalla legge ed il suo salvataggio, la scheda si presenta nel seguente modo:

| Ð | Utilizzo imr | nobile |               |                                     |                |                  |                     |          |                |             |     |       |
|---|--------------|--------|---------------|-------------------------------------|----------------|------------------|---------------------|----------|----------------|-------------|-----|-------|
|   | 01/01/2013   | 00     | UTILIZZATORE: | LISI FABIO [LSIFBA60S29H294         | W]             | Anagrafe         | COMP.:              | 2        | SUP:           | 250,0       | R   | Nasc. |
|   |              |        |               |                                     |                |                  |                     |          |                |             |     | 2     |
|   |              |        | TIPOLOGIA:    | DOMESTICA                           |                | CATEGORIA:       | <nessuna></nessuna> | •        |                |             |     |       |
|   |              |        | DESCRIZIONE:  |                                     | COD. CONTR.    | :                |                     |          | AREA SC.:      |             | 0,0 |       |
|   |              |        | COMPONENTE:   | ANONIMO ANONIMO [000000000          | 0000000]       |                  |                     |          | N/A            |             |     |       |
|   |              |        | RIDUZIONE:    | [2-D] Riduzione 30% - locali e aree | di utenza dome | stica di non res | identi, tenute a    | a dispos | sizione, occuj | pate in mod | ot  |       |
|   |              |        |               |                                     |                |                  |                     |          |                |             |     |       |

Completate le schede precompilate con le informazioni sul tipo di utilizzo e

dopo avere salvato l'intera scheda con il pulsante possibile prelevare la dichiarazione precompilata TARI.

SALVA LE MODIFICHE

è ora

IMPORTA PRECOMPILATO <

DICHIARAZIONE STAMPA >

"Dichiarazione Stampa" la

procedura propone per gli oggetti inseriti quali tipologia di dichiarazione è possibile generare:

Dal comando

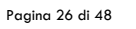

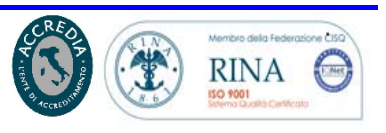

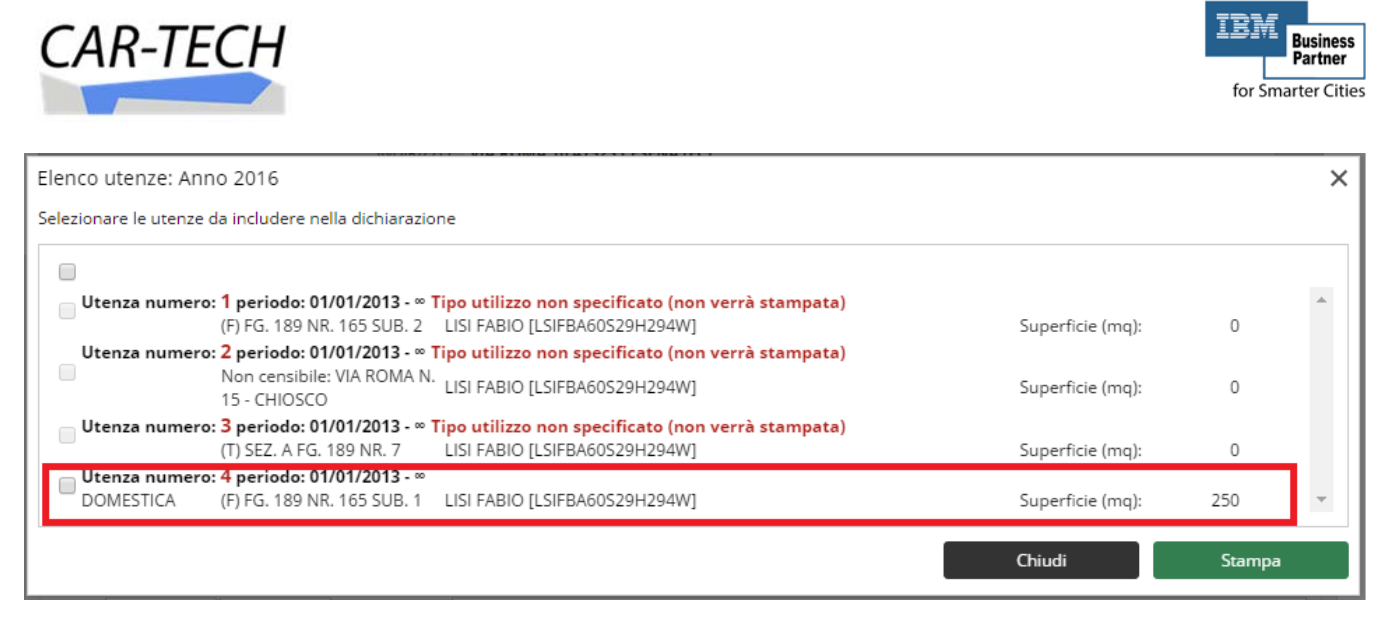

Dopo avere selezionato gli immobili di interesse ed avere selezionato il comando "Stampa" il sistema produce la dichiarazione precompilata TARI che viene scaricata in un file formato zip.

All'interno del file sono contenuti i moduli precompilati della denuncia TARI.

|                                                                                                    | Comune Italia<br>Ufficio Tributi<br>CatastoEnti® - Fiscali<br>IUC - DICHIARAZIO                                                                                                    | tà Locale Partecipata<br>DNE co 639 e segg legge 27/12/2/                                                                                                    | 13 n.147                                                                                                    | Comune Italia           Ufficio Tributi           CatastoEnti® - Fiscalità Locale Partecipata           TARI - DOMESTICA co 641 legge 27/12/2013 n.147                                                                                                    |
|----------------------------------------------------------------------------------------------------|----------------------------------------------------------------------------------------------------|----------------------------------------------------------------------------------------------------|----------------------------------------------------------------------------------------------------|----------------------------------------------------------------------------------------------------|
| CODICE FISCALE:<br>COGNOME:<br>DATA NASCITA:                                                                                                    | TE (Soggetto Ficilio)<br>LISIFBA60S29H294W<br>LISI<br>29/11/1960                                                                                                    | RAPPRESENTANTE LEGALE NOME COMUNE NAMERIE (0 ESTERC                                                                                                    | CONSULTATE THEODOLOG E IMMODILIAAL<br>SESSO: @ F<br>FABIO<br>RIMINI (RN)                                                                                                    |                                                                                                    |
| DICHARANT<br>PARTITA IVA:<br>DICHARANT<br>COSTITUZIONE:<br>SETTORE:                                                                                                    | TE [Soggetto Giuridico]                                                                                                    | DENOMINAZIONE                                                                                                    | CCLA COMUNE:                                                                                                    | VALUE         1         RECEIPTION           VAL         ACRAMPA         MARCE         ACRES           VAL         ACRAMPA         ACRES         ACRES         ACRES           Automatic         Marce         ACRES         ACRES         ACRES         ACRES           Automatic         Acres         Informatic         ACRES         ACRES         ACRES         ACRES           Automatic         Acres         Informatic         ACRES         ACRES                                                                                                    |
| RECAPITO<br>COMUNE:<br>CAR:<br>47523<br>TELABITAZIONE:<br>SKYPEE:<br>EMAIL:                                                                                                    | TOTORIMO:         NORIZZO:           VIA         ROMA           0541         123456           fabio_lisi@car-tech.com                                                                                                    | TELUFRICO:<br>TELMOBIL<br>EMAIL PEC                                                                                                    | PROVINCIA: 6000<br>INAME ORCE: 5000, PARO: INTERO<br>IND: PARO: 1000<br>ARO: 1000<br>ARO | CONTENT CONSIDERATION IN      CONTENT CONSIDERATION     CONTENT CONSIDERATION     CONTENT CONSIDERATION     CONTENT CONSIDERATION     CONTENT CONSIDERATION     CONTENT CONTENT CONTENT      CONTENT CONTENT      CONTENT     |
| DELEGA A GESTIR<br>C.F./P.IVA:<br>EMAIL:<br>ALLEGATI                                                                                                    | IE LA POSIZIONE DEL CONTRIBUENTE                                                                                                    | DENOMINATION<br>NOMINATION<br>TELEFOND                                                                                                    |                                                                                                    | Exections (The Execution Statics) is (plot of dama + nor of books, exc)     Exection (The Execution Statics) is (plot of dama + nor of books, exc)     Exection (The Execution Statics)     Exection (The Execution Statics)     Exection (The Execution Statics)     Execution (The Execution Statics)     Execution (The Execution Static |
| IMU - DICHIA<br>IMU - DICHIA<br>IMU - DICHIA                                                                                                    | ARAZIONE FABBRICATI<br>ARAZIONE TERRENI<br>ARAZIONE NON CENSITI                                                                                                    | TASI - DICHIARAZIONE FABBRICATI<br>TASI - DICHIARAZIONE TERRENI<br>TASI - DICHIARAZIONE NON CENSI                                                                                                    | TARI DOMESTICA - DICHIARAZIONE<br>TARI NON DOMESTICA - DICHIARAZIONE<br>IUC - AGEVOLAZIONI                                                                                                    |                                                                                                    |
| 29/11/2016                                                                                                    | DATA                                                                                                    |                                                                                                    | FIRMA                                                                                                    | NA VILLE AND ( VILLED IND. N. ORDORAL CARDINA<br>NEGRETORI SUPERIOR<br>NEGRETORI SUPERIOR                                                                                                    |
| INFORMATIVA PEI<br>Desiderismo infor<br>rispetto al trattam<br>Sun riserutezan e<br>per complititibut<br>o delle materie d<br>conto dell'Ammin<br>Responsabile del<br>sensi dell'art.7 de<br>29/11/2016 | R E. CONTINUEURITIE es est. 13 OLQ: 19<br>remeta data 10 Ligas n. 156 dati 10 dago<br>remeta data 10 Ligas n. 156 dati 10 dago<br>sissi dati 10 Ligas n. 156 dati 10 Ligas<br>dati 10 Ligas n. 156 dati 10 Ligas<br>10 Ligas n. 156 dati 10 Ligas n. 156 dati<br>Data | 4/2003<br>a 2003 (crodice in meteria al protecione d<br>made al conducts. Not estationed as an import<br>de la ga. 1.83(cos), presento, Le transmit<br>Rithuato con modalità manuale doi informa<br>del La ga. 1.83(cos), presento, Le transmit<br>rithuato a con modalità manuale doi informa<br>del la conducta del la conducta della conducta<br>al caso presenta del manuale del la conducta<br>al caso personali ed altri dirito). | i da personal, i presete la tuata delle persone e di atti aggetti<br>tata e a priodi gi d'amettana, tonda tatapparte e di tuata della<br>ton e argunte informazioni : i deri da cla farini devenno tatapi<br>tittato 1.1 conterimento adi atti e dosligatorio per regutetteme-<br>ser comunicati a gaste detarni, ila puodi cla farini de tappa<br>conclare i Suoi diniti nel controno del tubere dei trattamento, al<br>PREMA                                                                                                    | ASSETTI COMPORTITIE           OECTIONE           OECTIONE                                                                                                    |
| PAGINA 1                                                                                                    | DI 2                                                                                                    |                                                                                                    | CatastoEnb <sup>w</sup> è un marchio registrato Car-Tech Group<br>Versione 1.6                                                                                                    | Cf. o FIAD Dickinete LSIFEAR0329H254W  FAGINA 2 0 2 DLIX 29112016 PEMAA Caribid Study - Vestion E L6  Caribid Study - Vestion E L6                                                                                                    |

La dichiarazione TARI così ottenuta viene presentata al Comune per l'attribuzione del protocollo.

La TARI è un'imposta che viene determinata dal Comune dopo l'approvazione delle tariffe. L'ammontare dell'imposta viene comunicata al

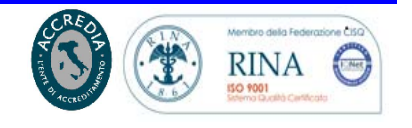

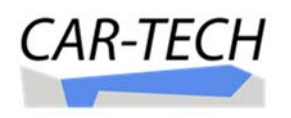

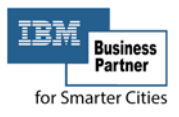

contribuente a mezzo di bollettino di pagamento. Tale documento è prelevabile dal contribuente nell'area dei "documenti personali":

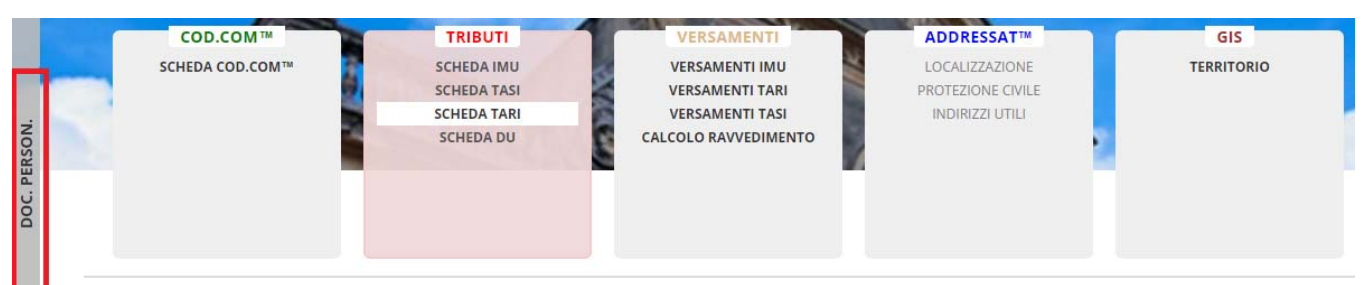

Selezionando il comando si apre una finestra laterale nella quale sono depositati, per annualità fiscale, i documenti personali riferiti ai bollettini di pagamento che il Comune ha emesso per il pagamento della TARI:

|     | DOCUM          | IENTI P                | ERSONAL   | .1    |           |             |           | agg          | iorna      | ×    |
|-----|----------------|------------------------|-----------|-------|-----------|-------------|-----------|--------------|------------|------|
| =   | Tags: 7        | <sup>r</sup> utti i ta | igs       |       |           |             |           | TARI F       | amig       | lia  |
| EN  | ANNO:          | TU                     | TTI 20    | 11 20 | 012       | 2013        | 2014      | 2015         | 201        | 16   |
| UN  | К <            | 1                      | K <       | 10 🗸  | element   | i per pagin | а         | 1 - 2 di 2 d | ocume      | nti  |
| DOC |                | Anno                   | Etichette | De    | scrizione | e           |           |              |            |      |
|     | 人<br>apri      | 2016                   | TARI      | [ZNI  | LWTH32    | C25C573L    | Gentile ( | ontribuente  | , l'art. 1 | 1, c |
|     | 人<br>人<br>apri | 2016                   | TARI      | [ZNI  | LWTH32    | C25C573L    | Gentile 0 | Contribuente | , l'art. ' | 1, c |
|     |                |                        |           |       |           |             |           |              |            |      |
| ż   |                |                        |           |       |           |             |           |              |            |      |
| SO  |                |                        |           |       |           |             |           |              |            |      |
| PER |                |                        |           |       |           |             |           |              |            |      |
| 5   |                |                        |           |       |           |             |           |              |            |      |
| DO  |                |                        |           |       |           |             |           |              |            |      |

Il contribuente/CAF/Professionista può selezionare il documento di interesse, salvarlo sul proprio computer od aprirlo per la consultazione e per stampare l'intero documento o la parte relativa ai documenti di pagamento (F24 o bollettini).

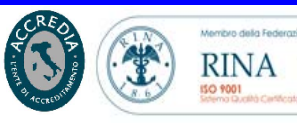

Air

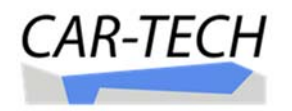

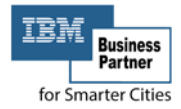

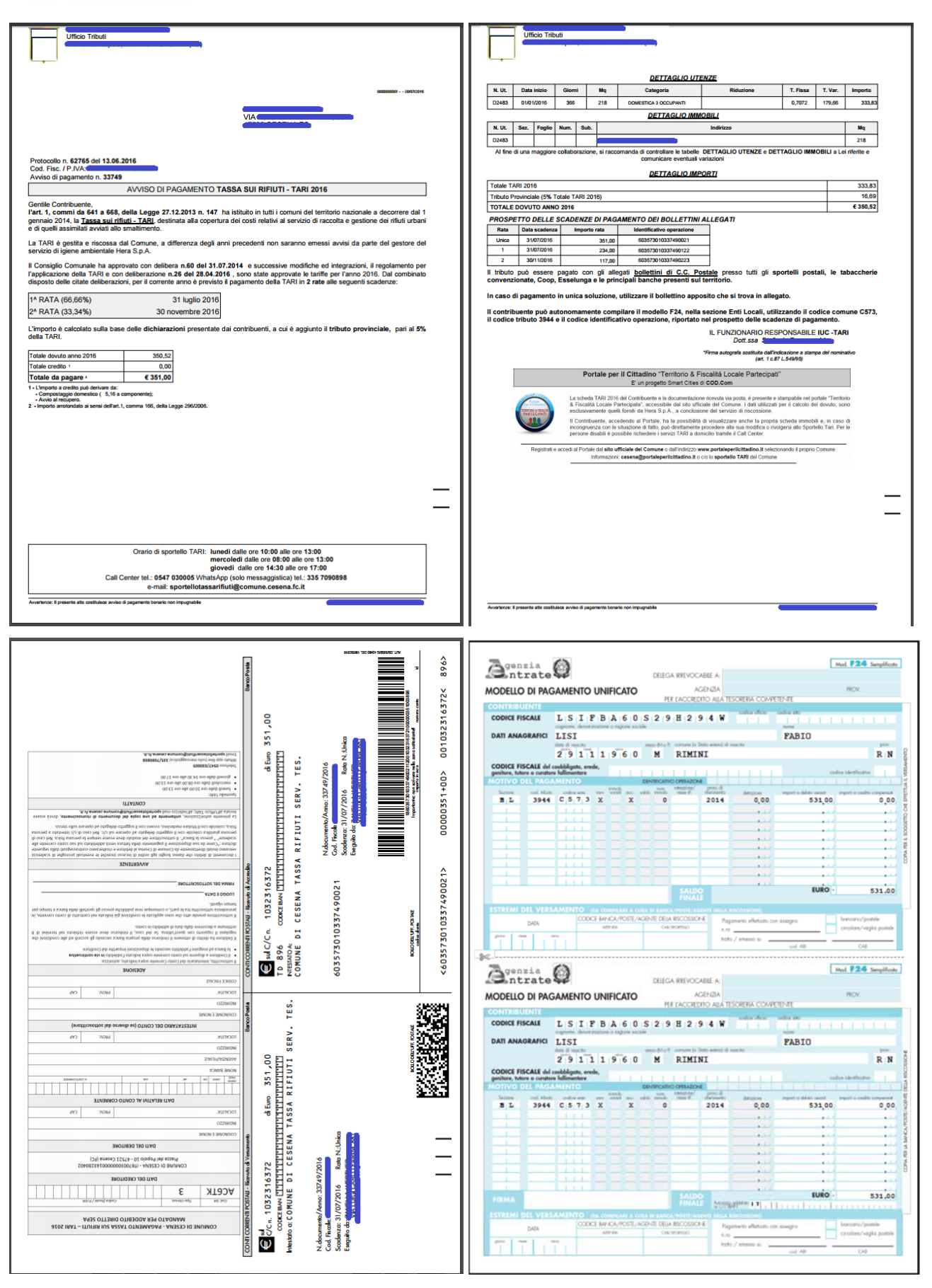

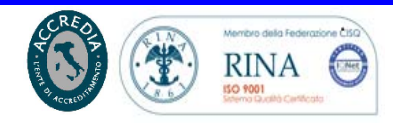

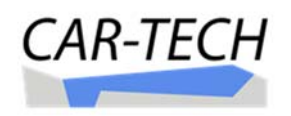

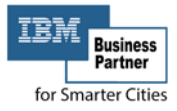

## **VERIFICARE LA PRESENZA DEI VERSAMENTI IMU-TASI-TARI:**

Tutti i versamenti (pagamenti) effettuati dal cittadino/contribuente per IMU, TASI e TARI, acquisiti ed incassati dal Comune, possono essere visualizzati e consultati in una apposita sezione del "portale". In questo modo l'intestatario della scheda usufruisce di un servizio di raccolta e conservazione dei propri pagamenti tributari oltre ad avere la possibilità di aggiungere versamenti mancanti nel caso in cui il pagamento non risulti a sistema.

Dalla Homepage della scheda del cittadino, si deve selezionare la sezione "Versamenti F24" e quindi scegliere uno dei tre tributi primari IMU, TASI o TARI.

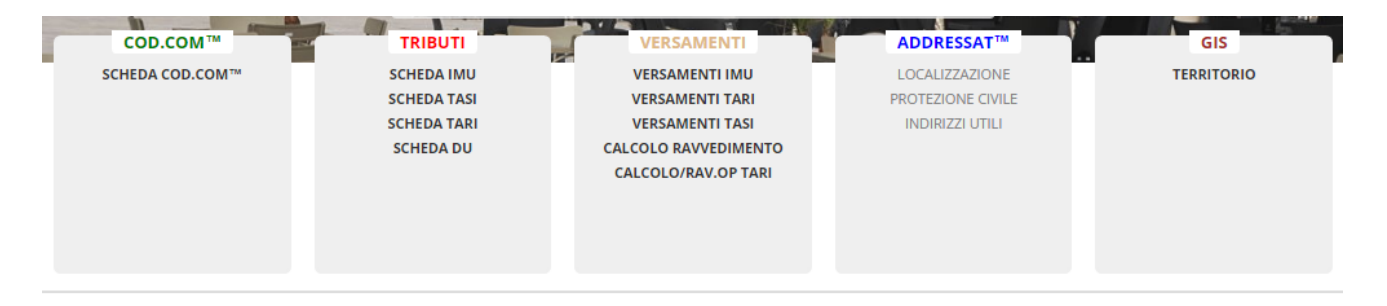

Si aprirà una nuova pagina con l'elenco dei versamenti presenti in banca dati per la tipologia prescelta.

Il tipo del tributo scelto sarà individuabile dalla colorazione del corrispondente pulsante.

| IMU [2]                                      |                              |                                              | TARI [                                | 2]             |             |               |                         | TASI       | [3]                         |                        |                    |                                             |               |
|----------------------------------------------|------------------------------|----------------------------------------------|---------------------------------------|----------------|-------------|---------------|-------------------------|------------|-----------------------------|------------------------|--------------------|---------------------------------------------|---------------|
| COMUNE ITALIA<br>CatastoEnti® - fiscalità lo | cale partecip                | ata                                          |                                       |                |             |               |                         |            |                             |                        | Hor                | me Ricezione D                              | ocumenti Game |
| ANNO                                         | FISCALE:                     | <b>ТUTTI</b><br>IMU [2]                      | 2011                                  | ) 201<br>TAF   | 2<br>RI [2] | 2013          | TAS                     | 2014       | 2015                        | 2016                   | 2017               | SALVA LE MODIFIC<br>ALTRI COMANDI<br>CHIUDI | CHE<br>V      |
|                                              | AMENT<br>ADINO               | I - FISCA                                    | LITÀ LC                               | CALE           | PAR         | FECIP         | ATA                     |            |                             |                        |                    |                                             |               |
|                                              | Dichiarante (S               | Soggetto fisico                              | )<br>INE                              |                | /IA FARIN   | 1 881         |                         |            |                             |                        |                    |                                             | <u>o</u>      |
|                                              |                              |                                              |                                       |                |             | Sector Sector |                         |            |                             |                        |                    |                                             |               |
| Versi                                        | amenti <b>IMU T</b> U        | JTTI GLI ANN                                 | II                                    |                |             |               |                         |            |                             |                        |                    |                                             | ×             |
| Verse                                        | Versame<br>CODICE<br>TRIBUTO | UTTI GLI ANN<br>nto IMU AN<br>ENTE           | II<br>INO QUALS<br>DATA<br>PAGAMENTO  | SIASI<br>RAVV. | ACC.        | SALDO         | NUMERO                  | RATEAZIONE | ANNO<br>RIFERIMENTO         | DETRAZIONE             | IMPORT             | 0                                           | ×             |
| Versi                                        | Versame<br>CODICE<br>TRIBUTO | UTTI GLI ANN<br>nto IMU AN<br>ENTE<br>Comune | II<br>DATA<br>PAGAMENTO<br>05/06/2012 | SIASI<br>RAVV. | ACC.        | SALDO         | NUMERO<br>IMMOBILI<br>2 | RATEAZIONE | ANNO<br>RIFERIMENTO<br>2012 | DETRAZIONE<br>€ 100,00 | IMPORT<br>€ 241,00 | 0<br>Da flusso F24                          | ×             |

viale tobruk, 7 - 47921 RIMINI e-mail: <u>info@car-tech.com</u> web: <u>www.car-tech.com</u> C.C.LA.A. di Rimini n°228034, Reg. Imp. n° 01911200408 Partita Iva 01911200408

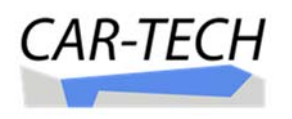

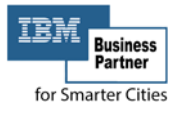

Selezionando gli altri pulsanti è inoltre possibile visualizzare e consultare, nella stessa pagina web, anche i versamenti degli altri tributi per eventuali

| NO FISCALE:       TUTTI       2011       2012       2013       2014       2015       2016       2017       SULVALE MODIFIE         LIRO TIPO:       IMJ[2]       TANI [2]       TANI [2]                                                                                                    |                                                                                                    |                                                                                                    |                                                                                                    |                                                                                                    |                |         |           |                                                                                                    |            |                                                                                                   |                                                                                                    | _                                                                               |                                                                  |    |  |
|----------------------------------------------------------------------------------------------------|----------------------------------------------------------------------------------------------------|----------------------------------------------------------------------------------------------------|----------------------------------------------------------------------------------------------------|----------------------------------------------------------------------------------------------------|----------------|---------|-----------|----------------------------------------------------------------------------------------------------|------------|---------------------------------------------------------------------------------------------------|----------------------------------------------------------------------------------------------------|---------------------------------------------------------------------------------|------------------------------------------------------------------|----|--|
| LITRO TIPO:       IMUI[2]       TABID2       TABID2       TABID2       ALTRECOMMON         CHUCO         CHUCO                                                                                                    | NO FIS                                                                                                    | SCALE:                                                                                                    | τυπι                                                                                                    | 2011                                                                                                    | 20             | 12      | 2013      |                                                                                                    | 2014       | 2015                                                                                              | 2016                                                                                                  | 2017                                                                            | SALVA LE MODIFI                                                  | ан |  |
| CHUQ         CHUQ         CHUQ         CHUQ         CALUA         CALUA         Dichiarante (Soggetto fisico)         Colspan="2">Colspan="2">Colspan="2">Colspan="2">Colspan="2">Colspan="2">Colspan="2"         Dichiarante (Soggetto fisico)         Colspan="2">Colspan="2"         Versamento IMU ANNO QUALSIASI         CODICE       IMPORTO         CODICE       IMPORTO         O 101       2012       Colspan="2"         O 101       2012       CODICE         O 101       2012       CODICE       IMPORTO         CODICE       DATA<br>PAGAMENTO       RAVV.       ACC.       SALDO       NUMERO       ETHE       ANNO       CODICE       ANNO       CODICE       COMUME OS/106/2015       CODICE       ANNO       DETRAZIONE       IMPORTO         COMUME OS/105/2015       O 101 <td< th=""><th>LTRO</th><th>TIPO:</th><th>IMU [2]</th><th>•</th><th>TA</th><th>VRI [2]</th><th>۲</th><th>TA</th><th>si [3] 🔍 🔍</th><th>3</th><th></th><th></th><th>ALTRI COMAND</th><th>1</th></td<>                                                                                                    | LTRO                                                                                                    | TIPO:                                                                                                    | IMU [2]                                                                                                    | •                                                                                                    | TA             | VRI [2] | ۲         | TA                                                                                                    | si [3] 🔍 🔍 | 3                                                                                                 |                                                                                                    |                                                                                 | ALTRI COMAND                                                     | 1  |  |
| RSAMENTI - FISCALITÀ LOCALE PARTECIPATA         Dichiarante (Soggetto fisico)         Dichiarante (Soggetto fisico)         Dichiarante (Soggetto fisico)         INDIRIZO: VIA FARINI,881         INDIRIZO: VIA FARINI,881         INDIRIZO: VIA FARINI,881         Versamento IMU ANNO QUALSIASI         ODITA<br>PAGAMENTO RAW, ACC. SALDO NUMERO<br>THIBUTO CONCE<br>THIBUTO CONCE<br>1012/2012       DATA<br>PAGAMENTO RAW, ACC. SALDO NUMERO<br>2       ANNO<br>0101       DETRAZIONE<br>RIFERIMENTO<br>2012       IMPORTO         CONCE<br>101/12/2012       IMPORTO       EXTERNICI         Versamento TASI ANNO QUALSIASI<br>CONCE<br>101/12/2012       IMPORTO       ACC. SALDO NUMERO<br>RIFERIMENTO<br>2       ANNO<br>0       DETRAZIONE<br>RIFERIMENTO<br>0       IMPORTO         Versamento TASI ANNO QUALSIASI<br>CONCES       ODITA<br>RIFERIMENTO<br>0       ANNO<br>0       DETRAZIONE IMPORTO         ODITA<br>0       DATA<br>RIFERIMENTO<br>0       RAVINO<br>0       CONCES<br>0       Conces<br>0       Conces<br>0                                                                                                    |                                                                                                    |                                                                                                    |                                                                                                    |                                                                                                    |                |         |           |                                                                                                    |            |                                                                                                   |                                                                                                    |                                                                                 | CHIUDI                                                           | _  |  |
| Dichiarante (Soggetto fisico)         Dichiarante (Soggetto fisico)         INDIRIZZO: VIA FARINI,881         Tersamenti IMU TUTTI GLI ANNI         ANNO       DATA         CODICE       ENTE       DATA         PAGAMENTO       RAVV. ACC. SALDO       NUMERO       ANNO       DETRAZIONE       IMPORTO         CODICE       ENTE       DATA       PAGAMENTO       RATEAZIONE       ANNO         OS/06/2012       ©       2       0101       2012       € 100,00       € 241,00       De flussos F24         OS/06/2012       ©       2       0101       2012       € 100,00       € 241,00       De flussos F24         OS/06/2012       ©       2       0101       2012       € 100,00       € 241,00       De flussos F24       E         OS/06/CE       ANNO       DETRAZIONE       MPORTO <td cols<="" th=""><th>RSΔ</th><th>MENIT</th><th>I - FISC</th><th>ΔΙΙΤÀΙΟ</th><th></th><th></th><th>TECH</th><th>ρατα</th><th></th><th></th><th></th><th></th><th></th><th></th></td>                                                                                                    | <th>RSΔ</th> <th>MENIT</th> <th>I - FISC</th> <th>ΔΙΙΤÀΙΟ</th> <th></th> <th></th> <th>TECH</th> <th>ρατα</th> <th></th> <th></th> <th></th> <th></th> <th></th> <th></th>                                                                                                    | RSΔ                                                                                                    | MENIT                                                                                                    | I - FISC                                                                                                    | ΔΙΙΤÀΙΟ        |         |           | TECH                                                                                                    | ρατα       |                                                                                                   |                                                                                                    |                                                                                 |                                                                  |    |  |
| Dichiarante (Soggetto fisico)<br>INDIRIZZO: VIA FARINI,881                                                                                                    |                                                                                                    | DINO                                                                                                    | 1-1150                                                                                                    |                                                                                                    |                |         | (TECH     |                                                                                                    |            |                                                                                                   |                                                                                                    |                                                                                 |                                                                  |    |  |
| Dichiarante (soggetto hisro)       INDIRIZZO:       VIA FARINI,881         Versamenti IMU TUTTI GLI ANNI         Versamento IMU ANNO QUALSIASI         CODICE       ENTE       DATA<br>PAGAMENTO       RAVV.       ACC.       SALDO       NUMERO<br>IMMOBILI       RATEAZIONE       ANNO<br>RIFERIMENTO       DETRAZIONE       IMPORTO         I 3912       Comune       05/06/2012       Image: Comune       05/06/2012       Image: Comune       2       0101       2012       € 100,00       € 241,00       De flusso F24         I 3912       Comune       10/12/2012       Image: Comune       10/12/2012       Image: Comune       2       0101       2012       € 100,00       € 241,00       De flusso F24         I 3912       Comune       10/12/2012       Image: Comune       2       0101       2012       € 100,00       € 241,00       De flusso F24         I 3912       Comune       10/12/2012       Image: Comune       2       2       2010       E       2       2       2       2       2       2       2       2       2       2       2       2       2       2       2       2       2       2       2       2       2       2       2       2       2       2 <td< td=""><td></td><td></td><td></td><td> 5</td><td><b>m</b></td><td></td><td></td><td></td><td></td><td></td><td></td><td></td><td></td><td>1</td></td<>                                                                                                    |                                                                                                    |                                                                                                    |                                                                                                    | 5                                                                                                    | <b>m</b>       |         |           |                                                                                                    |            |                                                                                                   |                                                                                                    |                                                                                 |                                                                  | 1  |  |
| Versamenti IMU TUTTI GLI ANNI         Image: Second constraints       DATA<br>PAGAMENTO<br>RAVV.       ACC.       SALDO<br>IMMOBILI       NUMERO<br>Image: Second constraints       ANNO<br>DETRAZIONE       IMPORTO         Image: Second constraints       DATA<br>PAGAMENTO<br>RAVV.       ACC.       SALDO<br>IMMOBILI       RATEAZIONE<br>Image: Second constraints       ANNO<br>DETRAZIONE       IMPORTO         Image: Second constraints       DATA<br>PAGAMENTO<br>RAVV.       ACC.       SALDO<br>Image: Second constraints       Importo       € 20101       2012       € 100,00       € 241,00       De flusso F24         Image: Second constraints       Image: Second constraints       Image: Second constraints       Image: Second constraints       Image: Second constraints         Image: Second constraints       Image: Second constraints       Image: Second constraints       Image: Second constraints       Image: Second constraints         Image: Second constraints       SALD       Image: Second constraints       Image: Second constraints       Image: Second constraints       Image: Second constraints       Image: Second constraints       Image: Second constraints         Image: Second constraint       Second constraints       Second constraints       Second constraints       Image: Second constraints       Image: Second constraints       Image: Second constraints       Image: Second constraints       Second constraints       Second constraints                                                                                                    | Dic                                                                                                    | chiarante (S                                                                                                    | soggetto fisio                                                                                                    | co)                                                                                                    |                | -       | NI 001 C  | -                                                                                                    |            |                                                                                                   |                                                                                                    |                                                                                 |                                                                  |    |  |
| Versamenti IMU TUTTI GLI ANNI       Versamenti IMU ANNO QUALSIASI       NUMERO       RATEAZIONE       ANNO       DETRAZIONE       IMPORTO         1       3912       Comune       05/06/2012       Image: Comune       05/06/2012       Image: Comune       2       0101       2012       € 100,00       € 241,00       Da flusso F24         1       3912       Comune       10/12/2012       Image: Comune       10/12/2012       Image: Comune       2       0101       2012       € 100,00       € 241,00       Da flusso F24         1       3912       Comune       10/12/2012       Image: Comune       2       0101       2012       € 100,00       € 241,00       Da flusso F24         Comune 10/12/2012       Image: Comune       10/12/2012       Image: Comune       2       0101       2012       € 100,00       € 241,00       Da flusso F24         Resementi TASI TUTTI GLI ANNI         Comune TASI ANNO QUALSIASI         CODICE       ENTE       PAGAMENTO       RATEAZIONE       RATEAZIONE       ANNO       DETRAZIONE       Image: Comune TASI ANNO         Souti Conucle       ENTE       PAGAMENTO       RATEAZIONE       ANNO       DETRAZIONE       Image: Comune TASI ANNO         Souti Conucle                                                                                                    |                                                                                                    |                                                                                                    |                                                                                                    |                                                                                                    | DIRIELO.       | VIAPAR  | 1111,0011 |                                                                                                    |            |                                                                                                   |                                                                                                    |                                                                                 |                                                                  |    |  |
| Versamento IMU ANNO QUALSIASI       RAVV.       ACC.       SALDO       NUMERO       RATEAZIONE       ANNO       DETRAZIONE       IMPORTO         3912       Comune       05/06/2012       Image: Comune       05/06/2012       Image: Comune       05/07/2014       Image: Comune       05/07/2014       Image: Comune       05/07/2014       Image: Comune       05/07/2014       Image: Comune       05/07/2014 <td< td=""><td>/ersame</td><td>enti <b>IMU T</b></td><td>UTTI GLI AN</td><td>NI</td><td></td><td></td><td></td><td></td><td></td><td></td><td></td><td></td><td></td><td></td></td<>                                                                                                    | /ersame                                                                                                    | enti <b>IMU T</b>                                                                                                    | UTTI GLI AN                                                                                                    | NI                                                                                                    |                |         |           |                                                                                                    |            |                                                                                                   |                                                                                                    |                                                                                 |                                                                  |    |  |
| Versamento IMU ANNO QUALSIASI       DATA<br>PAGAMENTO       RAW.       ACC.       SALDO       NUMERO<br>IMMOBILI       RATEAZIONE<br>I       ANNO       DETRAZIONE       IMPORTO         3912       Comune       05/06/2012       Image: Comune       05/06/2012       Image: Comune       05/06/2013       Image: Comune       05/06/2013       Image: Comune       05/06/2013       Image: Comune       05/06/2015       Image: Comune       05/06/2015       Image: Comune       05/06/2015       Image: Comune       05/06/2015       Image: Comune<                                                                                                    |                                                                                                    |                                                                                                    |                                                                                                    |                                                                                                    |                |         |           |                                                                                                    |            |                                                                                                   |                                                                                                    |                                                                                 |                                                                  |    |  |
| CODICE<br>TRIBUTO       ENTE       DATA<br>PAGAMENTO       RAVV.       ACC.       SALDO       NUMERO<br>IMMOBILI       RATEAZIONE<br>I       ANNO<br>RIFERIMENTO       DETRAZIONE       IMPORTO         I a 3912       Comune       05/06/2012       Image: Comune       05/06/2012       Image: Comune       2       0101       2012       € 100,00       € 241,00       Da flusso F24         I a 3912       Comune       10/12/2012       Image: Comune       10/12/2012       Image: Comune       2       0101       2012       € 100,00       € 241,00       Da flusso F24         I a 3912       Comune       10/12/2012       Image: Comune       10/12/2012       Image: Comune       2       0101       2012       € 100,00       € 241,00       Da flusso F24         I a 3912       Comune       10/12/2012       Image: Comune       Image: Comune                                                                                                    | ÷ 1                                                                                                    | Versame                                                                                                    | nto IMU A                                                                                                    |                                                                                                    | SIASI          |         |           |                                                                                                    |            |                                                                                                   |                                                                                                    |                                                                                 |                                                                  |    |  |
| TRIBUTO       Life       PAGAMENTO       N.M.       N.C.       SLEDO       IMMOBILI       Immobili       Immobili                                                                                                    |                                                                                                    | CODICE                                                                                                    | ENTE                                                                                                    | DATA                                                                                                    | RAW            | ACC     | SALDO     | NUMERO                                                                                                    | RATEAZIONE | ANNO                                                                                              | DETRAZIONE                                                                                            | IMPORT                                                                          | n                                                                |    |  |
| 3912       Comune       05/06/2012       2       0101       2012       € 100,00       € 241,00       Da flusso F24         3912       Comune       10/12/2012       2       0101       2012       € 100,00       € 241,00       Da flusso F24         3912       Comune       10/12/2012       2       0101       2012       € 100,00       € 241,00       Da flusso F24         ///////////////////////////////////                                                                                                    | _                                                                                                    | TRIBUTO                                                                                                    |                                                                                                    | PAGAMENTO                                                                                                    | nort.          |         | SALUG     | IMMOBILI                                                                                                    | í          | RIFERIMENTO                                                                                       | DETIVIZIONE                                                                                           |                                                                                 | 1                                                                |    |  |
| 3912       Comune       10/12/2012 <ul> <li>✓</li> <li>✓</li></ul>                                                                                                    | ΠĽΠ                                                                                                    | 3912                                                                                                    | Comune                                                                                                    | 05/06/2012                                                                                                    |                | 1       |           | 2                                                                                                    | 0101       | 2012                                                                                              | € 100,00                                                                                              | € 241,00                                                                        | Da flusso F24                                                    |    |  |
| Aersamenti TASI TUTTI GLI ANNI<br>Versamento TASI ANNO QUALSIASI<br>CODICE ENTE DATA RAVV. ACC. SALDO NUMERO RATEAZIONE ANNO DETRAZIONE IMPORTO<br>1 3958 Comune 05/12/2014   ACC. SALDO NUMERO 2 2014 € 108,00 € 454,00 Da flusso F24<br>3958 Comune 04/06/2015   ACC. SALDO 2 2015 € 54,00 € 227,00 Da flusso F24<br>3958 Comune 04/06/2015   ACC. SALDO 2 2015 € 13,00 € 268,00 Da flusso F24                                                                                                    |                                                                                                    |                                                                                                    |                                                                                                    |                                                                                                    |                |         |           |                                                                                                    | 0101       | 2012                                                                                              | £ 100.00                                                                                              | € 241.00                                                                        | Da flusso F24                                                    |    |  |
| CODICE<br>TRIBUTO         ENTE         DATA<br>PAGAMENTO         RAVV.         ACC.         SALDO         NUMERO<br>IMMOBILI         RATEAZIONE<br>(MINOBILI         ANNO<br>RIFERIMENTO         DETRAZIONE         IMPORTO           1         3958         Comune         05/12/2014         Image: Comune of the second of the second of                                                                                                    | lersame                                                                                                    | 3912<br>enti TASI TI                                                                                                    | Comune                                                                                                    | 10/12/2012                                                                                                    |                |         | ×         | 2                                                                                                    | 0101       | 2012                                                                                              | C 100,00                                                                                              |                                                                                 |                                                                  |    |  |
| 3958       Comune       05/12/2014       ■       ●       2       2014       € 108,00       € 454,00       Da flusso F24         1       3958       Comune       04/06/2015       ●       ●       2       2015       € 54,00       € 227,00       Da flusso F24         1       3958       Comune       09/12/2015       ●       ●       2       2015       € 13,00       € 268,00       Da flusso F24                                                                                                    | /ersame                                                                                                    | 3912<br>enti TASI Ti<br>Versame                                                                                                    | Comune                                                                                                    | 10/12/2012                                                                                                    | SIASI          |         |           |                                                                                                    | 0101       |                                                                                                   | C 100,00                                                                                              |                                                                                 |                                                                  |    |  |
| Image: Second second secon | /ersame                                                                                                    | 3912<br>enti TASI TI<br>Versame<br>CODICE<br>TRIBUTO                                                                                    | Comune<br>UTTI GLI AN<br>nto TASI A<br>ENTE                                                                                                    | INI<br>ANNO QUAL<br>DATA<br>PAGAMENTO                                                                                                    | SIASI<br>RAVV. | ACC.    | SALDO     | NUMERO                                                                                                    | RATEAZIONE | ANNO<br>RIFERIMENTO                                                                               | DETRAZIONE                                                                                            | IMPORTO                                                                         | 1                                                                |    |  |
| 3958         Comune         09/12/2015         Image: Comune         09/12/2015         Image: Comune         00/12/2015         Image: Comune         00/12/2015         0                                                                                                    | )<br>(ersami<br>()<br>()                                                                                                    | 3912<br>enti TASI Ti<br>Versame<br>CODICE<br>TRIBUTO<br>3958                                                                            | Comune<br>UTTI GLI AN<br>nto TASI A<br>ENTE<br>Comune                                                                                                   | 10/12/2012<br>INI<br>DATA<br>PAGAMENTO<br>05/12/2014                                                                                                  | SIASI<br>RAVV. | ACC.    | SALDO     | NUMERO<br>IMMOBILI<br>2                                                                                           | RATEAZIONE | ANNO<br>RIFERIMENTO<br>2014                                                                       | E 100,00<br>DETRAZIONE<br>€ 108,00                                                                    | IMPORTC<br>€ 454,00                                                             | )<br>Da flusso F24                                               |    |  |
|                                                                                                    | /ersame                                                                                                    | 3912<br>enti TASI TI<br>Versame<br>CODICE<br>TRIBUTO<br>3958<br>3958                                                                    | Comune<br>UTTI GLI AN<br>nto TASI A<br>ENTE<br>Comune<br>Comune                                                                                         | 10/12/2012<br>INI<br>ANNO QUAL<br>DATA<br>PAGAMENTO<br>05/12/2014<br>04/06/2015                                                                       | SIASI<br>RAVV. | ACC.    | SALDO     | NUMERO<br>IMMOBILI<br>2<br>2                                                                                      | RATEAZIONE | ANNO<br>RIFERIMENTO<br>2014<br>2015                                                               | € 108,00<br>ETRAZIONE<br>€ 108,00<br>€ 54,00                                                          | IMPORTC<br>€ 454,00<br>€ 227,00                                                 | )<br>Da flusso F24<br>Da flusso F24                              |    |  |
| *) Rateizazzione/Acconto/Saldo non corretti (Verificare che sia compilato il tipo di rata (acconto/saldo) e che la rateizazzione sia congruente con esso)                                                                                                    |                                                                                                    | 3912<br>enti TASI TI<br>Versame<br>CODICE<br>TRIBUTO<br>3958<br>3958<br>3958                                                            | Comune<br>UTTI GLI AN<br>Into TASI A<br>ENTE<br>Comune<br>Comune<br>Comune                                                                              | 10/12/2012<br>INI<br>DATA<br>PAGAMENTO<br>05/12/2014<br>04/06/2015<br>09/12/2015                                                                      | SIASI<br>RAVV. | Acc.    | SALDO     | NUMERO<br>IMMOBILI<br>2<br>2<br>2                                                                                 | RATEAZIONE | ANNO<br>RIFERIMENTO<br>2014<br>2015<br>2015                                                       | € 105,00<br>DETRAZIONE<br>€ 108,00<br>€ 54,00<br>€ 13,00                                              | IMPORTC<br>€ 454,00<br>€ 227,00<br>€ 268,00                                     | )<br>Da flusso F24<br>Da flusso F24<br>Da flusso F24             |    |  |
|                                                                                                    | ersame<br>3 (1)<br>3 (1) | 3912<br>enti TASI TI<br>Versame<br>CODICE<br>TRIBUTO<br>3958<br>3958<br>3958<br>3958                                                    | Comune<br>UTTI GLI AN<br>INTO TASI A<br>ENTE<br>Comune<br>Comune<br>Comune<br>Comune                                                                    | 10/12/2012<br>INI<br>DATA<br>PAGAMENTO<br>05/12/2014<br>04/06/2015<br>09/12/2015<br>non corretti (Ve                                                  | SIASI<br>RAVV. | ACC.    | SALDO     | NUMERO<br>IMMOBILI<br>2<br>2<br>2<br>2<br>00 di rata (ad                                                          | RATEAZIONE | ANNO<br>RIFERIMENTO<br>2014<br>2015<br>2015<br>che la raceizazzion                                | € 108,00<br>ETRAZIONE<br>€ 108,00<br>€ 54,00<br>€ 13,00<br>Ne sia congruente                          | IMPORTC<br>€ 454,00<br>€ 227,00<br>€ 268,00<br>Con esso)                        | )<br>Da flusso F24<br>Da flusso F24<br>Da flusso F24             |    |  |
|                                                                                                    | <ul> <li>ersam</li> <li>ersam</li> &lt;</ul>                                                                                                    | 3912<br>enti TASI TU<br>Versamee<br>CODICE<br>TRIBUTO<br>3958<br>3958<br>3958<br>3958                                                   | Comune<br>UTTI GLI AN<br>INTO TASI A<br>ENTE<br>Comune<br>Comune<br>Comune<br>Comune                                                                    | 10/12/2012<br>INI<br>DATA<br>PAGAMENTO<br>05/12/2014<br>04/06/2015<br>09/12/2015<br>non corretti (Ve                                                  | SIASI<br>RAVV. | ACC.    | SALDO     | NUMERO<br>IMMOBILI<br>2<br>2<br>2<br>2<br>2<br>2<br>2<br>2<br>00 di rata (ad                                      | RATEAZIONE | ANNO<br>RIFERIMENTO<br>2014<br>2015<br>2015<br>che la rateizazzior                                | € 108,00<br>€ 108,00<br>€ 54,00<br>€ 13,00<br>he sia congruente                                       | IMPORTC<br>€ 454,00<br>€ 227,00<br>€ 268,00<br>con esso)                        | )<br>Da flusso F24<br>Da flusso F24<br>Da flusso F24             |    |  |
| Versamenti TARES TUTTI GLI ANNI                                                                                                    | <pre>/ersami /ersami /ersami //ersami /</pre>                                                                                                    | 3912<br>enti TASI TU<br>Versamee<br>CODICE<br>TRIBUTO<br>3958<br>3958<br>3958<br>3958<br>enti TARES                                     | Comune<br>UTTI GLI AN<br>INTO TASI A<br>ENTE<br>Comune<br>Comune<br>Comune<br>Comune<br>Comune                                                          | 10/12/2012<br>INI<br>DATA<br>PAGAMENTO<br>05/12/2014<br>09/12/2015<br>non corretti (Ve                                                                | SIASI<br>RAVV. | ACC.    | SALDO     | NUMERO<br>IMMOBILI<br>2<br>2<br>2<br>2<br>2<br>2<br>2                                                             | RATEAZIONE | ANNO<br>RIFERIMENTO<br>2014<br>2015<br>2015<br>che la rateizazzior                                | € 108,00<br>DETRAZIONE<br>€ 108,00<br>€ 54,00<br>€ 13,00<br>ne sia congruente                         | IMPORTC<br>€ 454,00<br>€ 227,00<br>€ 268,00<br>con esso)                        | )<br>Da flusso F24<br>Da flusso F24<br>Da flusso F24             |    |  |
| fersamenti TARES TUTTI GLI ANNI                                                                                                    | <pre> +  + + + + + + + + + + + + + + + + + +</pre>                                                                                                    | 3912<br>enti TASI TI<br>Versame<br>CODICE<br>TRIBUTO<br>3958<br>3958<br>3958<br>3958<br>dazzzione/Ar<br>enti TARES                      | Comune<br>UTTI GLI AN<br>INTO TASI A<br>ENTE<br>Comune<br>Comune<br>Comune<br>Comune                                                                    | 10/12/2012<br>INI<br>DATA<br>PAGAMENTO<br>05/12/2014<br>04/06/2015<br>09/12/2015<br>non correttl (Ve                                                  | SIASI<br>RAVV. | ACC.    | SALDO     | NUMERO<br>IMMOBILI<br>2<br>2<br>2<br>2<br>2<br>2<br>2<br>3<br>3<br>3<br>0 di rata (ad                             | RATEAZIONE | ANNO<br>RIFERIMENTO<br>2014<br>2015<br>2015<br>che la rateizazzion                                | € 108,00<br>ETRAZIONE<br>€ 108,00<br>€ 54,00<br>€ 13,00<br>ne sía congruente                          | IMPORTC<br>€ 454,00<br>€ 227,00<br>€ 268,00<br>con esso)                        | )<br>Da flusso F24<br>Da flusso F24<br>Da flusso F24             |    |  |
| Versamento TARES ANNO QUALSIASI  ODDETE DATA ANNO QUALSIASI                                                                                                    | (ersami<br>()<br>()<br>()<br>()<br>()<br>()<br>()<br>()<br>()<br>()<br>()<br>()<br>()                                                                                                    | 3912<br>enti TASI TI<br>Versame<br>CODICE<br>TRIBUTO<br>3958<br>3958<br>3958<br>3958<br>42822ione/At<br>enti TARES                      | Comune<br>UTTI GLI AN<br>INTO TASI A<br>ENTE<br>Comune<br>Comune<br>Comune<br>Comune<br>Comune<br>TUTTI GLI A<br>INTO TARES                             | INI<br>INI<br>ANNO QUAL<br>DATA<br>PAGAMENTO<br>05/12/2015<br>09/12/2015<br>09/12/2015<br>NON CORRELITIVE<br>ANNI                                     | SIASI<br>RAVV. | ACC.    | SALDO     | NUMERO<br>IMMOBILI<br>2<br>2<br>2<br>2<br>3<br>0 di rata (ad                                                      | RATEAZIONE | ANNO<br>RIFERIMENTO<br>2014<br>2015<br>2015<br>che la rateizazzion                                | € 108,00<br>€ 108,00<br>€ 54,00<br>€ 13,00<br>Ne sia congruente                                       | IMPORTC<br>€ 454,00<br>€ 227,00<br>€ 268,00<br>con esso)                        | )<br>Da flusso F24<br>Da flusso F24<br>Da flusso F24             |    |  |
| Versamenti TARES TUTTI GLI ANNI     Versamento TARES ANNO QUALSIASI     CODICE DATA RAVV. ACC. SALDO NUMERO RATEAZIONE ANNO DETRAZIONE IMPORTO     TRIBUTO ENTE PAGAMENTO RAVV. ACC. SALDO IMMOBILI    RIFERIMENTO DETRAZIONE IMPORTO                                                                                                    | <pre> /ersame /ersame //ersame //ersame //ersame //ersame //ersame //ersame //ersame</pre>                                                                                                    | 3912<br>enti TASI TI<br>Versame<br>CODICE<br>TRIBUTO<br>3958<br>3958<br>3958<br>3958<br>3958<br>dizazzione/Ad                           | Comune<br>UTTI GLI AN<br>INTO TASI A<br>ENTE<br>Comune<br>Comune<br>Comune<br>Comune<br>Comune<br>TUTTI GLI A<br>INTO TARES<br>ENTE                     | INI<br>INI<br>DATA<br>PAGAMENTO<br>05/12/2014<br>04/06/2015<br>09/12/2015<br>non corretti (Ve<br>ANNI<br>S ANNO QU/<br>DATA<br>PAGAMENTO              | SIASI<br>RAVV. | ACC.    | SALDO     | NUMERO<br>IMMOBILI<br>2<br>2<br>2<br>2<br>00 di rata (ad                                                          | RATEAZIONE | ANNO<br>RIFERIMENTO<br>2014<br>2015<br>2015<br>2015<br>che la raceizazzion<br>RIFERIMENTO         | E 100,00<br>DETRAZIONE<br>€ 108,00<br>€ 54,00<br>€ 13,00<br>Ne sia congruente<br>DETRAZIONE           | IMPORTC<br>€ 454,00<br>€ 227,00<br>€ 268,00<br>con esso)<br>IMPORTC             | )<br>Da flusso F24<br>Da flusso F24<br>Da flusso F24             |    |  |
| Image: Presamenti TARES TUTTI GLI ANNI         Image: Presamenti TARES ANNO QUALSIASI         CODICE TRIBUTO       DATA PAGAMENTO         PAGAMENTO       RAVV.         ACC.       SALDO         Image: Pagamento       NUMERO         PAGAMENTO       RAVV.         ACC.       SALDO         Image: Pagamento       Tributo         Image: Pagamento       Tributo         Image: Pagamento       Pagamento         Image: Pagamento       Pagamento         Image: Pagamento                                                                                                    | (er same) (er same) (er same) (er same) (er same) (er same) (er same) (er same) (er same)                                                                                                    | 3912<br>enti TASI TI<br>CODICE<br>TRIBUTO<br>3958<br>3958<br>3958<br>dzazzione/At<br>enti TARES<br>Versame<br>CODICE<br>TRIBUTO<br>3944 | Comune<br>UTTI GLI AN<br>INTO TASI A<br>ENTE<br>Comune<br>Comune<br>Comune<br>Comune<br>Comune<br>Comune<br>TUTTI GLI A<br>INTO TARES<br>ENTE<br>Comune | 10/12/2012<br>INI<br>DATA<br>PAGAMENTO<br>05/12/2014<br>04/06/2015<br>09/12/2015<br>non corretti (Ve<br>NNI<br>DATA<br>PAGAMENTO<br>DATA<br>PAGAMENTO | SIASI<br>RAVV. | ACC.    | SALDO     | NUMERO<br>IMMOBILI<br>2<br>2<br>2<br>2<br>3<br>3<br>3<br>3<br>3<br>3<br>3<br>3<br>3<br>3<br>3<br>3<br>3<br>3<br>3 | RATEAZIONE | ANNO<br>RIFERIMENTO<br>2014<br>2015<br>2015<br>2015<br>che la rateizazzior<br>RIFERIMENTO<br>2013 | E 100,00<br>DETRAZIONE<br>€ 108,00<br>€ 54,00<br>€ 13,00<br>he sía congruente<br>DETRAZIONE<br>€ 0,00 | IMPORTC<br>€ 454,00<br>€ 227,00<br>€ 268,00<br>con esso)<br>IMPORTC<br>€ 128,62 | Da flusso F24<br>Da flusso F24<br>Da flusso F24<br>Da flusso F24 |    |  |

In caso di pagamento non presente, il contribuente può aggiungere al sistema gli estremi del proprio versamento mancante e copia dello stesso.

Per effettuare tale operazione si deve selezionare il comando 🕒 posto immediatamente sopra all'elenco dei versamenti conosciuti dal sistema. Si aprirà una nuova maschera con alcuni campi nei quali si dovrà inserire le informazioni del versamento mancante.

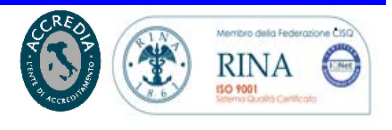

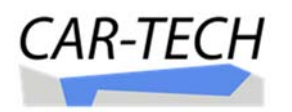

| • Versamen      | to IMU AI    | NNO QUALSIASI           |                    |              |          |
|-----------------|--------------|-------------------------|--------------------|--------------|----------|
| 🗙 🗹 versamen    | to IMU       |                         |                    |              | )        |
|                 |              |                         |                    |              |          |
| Codice tributo: | [350E] FABBF | RICATI RURALI USO STRUM | IENTALE - (Comune) |              | $\sim$   |
| Data pagam.:    |              | 1                       |                    |              |          |
| Ravvedimento:   |              | Acconto:                |                    | Saldo:       |          |
| Nr. Immobili:   | • 🗘          | i Rateazione:           | /                  | Anno rif.: 0 | $\hat{}$ |
| Detrazione:     | 0            | $\Diamond$              | Importo: 0         |              | $\hat{}$ |
| Note            |              |                         |                    |              |          |
|                 |              |                         |                    |              | - //     |
| Documenti       |              |                         |                    |              |          |
| Seleziona file  |              |                         |                    |              |          |

Dopo avere scelto il codice del tipo di tributo ed avere indicato: la data del pagamento, il tipo di pagamento (ravvedimento, acconto, saldo), numero di immobili, rata, anno di riferimento, eventuale detrazione, importo del

pagamento e con la possibilità di inserire una nota; si dovrà allegare la scansione del bollettino selezionando il pulsante che farà aprire una nuova maschera per la selezione del file (immagine, pdf, etc).

Documenti Seleziona file

RINA

for Smarter Cities

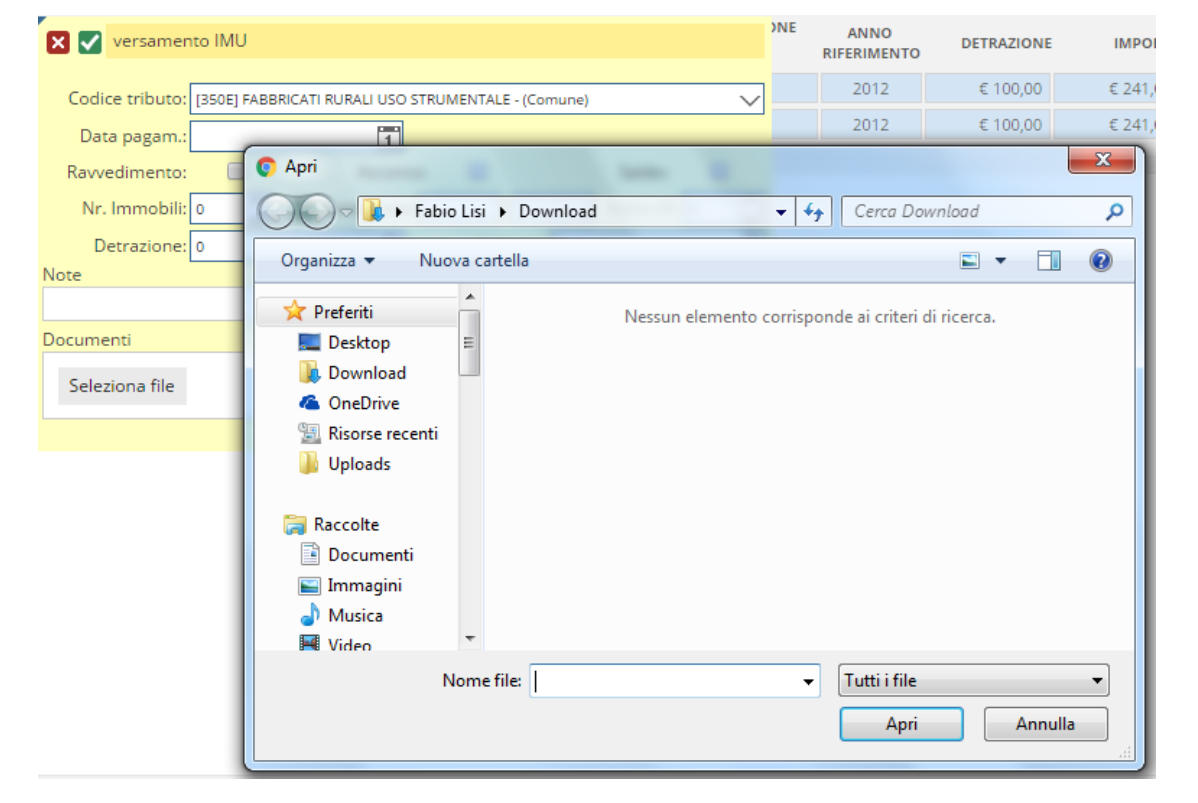

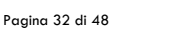

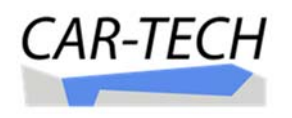

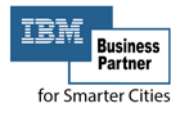

Completato l'inserimento la sezione dei versamenti si aggiornerà comprendendo il pagamento inserito:

| • | Versame           | nto IMU A | NNO QUAL          | SIASI |      |       |                    |            |                     |            |                        |
|---|-------------------|-----------|-------------------|-------|------|-------|--------------------|------------|---------------------|------------|------------------------|
|   | CODICE<br>TRIBUTO | ENTE      | DATA<br>PAGAMENTO | RAVV. | ACC. | SALDO | NUMERO<br>IMMOBILI | RATEAZIONE | ANNO<br>RIFERIMENTO | DETRAZIONE | IMPORTO                |
|   | 353E              | Comune    | 12/12/2012        |       |      |       | 2                  | 0000       | 2012                | € 0,00     | € 750,00 Ins. Manuale  |
|   | 3912              | Comune    | 10/12/2012        |       |      |       | 2                  | 0101       | 2012                | € 100,00   | € 241,00 Da flusso F24 |
|   | 3912              | Comune    | 05/06/2012        |       |      |       | 2                  | 0101       | 2012                | € 100,00   | € 241,00 Da flusso F24 |

L'icona di colore verde informa della presenza di un documento allegato, mentre l'icona di permetterà di eliminare il versamento nel caso di un errato inserimento.

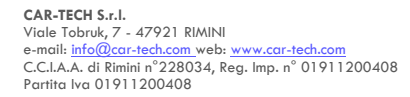

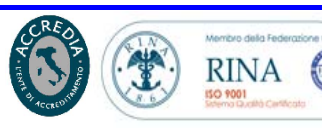

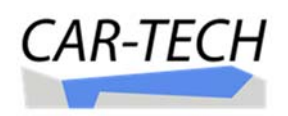

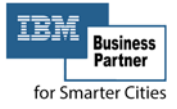

## CALCOLARE DIRETTAMENTE IL RAVVEDIMENTO OPEROSO: IMU/TASI

Il calcolo dell'importo dovuto per regolarizzare pagamenti pregressi non effettuati nei termini previsti dalla legge, può essere semplicemente effettuato con la spunta di un flag nella sezione "Impostazioni del versamento":

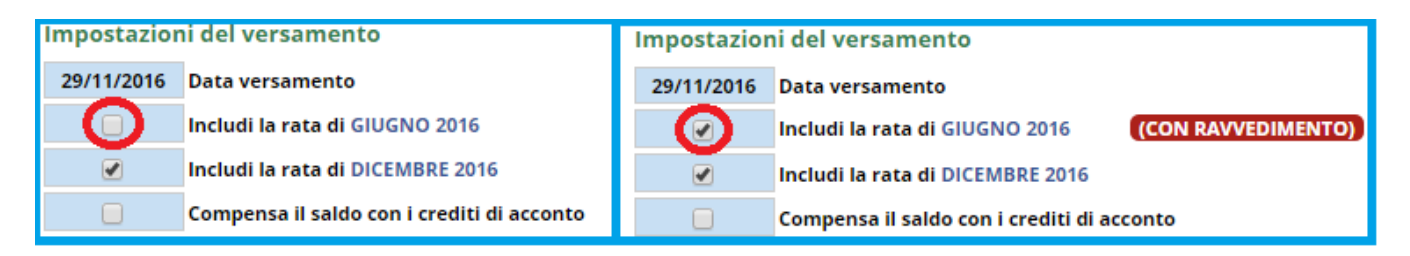

Tale operazione è attiva per tutti i periodi nei quali è possibile fare ricorso all'istituto del ravvedimento operoso (normale entro due anni o lunghissimo oltre i due anni) come disciplinato dal regolamento comunale.

Il prospetto riepilogato si riaggiorna calcolando, oltre l'imposta, la relativa sanzione e gli interessi dovuti dalla data entro la quale si doveva effettuare il versamento alla data del pagamento.

| Imp      | osta   | zior            | ni del             | versa                | mento                  |                                             |                         |                  |                     |                        |                       |                |              |          |                      |
|----------|--------|-----------------|--------------------|----------------------|------------------------|---------------------------------------------|-------------------------|------------------|---------------------|------------------------|-----------------------|----------------|--------------|----------|----------------------|
| 03/      | 12/2   | 015             | Data               | versam               | ento                   |                                             |                         |                  |                     |                        |                       |                |              |          |                      |
|          |        |                 | Inclu              | di la rat            | a di GIU               | GNO 2015                                    | CON RAVVED              | MENTO)           | E                   | scludi ravv            | edimento              |                |              |          |                      |
|          |        |                 | Inclu              | di la rat            | a di DICI              | EMBRE 2015                                  |                         |                  |                     |                        |                       |                |              |          |                      |
|          |        |                 | Com                | pensa il             | saldo co               | n i crediti di accon                        | ito                     |                  |                     |                        |                       |                |              |          |                      |
| Riep     | ilog   | o ve            | ersan              | nento                |                        |                                             |                         |                  |                     |                        |                       |                |              |          |                      |
|          | A<br>r | Atten:<br>iport | zione!!<br>:ano al | Alcuni i<br>suo inte | mmobili/<br>erno il me | settori non sono st<br>ssaggio di controllo | ati inclusi nel<br>).   | calcolo a cau    | usa di errori od or | nissioni. Gli          | immobili/settori i    | n errore son   | o evidenziat | i con ur | i bordo rosso e      |
| C/S      | Rav.   | A/S             | Nr<br>imm.         | Codice<br>tributo    | Anno<br>rif.           | Detrazione<br>spett/usata                   | Dovuto alla<br>scadenza | Data<br>scadenza | Importo<br>versato  | Giorni da<br>ravvedere | Importo da<br>versare | Sanzione       | Interessi    | Tasso    | Totale da<br>versare |
| С        | x      | А               | 1                  | 3916                 | 2015                   | € 0,00<br>€ 0,00                            | € 795,00                | 16/06/2015       | € 0,00              | 170                    | € 795,00              | € 29,81        | € 1,85       | 0,5%     | € 827,00             |
| С        | x      | А               | 2                  | 3918                 | 2015                   | € 0,00<br>€ 0,00                            | € 1.301,00              | 16/06/2015       | € 0,00              | 170                    | € 1.301,00            | € 48,79        | € 3,03       | 0,5%     | € 1.353,00           |
| С        |        | s               | 1                  | 3916                 | 2015                   | € 0,00<br>€ 0,00                            | € 795,00                | 16/12/2015       | € 0,00              | 0                      | € 795,00              | € 0,00         | € 0,00       | 0,5%     | € 795,00             |
| С        |        | s               | 2                  | 3918                 | 2015                   | € 0,00<br>€ 0,00                            | € 1.301,00              | 16/12/2015       | € 0,00              | 0                      | € 1.301,00            | € 0,00         | € 0,00       | 0,5%     | € 1.301,00           |
|          |        |                 |                    |                      |                        |                                             |                         |                  |                     |                        |                       |                | DETRA        | ZIONE    | € 0,00<br>€ 4.276,00 |
|          |        |                 |                    |                      |                        |                                             |                         |                  |                     |                        |                       |                | Stamp        | a riepil | ogo + F24            |
|          |        |                 |                    |                      |                        |                                             |                         |                  |                     |                        |                       |                | Stam         | pa dichi | arazione             |
| (2) L'ir | nport  | to da           | versare            | e della rat          | a trascors             | a sembra non sia cor                        | retto. Controlla        | re l'importo v   | ersato o cambiare l | a data di pag          | amento per effettua   | re il ravvedim | ento         |          | -                    |

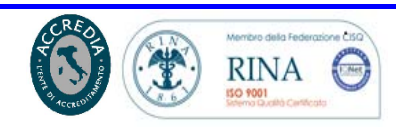

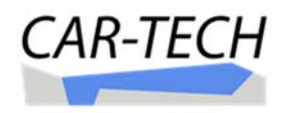

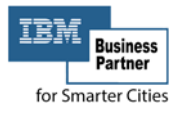

## **TARI – RAVVEDIMENTO CON SEMPLICE RICALCOLO**

Per la TARI il calcolo del ravvedimento operoso è invece possibile determinarlo accedendo alla sezione **CALCOLO RAVVEDIMENTO** nell'area del riepilogo dei Versamenti.

Dopo avere selezionato il comando CALCOLO RAVVEDIMENTO si apre una nuova maschera predisposta per la determinazione del calcolo del ravvedimento operoso.

| Comune Italia<br>CatastoEnti <sup>®</sup> - fiscalità locale partecipata                                                                                                    | Home Ricezione Documenti ZANELLA WERTHER 🔻                                                |
|----------------------------------------------------------------------------------------------------|-------------------------------------------------------------------------------------------|
| domiciliato in VIA FARINI,881                                                                                                    | /03/1932                                                                                  |
| Calcolo ravvedimento                                                                                                    |                                                                                           |
| In quest'area è possibile eseguire il calcolo del ravvedimento su un tributo non versa<br>Nel caso sia possibile recuperare i versamenti questi appariranno direttamente negli | io.<br>appositi campi.                                                                    |
| Attualmente per il Comune l'impostazione del ravvedimento è <b>B</b>                                                                                                    | IENNALE OLTRE                                                                             |
| Anno fiscale:                                                                                                    | Seleziona l'anno 🗸                                                                        |
| Tipo tributo:                                                                                                    | Seleziona il tributo                                                                      |
| Codice tributo:                                                                                                    | Seleziona il codice tributo                                                               |
| Tipo scadenza:                                                                                                    | Acconto Visualizza versamenti >                                                           |
| Data scadenza:                                                                                                    | 1     Rata num.     0     i     0     ise       1     0     i     0     ise     presente) |
| lmporto da ravvedere €:                                                                                                    | 0.00<br>↓ Detrazione €: 0.00<br>↓ (se presente)                                           |
| Numero di immobili:                                                                                                    | 0 🔷 Imm. variati: 🗌 (se variati)                                                          |
|                                                                                                    | Aggiungi                                                                                  |
|                                                                                                    |                                                                                           |
| DATA PAGAMENTO:         29/11/2016         29         30         1         2         3         4           6         7         8         9         10         11               | 5<br>12                                                                                   |
| Tributo Ente Imm Ac Sa Nr Imm. Act Anno Detrazione Import                                                                                                    | o Gg Sanzioni Interessi Imp. a debito                                                     |
|                                                                                                    | TOTALE: € 0,00                                                                            |
|                                                                                                    | Stampa F24                                                                                |

Nella maschera sono da impostare i seguenti parametri:

- Anno fiscale,
- Tipo del tributo
- Codice del tributo (filtrato in base alle scelte precedenti)
- Tipo di scadenza (acconto, saldo)
- Data scadenza (data entro la quale doveva essere effettuato il pagamento)
- Rata numero (se presente)
- Importo da ravvedere

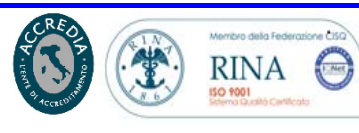

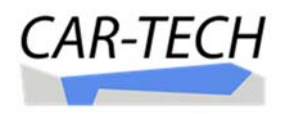

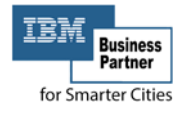

- Detrazione (se presente)
- Numero di Immobili

Completata l'inserimento dei dati, con il pulsante Aggiungi la procedura predispone il calcolo e lo rende visibile nella sottostante tabella:

| DATA PAGA | AMENT | TO:         |    |    | 29         | 9/11/2 | 2016 | 1 29 30<br>6 7 | 1 2 3 4<br>8 9 10 11 | 5<br>12 |          |           |               |          |          |
|-----------|-------|-------------|----|----|------------|--------|------|----------------|----------------------|---------|----------|-----------|---------------|----------|----------|
| Tributo E | Ente  | lmm<br>var. | Ac | Sa | Nr<br>imm. | Rat.   | Anno | Detrazione     | Importo              | Gg      | Sanzioni | Interessi | lmp. a debito |          |          |
| 3944 C    | C573  |             | 1  |    | 0          |        | 2014 | € 0,00         | € 450,00             | 883     | € 22,50  | € 5,35    | € 478,00      | Cancella | Cambia   |
|           |       |             |    |    |            |        |      |                |                      |         |          |           | TOTALE:       |          | € 478,00 |

Qualora si debbano regolarizzare più pagamenti è possibile aggiungere altre righe per ciascun versamento non effettuato, eseguendo lo stesso processo sopra descritto. Completato il calcolo dell'importo od importi dovuti è possibile generare il modello F24 precompilato con la selezione del pulsante

Stampa F24 . La procedura propone una maschera con le informazioni del soggetto da riportare sul modello:

| Dati F24                          |                                         |          |                         | ×      |                 |
|-----------------------------------|-----------------------------------------|----------|-------------------------|--------|-----------------|
| Dati anagrafici per il mo         | dello F24                               |          |                         |        |                 |
| Codice fiscale/Piva:              |                                         |          | Autocompila dati Dichia | rante  | A (se           |
| Cognome, denominazione o raj      | gione sociale:                          | Nome:    |                         |        | 0 presente)     |
|                                   |                                         | <b>4</b> |                         |        | (se             |
| Nascita data: Sesso:              | Nascita comune (o stato es              | tero):   |                         |        | presente,       |
| 25/03/1932 1 Masch                | io 🗸 [                                  |          |                         |        |                 |
| Codice fiscale dell'obbligato, en | ede, genitore, tutore o curatore fallir | nentare: | Codice identificativo:  |        |                 |
|                                   |                                         |          | Seleziona               | $\sim$ | Aggiungi        |
| IBAN:                             |                                         |          |                         |        |                 |
| п                                 |                                         |          |                         |        |                 |
| IDENT. OPERAZIONE (se comun       | nicato dal Comune):                     |          |                         |        |                 |
|                                   |                                         |          |                         |        |                 |
|                                   |                                         |          | Stampa                  |        | Cancella Cambia |
|                                   |                                         |          | TOTAL                   | .E:    | € 478,00        |
|                                   |                                         |          |                         |        | Stampa F24      |

Con la compilazione e conferma dei dati, il sistema va a generare il modello F24 per il pagamento.

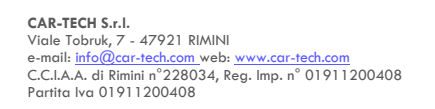

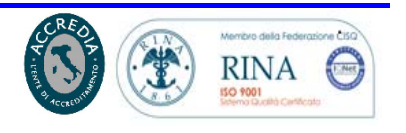

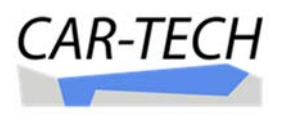

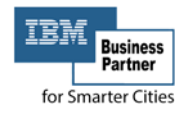

| ODELLO         | DI PAG                      | AMEN                 | OTV               | UN    | FIC     | ATO              |       |          | AG              | ENZIA               |                      |                                    | PROV.                                |
|----------------|-----------------------------|----------------------|-------------------|-------|---------|------------------|-------|----------|-----------------|---------------------|----------------------|------------------------------------|--------------------------------------|
| ONTRIBUI       | NTE                         |                      |                   |       |         |                  |       | PE       | r l'accredi     | to alla te          | SORERIA COMPE        | TENTE                              |                                      |
| CODICE FIS     | CALE                        | cognome,             | denomin           | azion | e o 100 | ione so          | ciale |          |                 |                     | codice ufficio       | codice ato                         |                                      |
| DATI ANAG      | RAFICI                      | _                    |                   |       |         |                  |       |          |                 |                     |                      |                                    |                                      |
|                |                             | data di na           | iscita            |       |         |                  | 986   | so Mo A  | comune (o St    | ato estero) di r    | rascita              |                                    | prov.                                |
|                |                             | 2 5                  | 0 3               | 1     | 9       | 3 2              |       | М        |                 |                     |                      |                                    |                                      |
| CODICE FIS     | CALE del co<br>e o curatore | oobbliga<br>fallimen | to, ered<br>stare | le,   |         | T.               |       |          |                 | 1.1.1               |                      |                                    | dice identificativo                  |
| OTIVO DI       | L PAGA                      | MENT                 | •                 |       |         |                  | IDEN  | TIRCATIV | O OPERAZIONE    |                     |                      |                                    |                                      |
| Sezione<br>E L | cod. tributo<br>3944        | codice               | ente<br>7 3       | x     | variati | осс.<br><b>Х</b> | saldo | immob.   | mese (it.       | riferimento<br>2014 | detazione<br>0,00    | importi a debito versati<br>478,00 | importi a credito compensati<br>0_00 |
|                |                             |                      |                   |       |         |                  |       |          |                 |                     |                      | · · · ·                            |                                      |
| _              | _                           |                      | _                 | _     | _       | _                | -     | _        |                 | -                   |                      | ,                                  | ,                                    |
| _              | -                           | -1-1                 | 1                 | _     | -       | -                | -     | _        |                 |                     |                      | ,,,,                               |                                      |
| _              |                             |                      |                   | -     | -       | -                | -     | -        |                 |                     |                      | , 11                               | · · · · ·                            |
| _              |                             |                      |                   | -     | -       | -                | -     | -        | _               |                     |                      | ,                                  | • • •                                |
|                |                             |                      | -                 | -     | -       | -                | -     | -        |                 |                     |                      | , ' '                              | , , , ,                              |
|                |                             |                      |                   | -     | -       | -                | -     | -        |                 |                     |                      | , ' '                              | •                                    |
|                |                             |                      |                   | -     | _       | -                | -     | _        |                 |                     | , , ,                | , ,                                |                                      |
|                |                             |                      |                   |       |         |                  |       |          | SALDO           |                     |                      | EURO +                             | 478,00                               |
| STREMI D       | EL VERS/                    | MENT                 | 10 (1             |       |         |                  |       |          |                 |                     |                      |                                    |                                      |
|                | DATA                        |                      | CODIC             | E BAN | ICA/P   | OSTE/            | AGEN  | TE DELLA | RISCOSSION      | E Page              | amento effettuato co | n assegno                          | bancario/postale                     |
|                | LIMIA                       |                      |                   | 47    | D. PAL  |                  |       | Can.     | COLUTED COLUTED |                     |                      | 10.000 A.200                       | I straslaus funalta nastala          |

## TARI – CALCOLO IMPOSTA DOVUTA E RAVVEDIMENTO

Per i casi nei quali il cittadino intenda regolarizzare volontariamente un omesso pagamento della tassa sui rifiuti della quale, non avendo presentato la dichiarazione, non si è a conoscenza dell'imposta dovuta, si può procedere come segue determinando prima l'ammontare dovuto per la TARI e quindi calcolare le relative sanzioni ed interessi necessari a regolarizzare il pagamento con l'istituto del ravvedimento.

Dalla propria scheda, il soggetto interessato, seleziona la voce "CALCOLO/RAV O. TARI" posta nell'area "Versamenti".

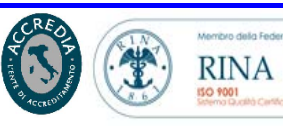

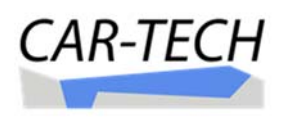

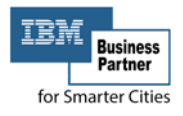

| PERSON. | C CERCA LISI FAE<br>domicil<br>MODIFICA OPE                                                                    | IO 🛃 [LSIFBA60S29H294W] nato a R<br>iato in VIA ROMA,10 47523 CESENA (<br>RATORE 🔤 CITTADINO | RIMINI (RN) il 29/11/1960<br>FC)                                                                                  |                                                        |                                                 |
|---------|----------------------------------------------------------------------------------------------------|----------------------------------------------------------------------------------------------|----------------------------------------------------------------------------------------------------|--------------------------------------------------------|-------------------------------------------------|
|         | CARICA IL MANUALE<br>DELLA PROCEDURA                                                                           |                                                                                              |                                                                                                    |                                                        | TORNA ALLA<br>VISUALIZZAZIONE CLASSICA          |
| l<br>T  | Suite CatastoEnti™<br>n quest'area sono presenti i servizi messi<br>iferimento al pulsante cerca situato nel m | a disposizione dall'elaborazione di Cat<br>enu superiore. L'abilitazione del serviz          | astoEnti™. Puoi usufruire di alcuni servizi s<br>io varia in base alla profilazione dell'utente                   | solo previa selezione dell'oggetto/sog                 | zgetto da consultare. Per la selezione fai      |
| CCCNER  | SCHEDA COD.COM™                                                                                                | SCHEDA IMU<br>SCHEDA TASI<br>SCHEDA TASI<br>SCHEDA TARI<br>SCHEDA TARI-DBTARI<br>SCHEDA DU   | VERSAMENTI<br>VERSAMENTI IMU<br>VERSAMENTI TARI<br>VERSAMENTI TASI<br>CALCOLO RAVVEDIMENTO<br>CALCOLO/RAV.OP TARI | LOCALIZZAZIONE<br>PROTEZIONE CIVILE<br>INDIRIZZI UTILI | GIS<br>TERRITORIO<br>GESTIONE AREE FABBRICABILI |

# Dopo avere selezionato il collegamento la procedura si apre nell'apposita pagina:

| RSON.   | Calcolo TARES/TARI e eventuale ravvedime                                                                                                    | ento                                                                                                    |                              |                  |
|---------|----------------------------------------------------------------------------------------------------|----------------------------------------------------------------------------------------------------|------------------------------|------------------|
| DOC. PE | In quest'area è possibile eseguire il calcolo TARES/TARI ed eventualn<br>Ti ricordiamo che, attualmente, per il tuo comune l'impostazione del                                           | nente il calcolo del ravvedimento su un tributo non vers<br>I ravvedimento è <b>BIENNALE OLTRE</b>                               | ato.                         |                  |
| IL      | Premi il pulsante sottostante <b>"Aggiungi Utenza"</b> per aggiu<br>Puoi aggiungere tante utenze (domestiche/non domestich<br>utenze verranno aggiunte nell'area sottostante apparirann | ungere un utenza TARES/TARI.<br>ie) quante desideri, in base agli immobili effettiv<br>io i riepiloghi e i calcoli prestabiliti. | vamente utilizzati. Mano a r | nano che le      |
| CUME    | Dati intestatario/F24<br>Codice fiscale/Piva:                                                                                                    |                                                                                                    |                              |                  |
| DG      | LSIFBA60S29H294W                                                                                                    |                                                                                                    |                              |                  |
|         | Cognome, denominazione o ragione sociale:                                                                                                    | Nome:                                                                                                    |                              |                  |
|         | LISI                                                                                                    | FABIO                                                                                                    |                              |                  |
| 199     | Nascita data: Sesso: Nascita comune (o stato e                                                                                                    | estero):                                                                                                    |                              |                  |
| SAC     | 29/11/1960 🛅 Maschio 🗸 [H294] RIMINI                                                                                                    |                                                                                                    |                              | . <b>.</b>       |
| Ales    | Codice fiscale dell'obbligato, erede, genitore, tutore o curatore falli                                                                                                    | imentare:                                                                                                    | Codice identificativo:       |                  |
| ~       |                                                                                                    |                                                                                                    | Seleziona                    | $\sim$           |
|         | IBAN:                                                                                                    |                                                                                                    |                              |                  |
|         | IT                                                                                                    |                                                                                                    |                              |                  |
| IS      | IDENT. OPERAZIONE (se comunicato dal Comune):                                                                                                    |                                                                                                    |                              |                  |
| OR      |                                                                                                    |                                                                                                    |                              |                  |
| REP     |                                                                                                    |                                                                                                    |                              |                  |
|         |                                                                                                    |                                                                                                    | Aggiungi                     | Utenza           |
|         | Utenze                                                                                                    |                                                                                                    |                              |                  |
|         | Privacy policy Feedback Copyright @2017 Ca                                                                                                    | ar-Tech Group – P.IVA 01911200408 🔞 😰 🔤 💔                                                                                        | Versione 5.0.2.0 03/0        | 3/2017 17:45 STD |

La prima maschera che si presenta all'utente contiene i dati del soggetto per il quale si determinerà l'importo del ravvedimento operoso. Qui è possibile completare i dati del soggetto che saranno utilizzati per la predisposizione del modello F24 di pagamento.

Con il comando "Aggiungi Utenza" è ora possibile inserire le informazioni necessarie al calcolo delle somme dovute. La procedura è semi-assistita e proporrà i dati degli immobili riconducibili al soggetto selezionato.

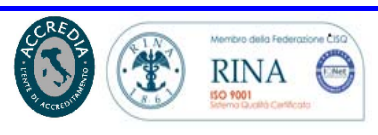

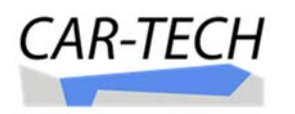

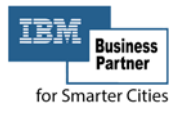

| Calcolo TARES/TARI e e                                                                                     | eventuale ravvedime                                                                                                    | ento                                             |                                                                            |                                                                        |           |             |   |
|----------------------------------------------------------------------------------------------------|----------------------------------------------------------------------------------------------------|--------------------------------------------------|----------------------------------------------------------------------------|------------------------------------------------------------------------|-----------|-------------|---|
| In quest'area è possibile eseguire il<br>Ti ricordiamo che, attualmente, per                               | calcolo TARES/TARI ed eventuali<br>il tuo comune l'impostazione de                                                            | mente il ca<br>I ravvedin                        | alcolo del ravvedimento<br>nento è <b>BIENNALE OLT</b> I                   | su un tributo non versato.<br>RE                                       |           |             |   |
| Procedura guidata creazion                                                                                 | e di un Utenza                                                                                                    |                                                  |                                                                            |                                                                        |           |             | × |
| P 1 Tipologia                                                                                              | ) (2) Immobili                                                                                                    | $\rangle$                                        | 3 Componenti                                                               | Riduzioni                                                              | $\rangle$ | 5 Riepilogo |   |
| Seleziona la tipologia dell'<br>Ricorda che:<br>L'UTENZA DOMESTIC<br>L'UTENZA NON DOM<br>L'UTENZA GIORNALI | utenza tra quelle sotto indic<br>A è tipicamente utilizzata p<br>IESTICA è tipicamente utiliz<br>ERA è tipicamente utilizzata | cate.<br>oer civili a<br>zata per<br>a per utili | abitazioni, garages, so<br>laboratori artigianali<br>izzi temporanei qualo | offitta ecc.<br>, uffici, capannoni ecc.<br>e ad esempio banchi di mer | cato ecc. |             |   |
|                                                                                                    |                                                                                                    | $\bigcirc$ N                                     | ION DOMESTICA                                                              | GIORNALIERA                                                            |           |             |   |
|                                                                                                    |                                                                                                    |                                                  |                                                                            | Indietro                                                               |           | Avanti      |   |

Dopo avere selezionato il tipo di utenza "domestica" o "non domestica" passare alla maschera successiva premendo il pulsante "avanti". La procedura elenca ora gli immobili riconducibili al soggetto selezionato inseriti nella banca dati del COD.Com. Con il pulsante "**Aggiungi +**" si possono inserire altri immobili eventualmente non presenti.

Si possono aggiungere immobili con la stessa funzionalità del COD.Com.

| י(1)                                                         | Tipologia 👌 💈                                                                                                    | Immobili 👌 🕄 Compo                                                                      | nenti                    | (4) Ridu          | zioni                             | 5 Riepilogo                     |
|--------------------------------------------------------------|----------------------------------------------------------------------------------------------------|-----------------------------------------------------------------------------------------|--------------------------|-------------------|-----------------------------------|---------------------------------|
| presenti,                                                    | nell'elenco seguente appa                                                                                                    | riranno gli immobili di tua proprie                                                     | tà presenti n            | el comune, alt    | rimenti aggiungin                 | ne uno o più tram               |
| pposito bo                                                   | ottone "Aggiungi+"                                                                                                    |                                                                                         |                          |                   |                                   |                                 |
| vi selezio                                                   | nare tramite l'apposita cas                                                                                                    | ella di spunta a fianco, l'immobile                                                     | o gli immobil            | i (ad esempio     | abitazione e gara                 | age) che fanno pa               |
| lla stessa                                                   | utenza. Ricordati di compil                                                                                                    | are per ogni immobile selezionato                                                       | a superficie o           | di utilizzo dello | stesso.                           |                                 |
|                                                              |                                                                                                    |                                                                                         |                          |                   |                                   |                                 |
|                                                              |                                                                                                    |                                                                                         |                          |                   |                                   |                                 |
| hai inizia                                                   | to ad utilizzare l'immobile d                                                                                                    | da un determinato periodo e/o fino                                                      | ad un deter              | minato perioc     | lo indica nelle app               | oosite caselle le d             |
| hai inizia<br>riferiment                                     | to ad utilizzare l'immobile (<br>to altrimenti lasciale vuote.                                                                        | da un determinato periodo e/o fino                                                      | ad un deter              | minato perioc     | lo indica n <mark>elle app</mark> | oosite caselle le d             |
| hai inizia<br>riferiment                                     | to ad utilizzare l'immobile (<br>to altrimenti lasciale vuote.                                                                        | da un determinato periodo e/o fino                                                      | ad un deter              | minato perioc     | lo indica nelle app               | oosite caselle le d             |
| hai inizia<br>riferiment                                     | to ad utilizzare l'immobile d<br>to altrimenti lasciale vuote.                                                                        | da un determinato periodo e/o fino                                                      | ad <mark>un</mark> deter | minato perioc     | lo indica nelle app               | oosite caselle le d<br>Aggiungi |
| hai inizia<br>riferiment<br>Seleziona                        | to ad utilizzare l'immobile d<br>to altrimenti lasciale vuote.<br>Immobile                                                            | da un determinato periodo e/o fino<br>Categoria                                         | ad un deter<br>Dal       | minato perioc     | lo indica nelle app<br>Superficie | oosite caselle le d<br>Aggiungi |
| hai inizia<br>riferiment<br>Seleziona                        | to ad utilizzare l'immobile d<br>to altrimenti lasciale vuote.<br>Immobile<br>(F) FG. 144 NR. 379 SUB. 1                              | da un determinato periodo e/o fino<br>Categoria<br>(403) - ABITAZIONI DI TIPO ECONOMICO | ad un deter<br>Dal       | Minato perioc     | Superficie                        | Aggiungi                        |
| hai inizia<br>riferiment<br>Seleziona<br>☑                   | to ad utilizzare l'immobile d<br>to altrimenti lasciale vuote.<br>Immobile<br>(F) FG. 144 NR. 379 SUB. 1                              | da un determinato periodo e/o fino<br>Categoria<br>(403) - ABITAZIONI DI TIPO ECONOMICO | Dal                      | AI                | Superficie                        | Aggiungi                        |
| hai iniziat<br>riferiment<br>Geleziona<br>[]<br>scludi quota | to ad utilizzare l'immobile d<br>to altrimenti lasciale vuote.<br>Immobile<br>(F) FG. 144 NR. 379 SUB. 1<br>a variabile delle tariffe | da un determinato periodo e/o fino<br>Categoria<br>(403) - ABITAZIONI DI TIPO ECONOMICO | Dal                      | AI                | Superficie                        | Aggiungi                        |
| hai inizia<br>riferiment<br>Seleziona<br>I                   | to ad utilizzare l'immobile d<br>to altrimenti lasciale vuote.<br>Immobile<br>(F) FG. 144 NR. 379 SUB. 1<br>a variabile delle tariffe | da un determinato periodo e/o fino<br>Categoria<br>(403) - ABITAZIONI DI TIPO ECONOMICO | Dal                      | AI                | Superficie                        | Aggiungi                        |

In caso di Ravvedimento Operoso relativo ad una utenza domestica per la quale si debba regolarizzare solamente una parte dell'utenza (esempio solamente il garage o pertinenza non dichiarata nell'utenza) per la quale sia

Manuale Gestione – I Servizi

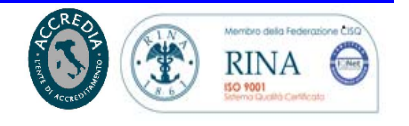

Pagina 39 di 48

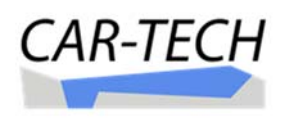

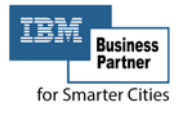

già stata correttamente pagata la quota variabile, dalla maschera precedente è possibile escludere il ricalcolo della "quota variabile" previa selezione della voce "<u>Escludi quota variabile dalle tariffe</u>".

Dopo avere selezionato gli immobili di interesse è possibile passare alla maschera successiva che dipende dalla tipologia di utenza scelta.

In caso di utenza "domestica" si dovrà verificare e completare l'elenco dei soggetti occupanti l'immobile.

| Procedura gui                                                                                 | idata creazione di u                                                                                           | n Utenza                                                                                                    |                                                                                 |                                                                                     |                                                                       |                                                                   |                                       | ×                                                           |
|-----------------------------------------------------------------------------------------------|----------------------------------------------------------------------------------------------------|----------------------------------------------------------------------------------------------------|---------------------------------------------------------------------------------|-------------------------------------------------------------------------------------|-----------------------------------------------------------------------|-------------------------------------------------------------------|---------------------------------------|-------------------------------------------------------------|
| 1                                                                                             | Tipologia                                                                                                    | 2 Immobili                                                                                                    | $\rightarrow$                                                                   | 3) Componenti                                                                       | $\rangle$                                                             | (4) Riduzioni                                                     | $\rangle$                             | 5 Riepilogo                                                 |
| Se presenti,<br>l'apposito bo<br>Devi selezio<br>selezionati.<br>Se uno o più<br>nelle apposi | nell'elenco seguen<br>ottone "Aggiungi+".<br>nare tramite l'appo<br>ù componenti hann<br>te caselle le date di | te appariranno i co<br><b>IU come componen</b><br>isita casella di spur<br>o iniziato ad utilizza<br>iferimento altrimen | omponenti c<br>nte sei già a<br>nta a fianco<br>are l'immobi<br>iti lasciale vu | della tua famiglia<br>automaticamen<br>o, i componenti<br>ile da un detern<br>uote. | a, altrimenti<br>I <b>te selezion</b><br>che utilizza<br>ninato perio | se necessario, a<br>ato<br>no gli spazi degl<br>do e/o fino ad ur | ggiungine<br>i immobili<br>n determir | uno o più tramite<br>precedentemente<br>nato periodo indica |
| Seleziona                                                                                     | Componente<br>LISI FABIO [LSIFBA60                                                                             | 529H294W]                                                                                                    |                                                                                 |                                                                                     |                                                                       | Dal                                                               | + ANONIM<br>AI                        | O Aggiungi +                                                |
|                                                                                               |                                                                                                    |                                                                                                    |                                                                                 |                                                                                     |                                                                       | Indietro                                                          |                                       | Avanti                                                      |

I soggetti riportati dalla procedura sono i componenti della famiglia risultanti all'anagrafe. Nel caso di altri soggetti occupanti l'immobile è possibile aggiungere altri nominativi con il comando "**Aggiungi +**".

Dopo avere inserito tutti i componenti che utilizzano l'immobile la maschera ne riepiloga i soggetti.

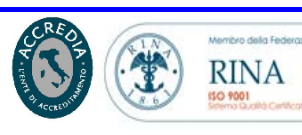

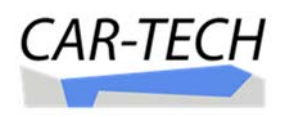

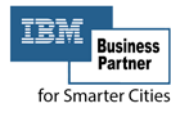

| Procedura gui                                                                                 | idata creazion                                                                         | e di un                                                        | Utenza                                                                                                 |                                                                              |                                                                                               |                                                                  |                                                                       |                                      |                                                      | ×                        |
|-----------------------------------------------------------------------------------------------|----------------------------------------------------------------------------------------|----------------------------------------------------------------|----------------------------------------------------------------------------------------------------|------------------------------------------------------------------------------|-----------------------------------------------------------------------------------------------|------------------------------------------------------------------|-----------------------------------------------------------------------|--------------------------------------|------------------------------------------------------|--------------------------|
| י(1)                                                                                          | lipologia                                                                              | $\rangle$                                                      | 2 Immobili                                                                                             | $\rangle$                                                                    | 3 Componenti                                                                                  | $\rangle$                                                        | (4) Riduzioni                                                         | $\rightarrow$                        | 5 Riepilogo                                          | )                        |
| Se presenti,<br>l'apposito bo<br>Devi selezio<br>selezionati.<br>Se uno o pii<br>nelle apposi | nell'elenco se<br>ottone "Aggiun<br>mare tramite l<br>ù componenti<br>te caselle le da | eguente<br>Igi+". <b>TU</b><br>l'apposi<br>hanno<br>ate di rif | appariranno i co<br>I come componen<br>ta casella di spur<br>iniziato ad utilizza<br>erimento altrimen | omponenti<br><b>nte sei gi</b> a<br>nta a fian<br>are l'immo<br>nti lasciale | i della tua famiglia<br>à automaticameni<br>aco, i componenti<br>obile da un determ<br>vuote. | , altriment<br><b>te selezion</b><br>che utilizza<br>inato peric | i se necessario,<br><b>ato</b><br>ano gli spazi de<br>ado e/o fino ad | aggiungin<br>egli immob<br>un determ | e uno o più tr<br>ili precedenten<br>inato periodo i | amite<br>nente<br>indica |
| Seleziona                                                                                     | Componente                                                                             |                                                                |                                                                                                    |                                                                              |                                                                                               |                                                                  | Dal                                                                   | + ANON                               | IMO Aggiu                                            | ngi +                    |
| $\overline{\checkmark}$                                                                       | LISI FABIO [LSI                                                                        | FBA60S2                                                        | 9H294W]                                                                                                |                                                                              |                                                                                               |                                                                  |                                                                       | 1                                    | 1                                                    |                          |
| $\checkmark$                                                                                  | Anonimo1 [000                                                                          | 0000000                                                        | 000000]                                                                                                |                                                                              |                                                                                               |                                                                  | 3                                                                     | 1                                    | Rimu                                                 | Jovi -                   |
|                                                                                               |                                                                                        |                                                                |                                                                                                    |                                                                              |                                                                                               |                                                                  |                                                                       |                                      |                                                      |                          |
|                                                                                               |                                                                                        |                                                                |                                                                                                    |                                                                              |                                                                                               |                                                                  | Indietro                                                              |                                      | Avanti                                               |                          |

Nel caso di utenza "non domestica" si dovrà selezionare il tipo di attività codificata nell'elenco delle tariffe.

| Calcolo TA                             | RES/TARI e                         | evente                         | uale ravvedin                                 | nento                        |                                                    |                       |                     |           |             |     |
|----------------------------------------|------------------------------------|--------------------------------|-----------------------------------------------|------------------------------|----------------------------------------------------|-----------------------|---------------------|-----------|-------------|-----|
| In quest'area è p<br>Ti ricordiamo che | e, attualmente, pe                 | il calcolo T.<br>er il tuo cor | ARES/TARI ed eventua<br>nune l'impostazione ( | almente il c<br>del ravvedii | alcolo del ravvedimen<br>mento è <b>BIENNALE C</b> | nto su un tr<br>DLTRE | ributo non versato. |           |             |     |
| Premi il pulsar<br>P Procedura g       | nte sottostante<br>guidata creazio | "Aggiun<br>one di un           | <b>ei Utenza"</b> per ago<br>Utenza           | ziungere i                   | in utenza TARES/T                                  | ARI                   |                     |           |             | ×   |
| 1                                      | ) Tipologia                        | $\rangle$                      | 2 Immobili                                    | $\rangle$                    | 3 Tariffa                                          | $\rightarrow$         | 4 Riduzioni         | $\rangle$ | 5 Riepilogo |     |
| riferiment                             | <nessuna></nessuna>                |                                |                                               |                              |                                                    | sideonio, i           | a categoria da sele |           |             | ~   |
|                                        | <nessuna></nessuna>                |                                |                                               |                              |                                                    |                       |                     |           |             |     |
|                                        | [10] Ospedali                      |                                |                                               |                              |                                                    |                       |                     |           |             |     |
| 1.000                                  | [11] Uffici, age                   | enzie, studi                   | professionali                                 |                              |                                                    |                       |                     |           |             | 164 |
| IDENT. OPERA                           | ZIC [12] Banche e                  | d istituti di                  | credito                                       |                              | Commente a la chief ha                             | t de la tra           |                     |           |             |     |
|                                        | [13] Negozi at                     | obigliamen                     | to, caizature, libreria,                      | cartolería,                  | ferramenta, e altri be                             | ni durevoli           |                     |           |             |     |
|                                        | [14] Edicola, I                    | arricolari qu                  | uali filatelie, tende e t                     | essuti tapr                  | eti cappelli e ombre                               | lli, antiquar         | iato                |           |             | 4   |
|                                        | [16] Banchi di                     | mercato b                      | eni durevoli                                  | coout, topp                  | eu, cappen e ombre                                 | ni, antiquai          | 1810                |           |             |     |
|                                        | r47A1 D                            | L:                             |                                               |                              |                                                    |                       |                     |           |             | *   |

Il passaggio successivo permette la scelta di eventuali riduzioni applicabili all'utenza "domestica" o "non domestica". L'elenco delle possibili riduzioni è determinato sulla base delle opzioni di legge e/o fissate dal regolamento comunale. Nei casi di ravvedimento operoso l'applicabilità delle riduzioni è da verificare con l'Ufficio Tributi.

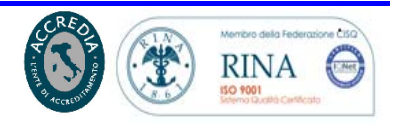

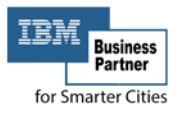

×

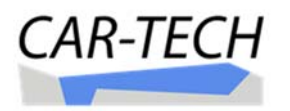

Procedura guidata creazione di un Utenza

| ziona tra<br>icabili al | i le seguenti riduzioni approvate dal regolamento comunale (eventualmente comprese in<br>l'utenza di riferimento.                                                                                     | i una data di v | alidità dal-al) quelle |
|-------------------------|----------------------------------------------------------------------------------------------------|-----------------|------------------------|
| leziona                 | Riduzione                                                                                                    | Valida Dal      | Valida Al              |
|                         | [1-D] Riduzione 60% - distanza dal cassonetto maggiore di 400 mt dall'abitazione, ad esclusione zone<br>con porta a porta                                                                             | 01/01/2016      | 01/01/2099             |
|                         | [2-D] Riduzione 30% - locali e aree di utenza domestica di non residenti, tenute a disposizione,<br>occupate in modo non continuativo ma ricorrente fino ad un max di 183 gg/anno solare              | 01/01/2016      | 01/01/2099             |
|                         | [3-D] Riduzione 30% - abitazioni occupate da soggetti con residenza o dimora all'estero per più di 6<br>mesi/anno solare                                                                              | 01/01/2016      | 01/01/2099             |
|                         | [4-D] Riduzione 30% - abitazioni e pertinenze, non utilizzate e tenute a disposizione, di soggetti<br>residenti in altra UIU nel Comune                                                               | 01/01/2016      | 01/01/2099             |
|                         | [40-D] Esenzione – locali privi di utenze, mobilia e suppellettili                                                                                                    | 01/01/2016      | 01/01/2099             |
|                         | [41-D] Esenzione – locali non tassabili per loro natura, uso o condizioni                                                                                                    | 01/01/2016      | 01/01/2099             |
|                         | [5-D] Riduzione di 2/3 della tassa/tariffa – per una sola uiu posseduta da cittadini italiani residenti<br>all'estero (AIRE), già pensionati nel Paese di residenza, non locata non comodato gratuito | 01/01/2016      | 01/01/2099             |
|                         | [6-D] RID UTE DOM                                                                                                    | 01/01/2016      | 01/01/2099             |
|                         | [7-D] RISTRUTTURAZIONE                                                                                                    | 01/01/2016      | 01/01/2099             |

Procedere quindi avanzando alla maschera successiva ove è riportato un riepilogo delle principali informazioni dell'utenza, necessarie alla determinazione dell'imposta dovuta.

| Pro            | cedura                     | a gi       | uidata creazione di un l                               | Jtei         | nza                                                         |                                 |                                |                                             |                       |                               | ×   |
|----------------|----------------------------|------------|--------------------------------------------------------|--------------|-------------------------------------------------------------|---------------------------------|--------------------------------|---------------------------------------------|-----------------------|-------------------------------|-----|
|                | (                          | 1          | ) Tipologia                                            | (2           | )Immobili 🔰 (3                                              | Component                       |                                | (4) Riduzioni                               | $\rangle$             | 5 Riepilogo                   |     |
| Se<br>L'<br>si | elezior<br>elenco<br>stema | ia t<br>de | ramite l'apposita casella<br>egli anni è stato generat | a di<br>o in | spunta a fianco, l'anno o gl<br>base ai dati da te impostat | i anni per il o<br>i nei passag | quale vuoi es<br>gi precedenti | eguire il calcolo/rav<br>e in base ai param | vedimer<br>entri di ( | nto.<br>calcolo disponibili n | iel |
|                | Anno                       | т          | Dal - Al                                               | c.           | Immobili                                                    | Superf.                         | Riduzioni                      |                                             |                       |                               |     |
|                | 2013                       | D          | 01/01/2013 - 31/12/2013                                | 2            | (F) FG. 144 NR. 379 SUB. 1                                  | 203,00                          |                                |                                             |                       |                               |     |
| $\checkmark$   | 2014                       | D          | 01/01/2014 - 31/12/2014                                | 2            | (F) FG. 144 NR. 379 SUB. 1                                  | 203,00                          |                                |                                             |                       |                               |     |
| V              | 2015                       | D          | 01/01/2015 - 31/12/2015                                | 2            | (F) FG. 144 NR. 379 SUB. 1                                  | 203,00                          |                                |                                             |                       |                               |     |
| $\checkmark$   | 2016                       | D          | 01/01/2016 - 31/12/2016                                | 2            | (F) FG. 144 NR. 379 SUB. 1                                  | 203,00                          |                                |                                             |                       |                               |     |
|                | 2017                       | D          | 01/01/2017 - 31/12/2017                                | 2            | (F) FG. 144 NR. 379 SUB. 1                                  | 203,00                          |                                |                                             |                       |                               |     |
|                |                            |            |                                                        |              |                                                             |                                 |                                |                                             |                       | Salva                         |     |
|                |                            |            |                                                        |              |                                                             |                                 |                                | Indietro                                    |                       | Avanti                        |     |

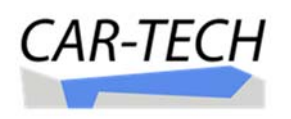

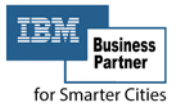

Il riepilogo presenta per anno liquidabile, in base all'attivazione dell'utenza, i periodi che possono essere calcolati dalla procedura. Il contribuente seleziona l'annualità che intende regolarizzare con il ravvedimento operoso.

Selezionata l'annualità con il comando "salva" è possibile procedere al calcolo del ravvedimento. Le informazioni predisposte per il calcolo del dovuto sono riportate nell'area sottostante l'anagrafica del soggetto. A questo punto si dovrà impostare la "data pagamento" che dovrà coincidere con il giorno nel quale il contribuente effettuerà realmente il pagamento, ciò in quanto gli interessi variano di giorno in giorno.

|                |                                                 |                                                    |                                                                                |                       |                                                                                              |                                      | Aggiungi Utenz                                                | a |
|----------------|-------------------------------------------------|----------------------------------------------------|--------------------------------------------------------------------------------|-----------------------|----------------------------------------------------------------------------------------------|--------------------------------------|---------------------------------------------------------------|---|
|                | Utenze                                          |                                                    |                                                                                |                       |                                                                                              |                                      |                                                               |   |
|                | rimuovi                                         | Anno T                                             | Dal - Al                                                                       | c.                    | Immobili                                                                                     | Superf.                              | Riduzioni                                                     |   |
| L.             | Jtenza                                          | 2014 D                                             | 01/01/2014 - 31/12/2014                                                        | 2                     | (F) FG. 144 NR. 379 SUB. 1                                                                   | 203,00                               |                                                               |   |
|                | 1                                               | 2015 D                                             | 01/01/2015 - 31/12/2015                                                        | 2                     | (F) FG. 144 NR. 379 SUB. 1                                                                   | 203,00                               |                                                               |   |
|                | cambia                                          | 2016 D                                             | 01/01/2016 - 31/12/2016                                                        | 2                     | (F) FG. 144 NR. 379 SUB. 1                                                                   | 203,00                               |                                                               |   |
| Se<br>Se<br>El | Versamer<br>e presen<br>e un vers<br>limina o i | nti / Coman<br>ti, nell'ele<br>samento<br>modifica | enco seguente apparira<br>non appare nella lista p<br>i versamenti errati e ag | inno<br>buoi<br>ggiur | i versamenti TARES/TARI ino<br>aggiungerlo tramite l'apposit<br>gi quelli mancanti in quanto | trati al co<br>o bottone<br>sono nec | mune tramite l'F24.<br>"Aggiungi+".<br>essari per il calcolo. |   |
| -              | CODICE<br>TRIBUTO                               | ENTE                                               | DATA RAVV.<br>PAGAMENTO                                                        | ł                     | ACC. SALDO ANNO<br>RIFERIMENTO                                                               | IMPO                                 | Aggiung                                                       | • |
| D              | ATA PAGA                                        | MENTO:                                             | 05/03/2017                                                                     |                       | 5 6 7 8 9 10<br>12 13 14 15 16 17                                                            | 11                                   | Calcolo/Riepilogo F24                                         |   |

# Impostata la data del pagamento è possibile effettuare il calcolo del ravvedimento mediante il comando "Calcolo/Riepilogo".

| Versamenti / Comandi<br>Se presenti, nell'elen<br>Se un versamento no<br>Elimina o modifica i | co seguente apparirann<br>on appare nella lista puc<br>versamenti errati e aggiu | o i versamenti TARES/TARI inoltra<br>i aggiungerlo tramite l'apposito l<br>angi quelli mancanti in quanto so                                   | ati al comune tramite l'F24.<br>pottone "Aggiungi+".<br>no necessari per il calcolo. |            |
|-----------------------------------------------------------------------------------------------|----------------------------------------------------------------------------------|----------------------------------------------------------------------------------------------------|--------------------------------------------------------------------------------------|------------|
| CODICE ENTE<br>TRIBUTO                                                                        | DATA RAVV.<br>PAGAMENTO                                                          | ACC. SALDO ANNO<br>RIFERIMENTO                                                                                                    | IMPORTO                                                                              | Aggiungi + |
| DATA PAGAMENTO:                                                                               | 31/03/2017                                                                       | 5         6         7         8         9         10         11           12         13         14         15         16         17         18 | Calcolo/Riepilogo                                                                    | F24        |

Completato il calcolo la procedura apre un report in formato pdf, che l'operatore (od il contribuente) può salvare nel proprio computer, nel quale

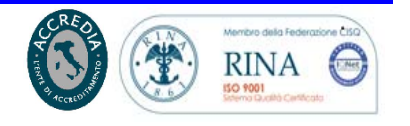

Pagina 43 di 48

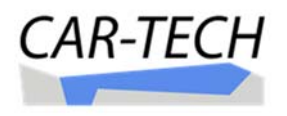

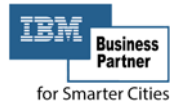

è riportato il dettaglio dell'utenza ed il calcolo puntuale dell'imposta, della sanzione e degli interessi.

#### **RIEPILOGO CALCOLO TARI**

|                |                                 | CF/PIVA                 | LSIFBA60S29H2 | 94W       |     |            |                  |               |             |
|----------------|---------------------------------|-------------------------|---------------|-----------|-----|------------|------------------|---------------|-------------|
| DENOMI         | NAZIONI                         | E/COGNOME               | E LISI        |           |     |            |                  |               |             |
|                |                                 | NOME                    | E: FABIO      |           |     |            |                  |               |             |
|                |                                 | SESSO                   | ): M          |           |     |            |                  |               |             |
|                | DATA                            | DI NASCITA              | 19601129      |           |     |            |                  |               |             |
|                | LUOGO                           | DI NASCITA              | RIMINI(RN)    |           |     |            |                  |               |             |
|                |                                 |                         |               |           |     | s          | FOGLIO           | NUMERO        | SUB         |
|                |                                 |                         |               |           |     |            |                  |               |             |
| IMMO           | BILI INT                        | ERESSATI                |               |           |     |            | FOCUO            | NUMERO        | CUD         |
| F              | ESCRIZI                         | UNE                     |               |           |     |            | 00144            | 00379         | 0001        |
| RIDU2<br>NESSU | ZIONI AP<br>INA RIDU:<br>OLO AN | PLICATE<br>ZIONE APPLIC | ATA           |           |     |            |                  |               |             |
| DA             | A                               | GG TARIF.               | T.<br>FISSA   | T.<br>VAR | MQ  | IM<br>FISS | P. IMP.<br>O VAR | RID.<br>FISSA | RID.<br>VAR |
| 01/01          | 31/12                           | 365 02 (1)              | € 0,62        | € 154,34  | 203 | € 126,0    | 01 € 154,34      | € 0,00        | € 0,00      |
|                | (1) OCCL                        | JPANTI 2                |               |           |     |            | COMUNE           | TOTALE        | TOTALE      |
|                |                                 |                         |               |           |     |            | € 280,35         | € 14,02       | € 294,37    |

Il calcolo è presentato per annualità fiscale.

#### **RIEPILOGO CALCOLO TARI**

| LSIFBA60S29H294W |
|------------------|
| LISI             |
| FABIO            |
| м                |
| 19601129         |
| RIMINI(RN)       |
|                  |

#### 2014 UTENZA DOMESTICA D1

| IMN        | OBILI IN             | TER  | ESSATI             |                    |                |           |              |              |      |               |             |               |         |
|------------|----------------------|------|--------------------|--------------------|----------------|-----------|--------------|--------------|------|---------------|-------------|---------------|---------|
| т          | DESCRI               |      |                    |                    |                |           |              |              |      | S             | FOGLIO      | NUMERO        | SUB     |
| F          |                      |      |                    |                    |                |           |              |              |      |               | 00144       | 00379         | 0001    |
| RID<br>NES | UZIONI A<br>SUNA RID |      | ICATE<br>NE APPLIC | ATA                |                |           |              |              |      |               |             |               |         |
| D/         | A A                  | GG   | TARIF.             |                    | T.<br>FISSA    | T.<br>VAR | MQ           |              |      | IMP.<br>FISSO | IMP.<br>VAR | RID.<br>FISSA | RIE     |
| 5 01/      | 01 31/12             | 365  | 02 (1)             |                    | € 0,62         | € 154,34  | 203          |              |      | € 126,01      | € 154,34    | € 0,00        | €0,0    |
|            | (1) OC               | CUPA | NTI 2              |                    |                |           |              |              |      |               | TOTALE      | PROV          | TOTAL   |
|            |                      |      |                    |                    |                |           |              |              |      |               | € 280,35    | € 14,02       | € 294,3 |
| ARAM       | ETRI INT             | ERES | SI                 | P                  | ARAME          | TRI SANZ  | IONI         |              | VE   | RSAME         | ITI         |               |         |
| D          | AL                   |      | TASSO              |                    | GG             | TASS      | D EFF        | gg<br>Ettivi | l l  | DATA<br>VERS. | CODICE      | RAS           | IMPORTO |
| 01/0       | 1/2014               |      | 1,00%              |                    |                | 5,00%     | 5            |              |      |               |             | TOTALE        |         |
| IEPILO     | GO                   |      |                    |                    |                |           |              |              |      |               |             |               |         |
| RATA       | CODICE<br>TRIB.      | E 1  | MPORTO<br>DOVUTO   | IMPORTO<br>VERSATO | IMPOR<br>MANC. | TO DAT    | A D<br>TA PA | ATA<br>GAM.  | GG   | A S           | SANZIONI    | INT.RESSI     | VERSAR  |
| RAV        | 3944                 |      | € 294,37           | € 0,00             | € 294          | ,00 30/0  | 6 31/0       | 3/2017       | 1006 |               | € 14,70     | € 3,55        | € 312,0 |
|            |                      |      |                    |                    |                |           |              |              |      |               |             |               |         |

CAR-TECH S.r.I. Viale Tobruk, 7 - 47921 RIMINI e-mail: <u>info@car-tech.com</u> web: <u>www.car-tech.com</u> C.C.L.A.A. di Rimini n° 228034, Reg. Imp. n° 01911200408 Partita Iva 01911200408

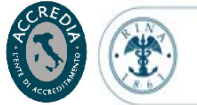

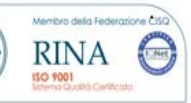

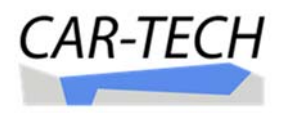

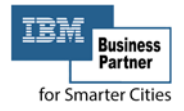

#### RIEPILOGO CALCOLO TARI

| CF/PIVA:               | LSIFBA60S29H294W |
|------------------------|------------------|
| DENOMINAZIONE/COGNOME: | LISI             |
| NOME:                  | FABIO            |
| SESSO:                 | м                |
| DATA DI NASCITA:       | 19601129         |
| LUOGO DI NASCITA:      | RIMINI(RN)       |
|                        |                  |

#### N2 2014 UTENZA NON DOMESTICA

| т                     | DE       | ESCRIZ                 | IONE          |                                           |                              |                            |                     |              |                       |            |        | 5   | FOGLIO              | NU | IMERO         | SUB                            |
|-----------------------|----------|------------------------|---------------|-------------------------------------------|------------------------------|----------------------------|---------------------|--------------|-----------------------|------------|--------|-----|---------------------|----|---------------|--------------------------------|
| F                     | :        |                        |               |                                           |                              |                            |                     |              |                       |            | Т      |     | 00144               |    | 0379          | 0001                           |
|                       | SSUN     | IONI A                 | PPLI<br>UZION | CATE<br>IE APPLIC                         | ATA                          |                            |                     |              |                       |            |        |     |                     |    |               |                                |
| 5 "                   | A        | A                      | GG            | TARIF.                                    |                              | T.<br>FISSA                | T.<br>VAR           | MQ           |                       |            | FISS   | IP. | IMP.<br>VAR         |    | RID.<br>FISSA | RID                            |
| <b>4</b> 01           | 1/01     | 31/12                  | 365           | 11 (1)                                    |                              | € 1,37                     | € 2,54              | 203          | -                     | •          | 277,   | 78  | € 514,91            |    | €0,00         | € 0,0                          |
|                       |          | (1) Uffic              | i, age        | nzie, studi                               | professionali                |                            |                     |              |                       |            |        |     | TOTALE              | 1  | PROV          | TOTAL                          |
|                       |          |                        |               |                                           |                              |                            |                     |              |                       |            |        |     | € 792,69            |    | € 39,63       | € 832,3                        |
| ARAN                  | AETR     |                        | RES           | SI                                        | P                            | ARAMET                     | 'RI SANZI           | ONI          |                       | VER        | SAN    | AE) | ITI                 |    |               |                                |
|                       | DAL      |                        |               | TASSO                                     |                              | GG                         | TASSO               | EFF          | GG<br>ETTIVI          | V          | ATA    |     | CODICE              | R  | A S           | IMPORTO                        |
| 01/0                  | 01/20    | 14                     |               | 1,00%                                     |                              |                            | 5,00%               |              |                       |            |        |     |                     | т  | OTALE         |                                |
|                       |          |                        |               |                                           |                              |                            |                     |              |                       |            |        |     |                     |    |               |                                |
|                       | OGO      | )                      |               |                                           |                              |                            |                     |              |                       |            |        |     |                     |    |               |                                |
| RATA                  | OGO<br>C | ODICE<br>TRIB.         |               | MPORTO<br>DOVUTO                          | IMPORTO<br>VERSATO           | IMPORT<br>MANC.1           | TO DATA             | A D          | ATA<br>GAM.           | GG         | A      | s   | SANZIONI            | IN | T.RESSI       | VERSARE                        |
| IEPILI<br>RATA<br>RAV | OGO<br>C | ODICE<br>TRIB.<br>3944 |               | <pre>MPORTO<br/>DOVUTO<br/>€ 832,32</pre> | IMPORTO<br>VERSATO<br>€ 0,00 | IMPORT<br>MANC.1<br>€ 832, | TO DATA<br>TO P RAT | A DA<br>A PA | ATA<br>GAM.<br>3/2017 | GG<br>1006 | ▲<br>□ | s   | SANZIONI<br>€ 41,60 | IN | € 10,05       | IMPORTO<br>VERSARE<br>€ 884,00 |

Controllati i dati di calcolo si può procedere alla stampa del modello di pagamento F24.

| Versamenti / Comandi<br>Se presenti, nell'elenci<br>Se un versamento noi<br>Elimina o modifica i ve | o seguente apparirann<br>n appare nella lista puc<br>ersamenti errati e aggiu | o i versamenti TARES/TARI inoltrati al comune tramite l'F24.<br>i aggiungerlo tramite l'apposito bottone "Aggiungi+".<br>Ingi quelli mancanti in quanto sono necessari per il calcolo. |            |
|----------------------------------------------------------------------------------------------------|-------------------------------------------------------------------------------|----------------------------------------------------------------------------------------------------|------------|
| CODICE ENTE<br>TRIBUTO                                                                              | DATA RAVV.<br>PAGAMENTO                                                       | ACC. SALDO ANNO IMPORTO<br>RIFERIMENTO                                                                                                    | Aggiungi + |
| DATA PAGAMENTO:                                                                                     | 31/03/2017                                                                    | 5         6         7         8         9         10         11           12         13         14         15         16         17         18                                         | F24        |

Il modello F24, sulla base dell'opzione selezionata nei parametri, può raggruppare gli importi da pagare in un unico codice tributo, oppure

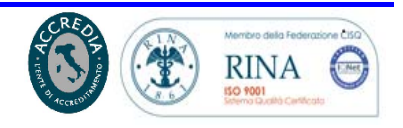

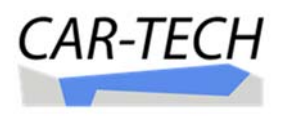

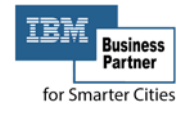

| REVOCABILE A:<br>AGENIZIA<br>ACCREDITO ALLA<br>I 2 9 4 W<br>mune (o Stato estero) d<br>RIMINI<br>PERAZIONE<br>perazione/<br>perazione/<br>2016                                                                                                    | IESORERIA COMPETENT<br>codice ufficio codic<br>li<br>no<br>fi nascito           | TE<br>er anto<br>me<br>"ABIO<br>codicer is<br>porti a debito versati | PROV<br>prov.<br>R N<br>dentificativo |
|----------------------------------------------------------------------------------------------------|---------------------------------------------------------------------------------|----------------------------------------------------------------------|---------------------------------------|
| AGENZIA<br>ACCREDITO ALLA<br>I 2 9 4 W<br>mune (o Stato estero) d<br>RIMINI<br>PERAZIONE<br>ester ff. // freimento<br>2016                                                                                                    | TESORERIA COMPETENT<br>codice ufficio codic<br>ino<br>di nascito                | TE<br>er anto<br>me<br>"ABIO<br>codice is                            | PROV.                                 |
| ACCREDITO ALLA<br>I 2 9 4 W<br>mune (o Stato estero) d<br>RIMINI<br>PERAZIONE<br>pagore/ prino di<br>pagore/ prino di<br>pagore/ pagore/ | IESORERIA COMPETEN<br>codice ufficio codic<br>no<br>li nascita<br>detazione imp | TE er atto me 'ABIO codice is                                        | prov.<br>R N<br>dentificativo         |
| I 2 9 4 W<br>mune (o Stato estero) d<br>RIMINI<br>PERAZIONE<br>perazione/<br>merimento<br>2016                                                                                                    | codice ufficio codic<br>no<br>li nascita<br>detazione imp                       | e atto<br>me<br>"ABIO<br>.codice k                                   | prov.<br>R N<br>dentificativo         |
| rrune (o. Stato estero) d<br>RIMINI<br>PERAZIONE<br>perazione/<br>ano di<br>merimento<br>2016                                                                                                    | li nascita                                                                      | me<br>"ABIO<br>codice is<br>port a debito versat into                | prov.<br>R   N<br>dentificativo       |
| mune (o Stato estero) d<br>RIMINI<br>PERAZIONE<br>estore/ anno di<br>tese rf. rfterimento<br>2016                                                                                                    | li nascita                                                                      | codice is                                                            | prov.<br>R N<br>dentificativo         |
| mune (o Stato estero) d<br><b>RIMINI</b><br>PERAZIONE<br>perazione/ pnno di<br>riterimento<br>2016                                                                                                    | li nascita                                                                      | codice is                                                            | prov.<br>R N<br>dentificativo         |
| ELIMINI<br>PERAZIONE<br>sazone/ pnro di<br>riterimento<br>2016                                                                                                    | detazione imp                                                                   | codice k                                                             | R N<br>dentificativo                  |
| PERAZIONE<br>eazione/ prino di<br>riterimento<br>2016                                                                                                    | detrazione imp                                                                  | codice is                                                            | dentificativo                         |
| eazione/ prino di<br>riterimento<br>2016                                                                                                    | detrazione imp                                                                  | oorti a debito versati impo                                          |                                       |
| 2016                                                                                                    | ocidadore inte                                                                  |                                                                      | arti a credito compensati             |
|                                                                                                    | 0,00                                                                            | 313,00                                                               | 0.00                                  |
| 2015                                                                                                    | 0,00                                                                            | 305,00                                                               | 0,00                                  |
| 2014                                                                                                    | 0,00                                                                            | 312,00                                                               | 0,00                                  |
|                                                                                                    | , 11                                                                            |                                                                      |                                       |
|                                                                                                    |                                                                                 |                                                                      |                                       |
|                                                                                                    | • • • •                                                                         | • 1.1                                                                | • • •                                 |
|                                                                                                    |                                                                                 |                                                                      | • • •                                 |
|                                                                                                    |                                                                                 | • ! !                                                                | • 1 1                                 |
|                                                                                                    | •••                                                                             | • • •                                                                | •                                     |
| SALDO                                                                                                    | • • •                                                                           | EURO +                                                               | 930,00                                |
|                                                                                                    | SALDO                                                                           |                                                                      | SALDO EURO +                          |

Suddividere gli importi, imposta, sanzione e interessi, sulla base dei parametri comunali impostati (non modificabile dall'operatore).

|                      | rate        | 440        |         |          |          |           | DE       | LEG/  | A IRREVOCA    | BILE A:                |                |                        |                      |       |
|----------------------|-------------|------------|---------|----------|----------|-----------|----------|-------|---------------|------------------------|----------------|------------------------|----------------------|-------|
| ODELLO               | DI PAG      | AME        | NTO     | UN       | IFICA    | TO        |          |       | AG            | ENZIA                  |                |                        | PROV.                |       |
|                      |             |            |         |          |          |           |          | PER   | r l'accredi   | to alla te             | SORERIA COMPE  | TENTE                  |                      |       |
| ONTRIBU              | JENTE       |            |         |          |          |           |          |       |               |                        | codice ufficio | ordice atto            |                      |       |
| ODICE FI             | SCALE       | LS         | II      | FB       | A 6      | 0         | S 2      | 9     | H 2 9         | 4 W                    |                |                        |                      | 1     |
|                      |             | cognome,   | , denom | inazione | o ragior | ne social | e        |       |               |                        |                | nome                   |                      |       |
| DATI ANAGRAFICI LISI |             |            |         |          |          |           |          |       |               |                        |                | FABIO                  |                      |       |
|                      |             | data di na | ascita  |          | 0000     |           | sesso (N | 10Fl  | comune (o Sto | ato estero) di r       | naściła        |                        |                      | prov. |
|                      |             | 2 9        | 1 1     | 1 1      | 9 6      | 0         | M        |       | RIMIN         | I                      |                |                        |                      | RN    |
| oTIVO D              | DEL PAGA    | MENT       | o       |          |          |           | DENTIFIC | ATIVO | O OPERAZIONE  |                        |                |                        |                      | L A   |
| Samirana             | and tileuts | codice     | a note  |          | dommi    | -         | ido inn  | m.    | rateazione/   | anno di<br>riterimento | determinen     | importi a debito umati | importi a cradito co | monat |
| EL                   | 3944        | C 5        | 7 3     | x        |          |           | x        | 3     |               | 2015                   | 0.00           | 291 00                 | D.                   | 0 00  |
| EL                   | 3944        | C 5        | 7 3     | x        |          |           | x        | 3     |               | 2016                   | 0.00           | 301 00                 | D                    | 0 00  |
| EL                   | 3944        | C 5        | 7 3     | x        |          |           | x        | 3     |               | 2014                   | 0.00           | 294 00                 | D                    | 0 00  |
| EL                   | 3945        | C 5        | 7 3     | x        |          |           | x        | 3     |               | 2016                   | 0,00           | 0 31                   | 1                    | 0 00  |
| EL                   | 3945        | C 5        | 7 3     | x        |          |           | x        | 3     |               | 2015                   | 0,00           | 1,3                    | 2                    | 0.00  |
| EL                   | 3945        | C 5        | 7 3     | x        |          |           | x        | 3     |               | 2014                   | 0,00           | 3,5                    | 5                    | 0.00  |
| EL                   | 3946        | C 5        | 7 3     | x        |          |           | x        | 3     |               | 2016                   | 0,00           | 11 2                   | 9                    | 0.00  |
|                      | 3946        | C 5        | 7 3     | x        |          |           | x        | 3     |               | 2015                   | 0,00           | 12 4                   | 7                    | 0.00  |
| EL                   | 3946        | C 5        | 7 3     | x        |          |           | х        | 3     |               | 2014                   | 0,00           | 14 70                  | 0                    | 0.00  |
| EL                   |             |            |         |          |          |           |          |       |               |                        | 1              |                        |                      |       |
| EL                   |             |            |         |          |          |           |          |       |               |                        |                |                        |                      |       |

- tise

(I.Net

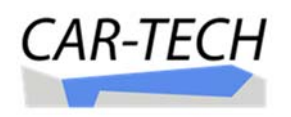

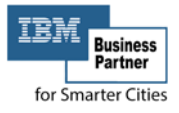

## USUFRUIRE DO SERVIZI UTILI A MIGLIORARE LA QUALITA' DELLA VITA:

Alcune funzionalità del portale sono servizi utili a migliorare la qualità della vita. L'avere a disposizione l'informazione catastale aggiornata necessaria alla determinazione delle imposte dovute è certamente un servizio utile che fa risparmiare al cittadino/contribuente di dovere rivolgersi agli Uffici dell'Agenzia delle Entrate per ottenere una nuova visura catastale.

|       | Comu<br>CO<br>Catas | ne di:<br>MUNE IT<br>toEnti® • fiscali | ALIA<br>tà locale partecipa | ta         |               |                     |                                                                                                    | Vieu          | ra por        | immobile                |                        |                         | Pagina:<br>1/1 |               |  |
|-------|---------------------|----------------------------------------|-----------------------------|------------|---------------|---------------------|----------------------------------------------------------------------------------------------------|---------------|---------------|-------------------------|------------------------|-------------------------|----------------|---------------|--|
|       |                     |                                        |                             |            |               |                     |                                                                                                    | VISU          |               |                         |                        |                         |                |               |  |
|       |                     |                                        | Situazio                    | ne de      | egli at       | ti infor            | matizza                                                                                                    | ti - Imp      | pianto 01/    | 01/1987 - A             | ggiornamento           | Archivi: 16/11/         | 2016           |               |  |
|       | Dati della          | richiesta                              |                             | Con        | une di        | соми                | NE ITALIA                                                                                                    |               |               |                         |                        | 0/0                     |                |               |  |
| c     | Catasto Fa          | bbricati                               |                             | Fog        | io: 107       | Particella          | a: 1170 Sub.                                                                                                    | :1            |               |                         |                        | EAD                     |                |               |  |
| Unità | immobil             | iare dal 11                            | /10/2011 se                 | enza fine  | )             |                     |                                                                                                    |               |               |                         | 5                      |                         |                |               |  |
| N.    | 0                   | ATI IDEN                               | TIFICATIVI                  |            |               | DATI DI CLASSAMENTO |                                                                                                    |               |               |                         |                        | DATI DERIVANTI          |                |               |  |
|       | Sezione<br>Urbana   | Foglio                                 | Particella                  | Sub        | Zona<br>Cens. | Micro<br>Zona       | Categoria                                                                                                    | Classe        | Consistenza   | Superficie<br>Catastale | Rendita                |                         |                |               |  |
| 1     |                     | 00107                                  | 01170                       | 0001       |               |                     | A03 03 10,5 vani 0 mg Lire 1.732.500 Variazione del 11/10/2011 in atto n.131469.1/20 registrato il 11/10/2011 vARIAZIONE DI TOPONOMASTICA RICHERSTA DAL COMUNE |               |               |                         |                        |                         |                | 1/2011<br>JNE |  |
|       | ndirizzo            | VIA                                    |                             |            |               |                     |                                                                                                    |               |               | RE                      |                        |                         |                |               |  |
| Situa | zione deg           | gli intestat                           | ti per l'unità              | immob      | iliare nr.    | 1                   |                                                                                                    |               | RNO           |                         |                        |                         |                |               |  |
| N.    | N. DATI ANAGRAFICI  |                                        |                             |            |               |                     |                                                                                                    |               | CC            | CODICE FISCALE DIRITTI  |                        | ONERI REALI DATA INIZIO |                | DATA FIN      |  |
| 1     |                     |                                        | nato a                      | (          | 125/03/19     | 32                  |                                                                                                    | 1             |               |                         | (10) PROPRIETA per 1   | 000/1000                | 10/11/2004     | senza fine    |  |
|       | ATI DERIV           | ANTI DA                                | Variazione o                | del 10/11/ | 2004 in a     | tto n.1134          | 0.1/2004 regis                                                                                                    | trato il 10/1 | 1/2004 VARIAZ | ONE PER MODIFIC         | A IDENTIFICATIVO - ALI | LINEAMENTO MAPPE        |                |               |  |

La stessa visura catastale è stata implementata di un QrCode in grado di dare un servizio unico ed innovativo al cittadino/contribuente.

Con una normale "app" di un qualsiasi smartphone, in grado di leggere il codice "QrCode" riprodotto sulla visura (a video od anche sulla stampa cartacea della visura che può essere portata con sé), il sistema mette a disposizione dell'utente una funzione in grado di localizzare sul territorio l'immobile (terreno o fabbricato) attraverso il servizio gratuito AddresSat.

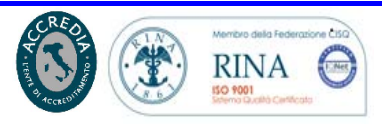

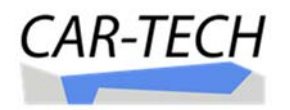

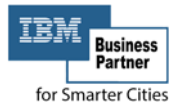

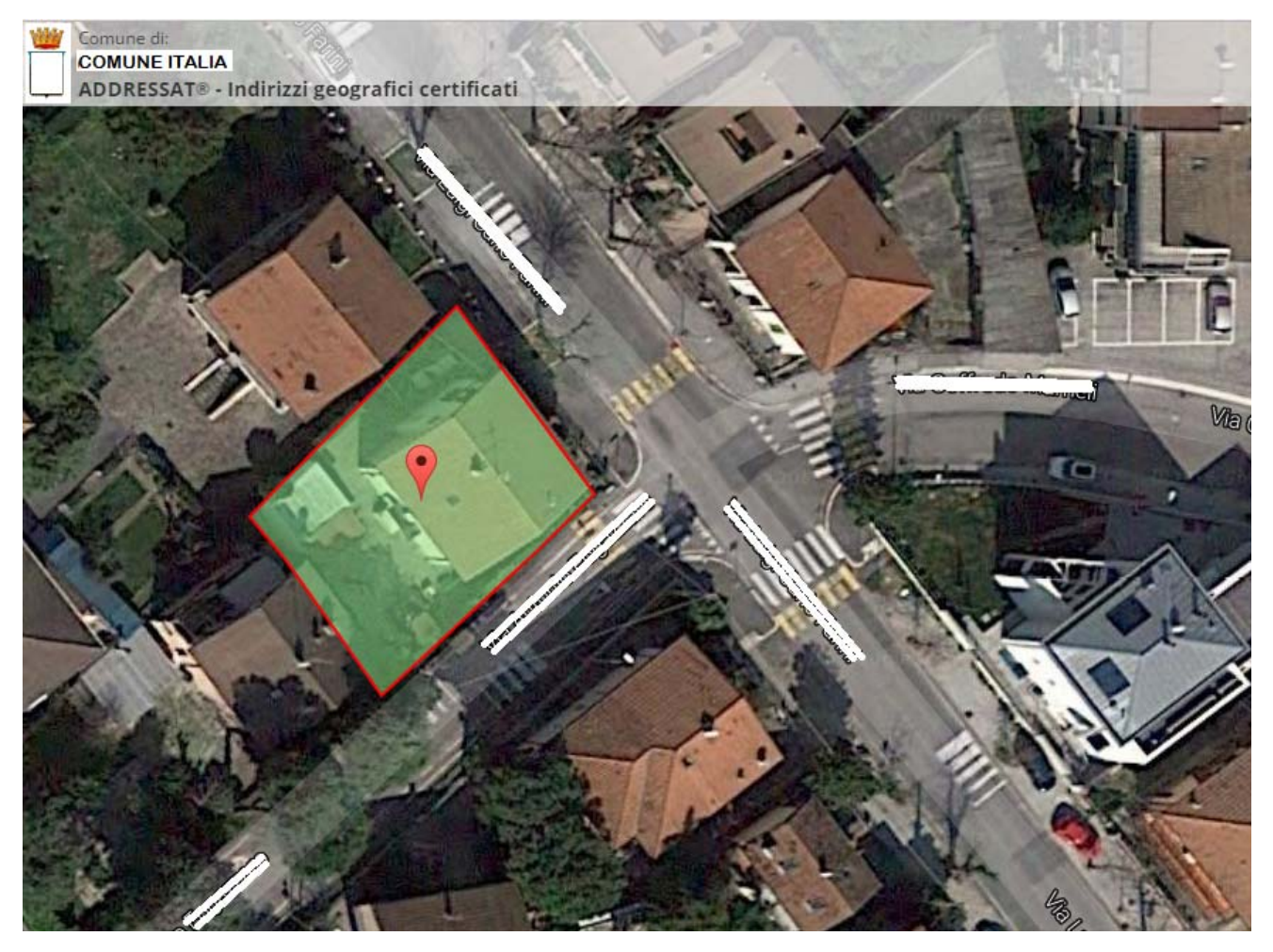

In questo modo l'utente è in grado di identificare geograficamente l'immobile e di generare il percorso per arrivare al fabbricato od al terreno.

Si pensi alla utilità (in caso di emergenza e/ di soccorso) ed alla comodità, soprattutto per i terreni che non sono dotati di numerazione civica, di potere avere a disposizione in tempo reale l'ubicazione ed il percorso da fare per raggiungere, dal luogo in cui ci si trova, l'immobile interessato.

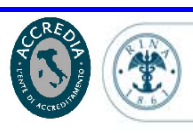

RINA